# 

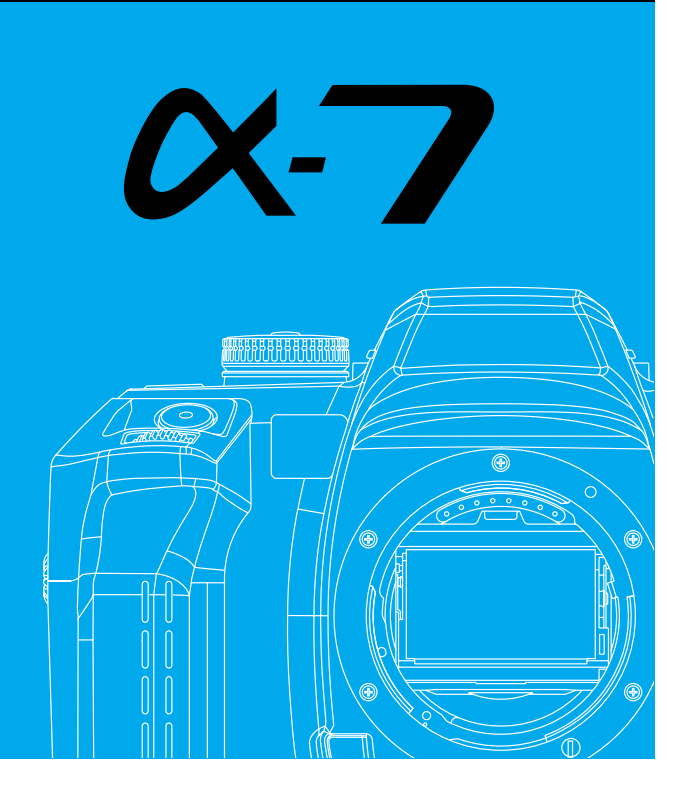

基本撮影 応用撮影 応用撮影 資 料

使用説明書 ご使用前によくお読みください。

# 正しく安全にお使いいただくために

お買い上げありがとうございます。ご使用前にこの使用説明書をよくお 読みください。

この使用説明書では、正しく安全に製品をお使いいただくために、またあな たや他の人々への危害や財産への損害を未然に防止するために、いろいろな 絵表示を用いています。よく理解して正しく安全にお使いください。

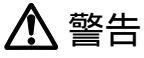

この表示を無視した取り扱いをすると、人が死亡したり、 重傷を負う可能性が想定される内容を示しています。

注意

この表示を無視した取り扱いをすると、人が傷害を負う可 能性が想定される内容および物的損害の発生が予想される 内容を示しています。

### 絵表示の例

記号は、注意を促す内容があることを告げるものです。 (左図の場合は発熱注意)

# \ 警告

指定された電池以外は使わないでください。

A

電池の極性(+/-)を逆に入れないでください。 電池を火中へ投入したり、充電、ショート、分解、加熱を しないでください。

新しい電池と古い電池、メーカーや種類の異なる電池を混 ぜて使用しないでください。

雷池の液漏れ・発熱・破裂の恐れがあります。

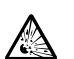

電池を廃棄するときは、テープなどで接点部を絶縁してくだ さい。

他の金属と接触すると発熱・破裂・発火の恐れがあります。お住まいの 自治体の規則に従って正しく廃棄するかリサイクルしてください。

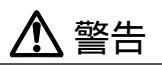

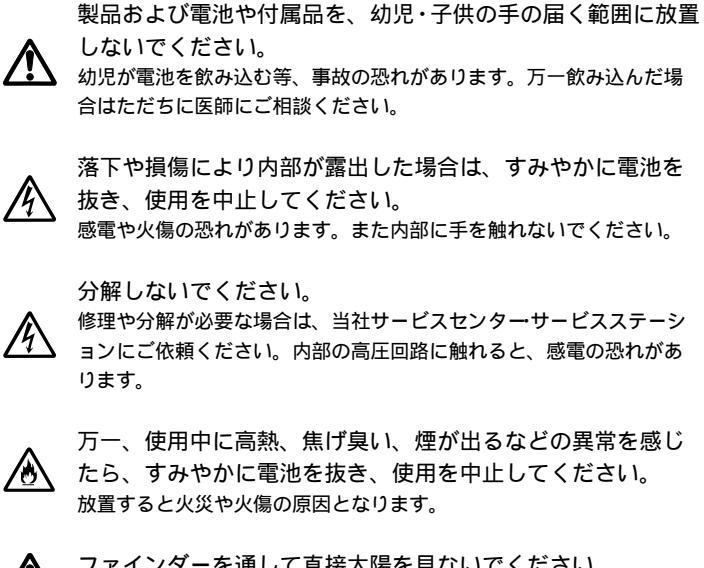

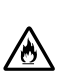

万一、使用中に高熱、焦げ臭い、煙が出るなどの異常を感じ

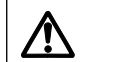

ファインダーを通して直接太陽を見ないでください。 失明の恐れがあります。

# **、注意**

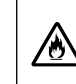

直射日光の当たる場所に放置しないでください。 太陽光が近くのものに結像すると、火災の原因となります。やむを得 ず直射日光下に置く場合は、レンズキャップを取り付けてください。

| 各部の名称  | 10 |
|--------|----|
| カメラの準備 | 15 |
| 撮影早分かり | 16 |

### 基本撮影

| 電池の入れ方                        | 19 |
|-------------------------------|----|
| 電池容量の確認                       | 20 |
| レンズの取り付け方 / 取り外し方             | 21 |
| フィルムの入れ方                      | 22 |
| カメラの構え方 / シャッターボタンの半押し        | 25 |
| アルオートプログラムで撮影します              | 26 |
| フルオートプログラムの設定内容               | 28 |
| ピント合わせ                        |    |
| フォーカス表示                       | 30 |
| オートフォーカスの苦手な被写体               | 31 |
| 写したいものが画面中央にないときは( フォーカスロック ) | 32 |
| 内蔵フラッシュ撮影                     |    |
| フラッシュ表示                       | 34 |
| フラッシュ調光距離( フラッシュ光の届く範囲 )      | 35 |
| フィルムの巻き戻し                     | 36 |
| 最後のコマまで撮影せずに途中で取り出したいときは      | 37 |

### 応用撮影 1

| ナビゲーションディスプレイ            |    |
|--------------------------|----|
| 画面の切り替え                  | 40 |
| ディスプレイ上部が反転した場合          | 45 |
| 照明とコントラスト                | 46 |
| フォーカス( ピント合わせ )          |    |
| フォーカスモード                 | 48 |
| オートフォーカスとマニュアルフォーカスの切り替え | 52 |
| フォーカスフレーム                | 55 |
| AF補助光                    |    |
|                          |    |

| P( プログラム )モード撮影              |
|------------------------------|
|                              |
| A( 絞り優先 )モード撮影 67            |
| S( シャッター速度優先 )モード撮影          |
| M( マニュアル )モード撮影              |
| 測光・露出                        |
| 測光方式                         |
| 露出補正                         |
| AEロック撮影( 露出の固定 )85           |
| フィルム感度の設定と変更                 |
| 巻き上げ                         |
| 連続撮影                         |
| セルフタイマー撮影 / 簡易ミラーアップ機能       |
| ブラケット( 露出ずらし )撮影             |
| 多重露光                         |
| フラッシュ撮影                      |
| フラッシュ発光とフラッシュモードダイヤル         |
| 赤目軽減フラッシュ撮影104               |
| 後幕シンクロ撮影105                  |
| スローシンクロ撮影( 夜景を背景にしたフラッシュ撮影 ) |
| フラッシュブラケット撮影107              |
| フラッシュ調光補正 110                |
| プログラムフラッシュ・フラッシュ調光方式         |
| ハイスピードシンクロ( HSS )撮影114       |
| ワイヤレスフラッシュ撮影116              |
| シンクロターミナル                    |
| その他の機能                       |
| 日付・時刻を写し込むには                 |
| アイスタート129                    |
| 長時間露光(バルプ撮影)130              |
| プレビュー( 絞り込み ) 132            |
| 視度調整( ファインダーを見やすくします )       |
| ブザー(電子音について)136              |

### <u>応用撮影 2</u> 登録

| 登録   |       |                           |     |
|------|-------|---------------------------|-----|
| 登    | 録される内 | 容                         | 138 |
| 登    | 録のしかた |                           | 140 |
| 呼    | び出し方  |                           | 142 |
| _    | 度登録した | 内容の変更                     | 143 |
| 最影デー | タメモリー |                           |     |
| 撮    | 影データの | 記録                        | 146 |
| フ    | ィルムエリ | アとデータナンバー                 | 148 |
| 撮    | 影データの | 読み出し                      | 150 |
| 撮    | 影データの | 消去                        | 156 |
| カスタム | 設定    |                           |     |
| カ    | スタム設定 | 变更方法                      | 159 |
| カ    | スタム1  | オートフォーカス優先 / レリーズ優先       | 163 |
| カ    | スタム2  | 自動巻き戻し                    | 164 |
| カ    | スタム3  | 巻き戻したフィルムの先端(フィルム指定コマ送り)  | 164 |
| カ    | スタム4  | フィルム感度変更記憶機能              | 169 |
| カ    | スタム5  | フィルム未装填時のレリーズロック機能        | 169 |
| カ    | スタム6  | フォーカスホールドボタンの機能           | 170 |
| カ    | スタム7  | アイセンサーの機能                 | 171 |
| カ    | スタム8  | フィルムカウンター                 | 172 |
| カ    | スタム9  | AF/MFコントロールボタンの操作方法       | 172 |
| カ    | スタム10 | AEロックボタンの操作方法             | 174 |
| カ    | スタム11 | ブラケットの撮影順序                | 175 |
| カ    | スタム12 | フィルムの巻き戻し速度               | 176 |
| カ    | スタム13 | ボディ表示部の測光値表示保持時間          | 176 |
| カ    | スタム14 | シャッターボタン半押しでフォーカスロックされた   |     |
|      |       | フレームの表示                   | 177 |
| カ    | スタム15 | 前後ダイヤルロック機能               | 178 |
| カ    | スタム16 | レンズ未装填時のレリーズロック機能         | 179 |
| カ    | スタム17 | オートフォーカス駆動速度              | 179 |
| カ    | スタム18 | 露出モードP/A/S時の前後ダイヤルによる露出補正 |     |
|      |       | (PA/Psシフト)                | 180 |

| カスタム19 | 前後ダイヤルの機能の入れ替え                | 1 | 82 |
|--------|-------------------------------|---|----|
| カスタム20 | フラッシュ調光方式                     | 1 | 82 |
| カスタム21 | AF補助光                         | 1 | 83 |
| カスタム22 | フォーカスモードダイヤルAF-Aの機能( DMFモード ) | 1 | 84 |
| カスタム23 | シャッターボタンによるAF機能               | 1 | 86 |
| カスタム24 | 露出モードのフルオートプログラム時の操作          | 1 | 87 |
| カスタム25 | 登録3の機能(STFモード)                | 1 | 88 |
| カスタム26 | 露出補正のフラッシュ制御に対する影響            | 1 | 90 |
| カスタム27 | 詳細画面の表示内容                     | 1 | 90 |
| カスタム28 | 設定操作表示                        | 1 | 92 |
| カスタム29 | 拡大画面                          | 1 | 92 |
| カスタム30 | 測光インジケーター画面                   | 1 | 93 |
| カスタム31 | 撮影履歴画面                        | 1 | 93 |
| カスタム32 | 縦横表示切り替え機能                    | 1 | 94 |
| カスタム33 | 写し込み文字濃度調節                    | 1 | 94 |
| カスタム34 | データナンバーのボディIDナンバー             | 1 | 95 |
| カスタム35 | ナビゲーションディスプレイの言語              | 1 | 95 |
|        |                               |   |    |

#### 資料

| アクセサリー          |  |
|-----------------|--|
| 表示が反転または点滅したときは |  |
| 不具合が生じたときは      |  |
| 取り扱い上の注意        |  |
| 手入れと保管の仕方       |  |
| 主な性能            |  |
| 索引              |  |

#### - 囲み記事日次 -

| この使用説明書について9                 |
|------------------------------|
| フォーカス機能早引き61                 |
| フィルム面の位置                     |
| P(フルオートプログラム)とPモードの違い        |
| 絞り値について                      |
| シャッター速度について                  |
| 全体が黒っぽいもの・白っぽいものを撮影する84      |
| AEロックでの測光インジケーターの便利な使い方      |
| 露出補正とフラッシュ調光補正の違い111         |
| フラッシュ調光方式113                 |
| カメラの電池を長期間抜いていた場合(日付のバックアップ) |
| 被写界深度                        |
| 撮影倍率                         |
| フィルムエリアとデータナンバーの使い分け         |
| フィルムエリアとデータナンバーのリセット         |
|                              |

お買い上げありがとうございます。

-7は、「21世紀基準、快適一眼レフ」をキャッチフレーズに開発された、 ミノルタの新世代オートフォーカス一眼レフカメラです。 オートフォーカスには新開発の中央デュアルクロス9点センサーとオートフ ォーカス駆動系クラッチ機構を採用、ピントの精度を向上させるとともに、 オートフォーカスとマニュアルフォーカスをこれまで以上に自在に操ること を可能にしました。カメラ操作は分かりやすいダイヤル式を基本としていま す。またボディ背面には大型表示部「ナビゲーションディスプレイ」を搭載し、 撮影に役立つさまざまな情報を提供します。

ご使用前に、この使用説明書をよくお読みいただき、末永くこの製品をご愛 用ください。

このカメラには、当社のボディ特性に適合するように設計された当社製のレン ズおよびアクセサリーの使用をおすすめします。他社製品と組み合わせた場合 の性能や、それによって生じた事故や故障につきましては保証いたしかねます ので、あらかじめご了承ください。

#### ←この使用説明書について -

#### 基本撮影

撮影にあたって、これだけはぜひ知っておいていただきたいことをまと めています。ご使用前に一通り目を通してください。

#### 応用撮影

ピント合わせ、測光、巻き上げモードなど、このカメラの詳細を項目別 に説明しています。必要に応じて必要な部分のみお読みください。

資料 カメラの操作方法以外の情報をまとめています。

# 各部の名称

\*印のついたところは、直接手で触れないでください。 ()内は参照ページです。

カメラボディ

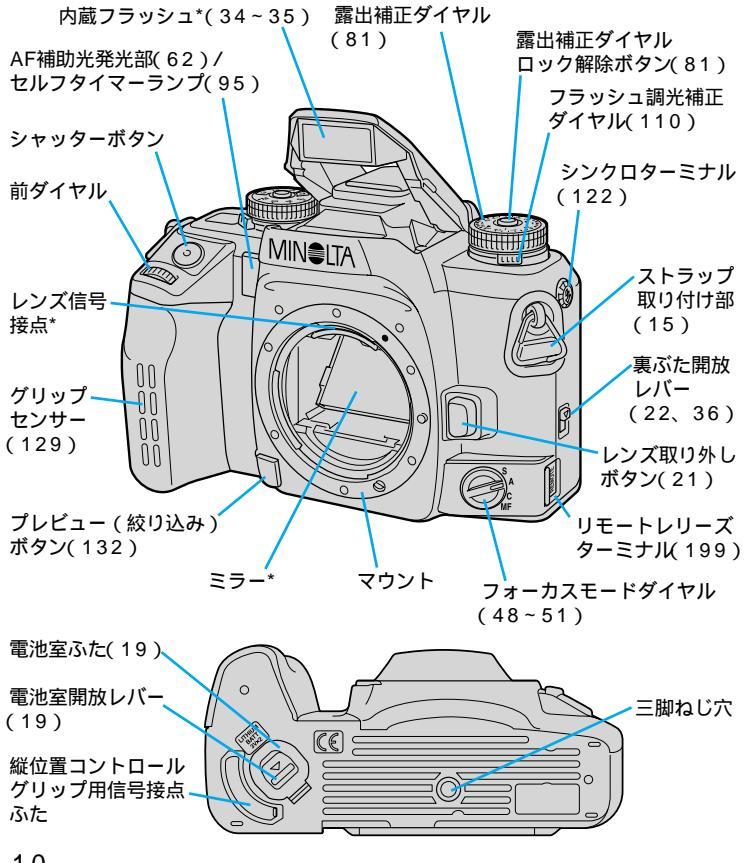

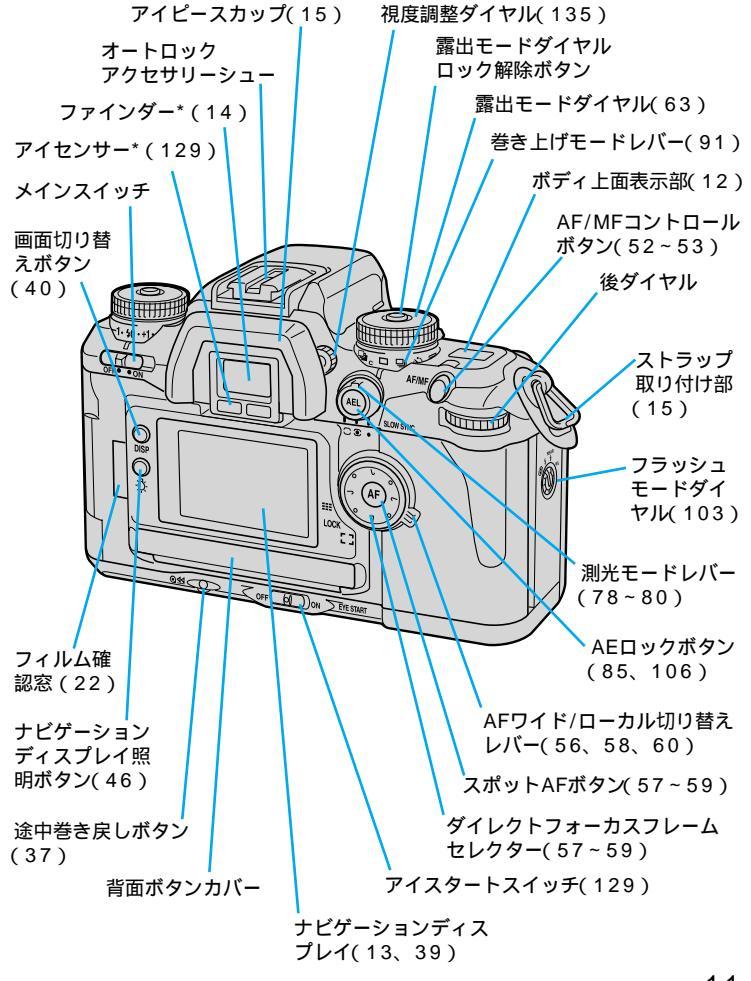

11

### 背面ボタンカバー内部

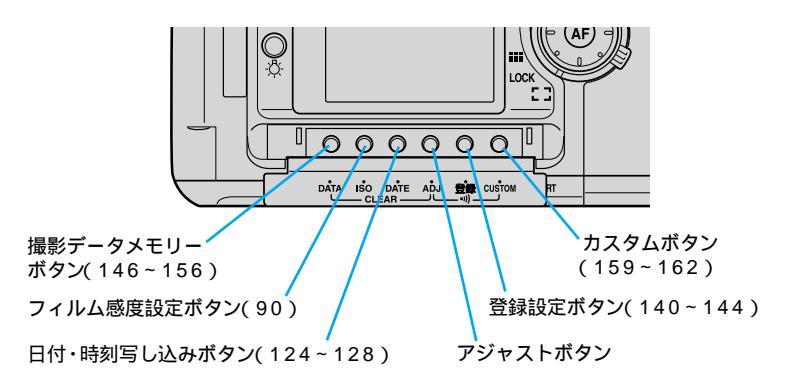

### ボディ上面表示部

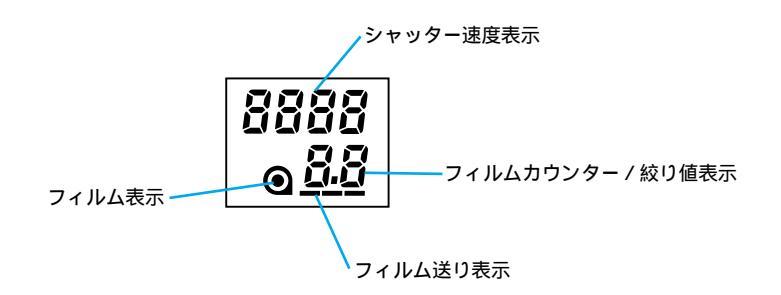

## ナビゲーションディスプレイ

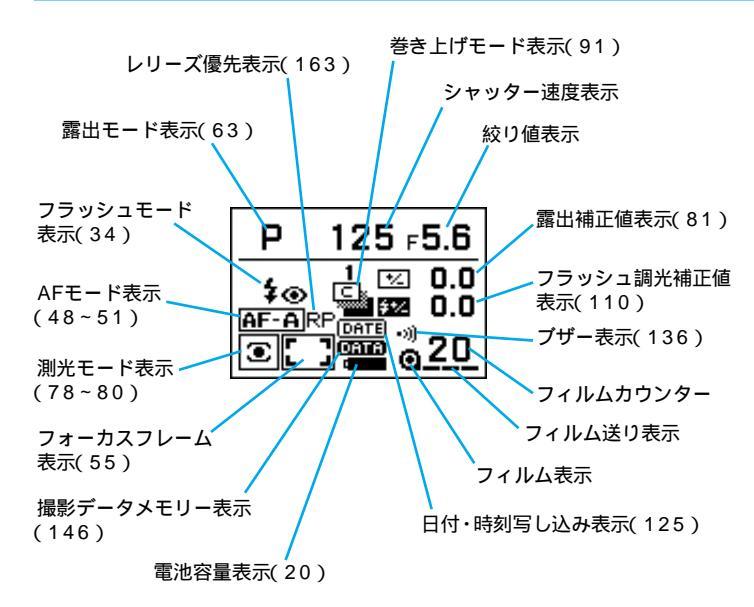

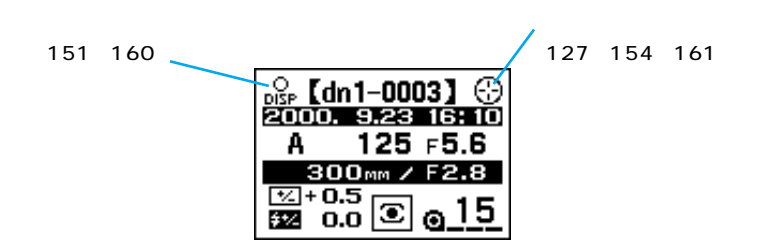

このページの図は表示の一例です。

#### 各部の名称

# カメラの準備

# <u>ファインダー表示部</u>

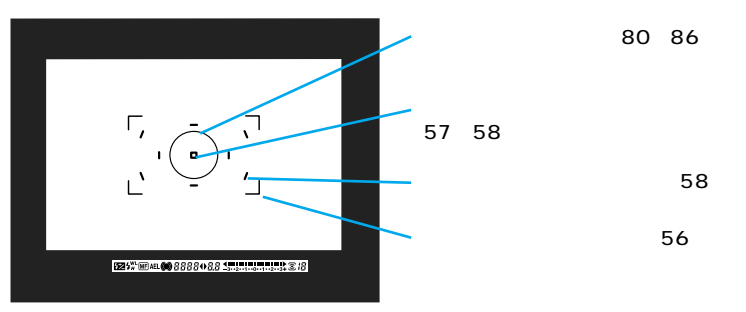

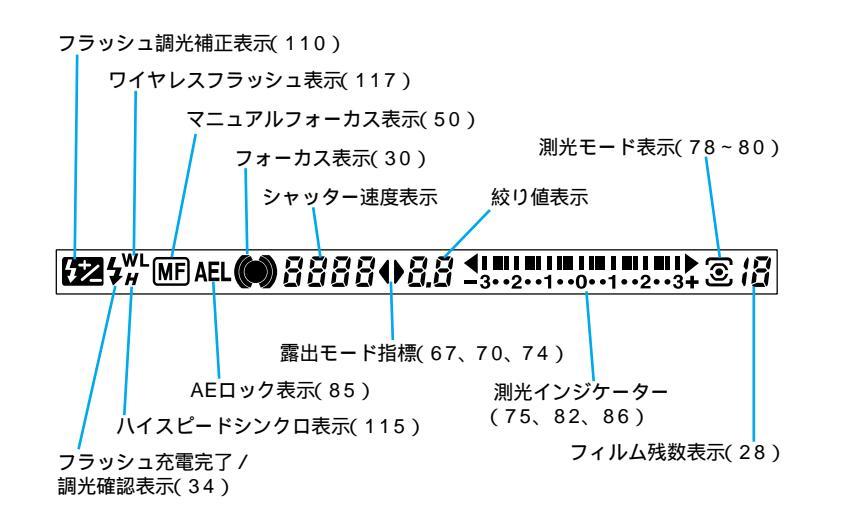

#### このページの図では、説明のためすべての表示を点灯させています。

# <u>ストラップの取り付け方</u>

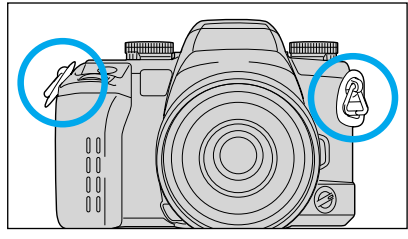

カメラの両側にストラップ取り 付け部があります。それぞれ図 のように取り付けてください。

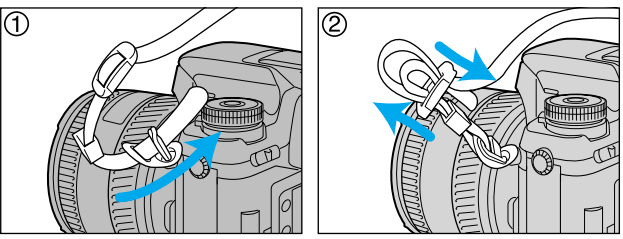

別売りのリモートコードをご使用になる場合は、ストラップのリモートコードク リップがリモートレリーズターミナル側に来るように取り付けてください(199 ページ参照)。

## アイピースカップの取り付け方

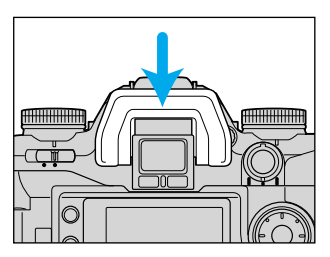

付属のアイピースカップを、カメラのファ インダー部に取り付けます。

# 撮影早分かり(詳しくは本文をご覧ください)

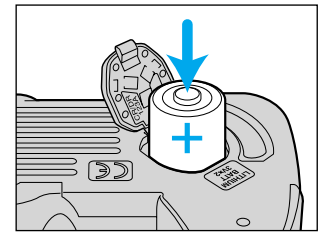

1.電池を入れます。
 3Vリチウム電池CR123Aを2個使用します。 19ページ

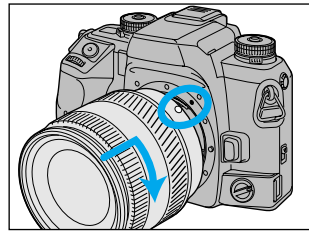

2. レンズを取り付けます。 レンズとボディの2つの赤い点を合わせて はめ込み、カチッとロックがかかるまで時 計方向に回します。 21ページ

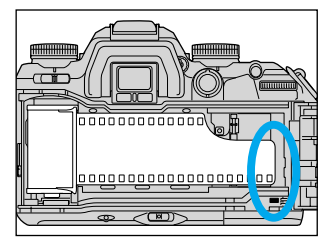

3. フィルムを入れます。 フィルムの先端を赤いマークに合わせ、裏 ぶたを閉じます。 22ページ

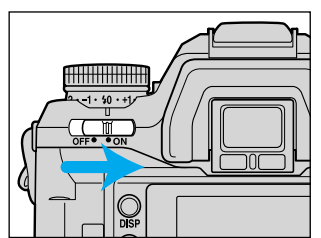

4. 電源を入れます。 メインスイッチをONにします。 23ペー

ジ

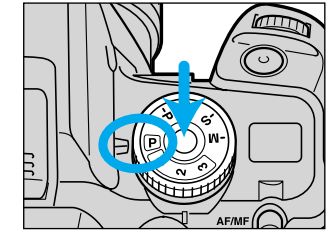

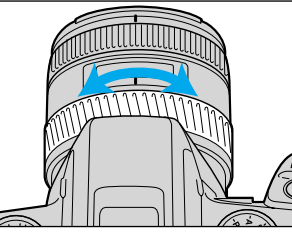

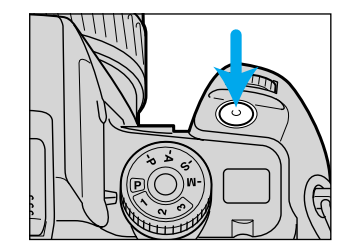

5. 全自動にします。 露出モードダイヤルを中央のロック解除ボ タンを押しながら回して、フルオートプロ グラム回に合わせます。 26ページ

6.構図を決めます。 ズームリングを回して希望の大きさを決め ます(ズームレンズ使用の場合)。 27ペ ージ

7.カメラを構えてピントを合わせます。

写したいものが、ごに入るようにカメラを 構えて、シャッターボタンを半押しします。 自動的にピントが合います。 25、27ペ ージ

8. 撮影します。 シャッターボタンをゆっくり押し込んで撮 影します。 27ページ

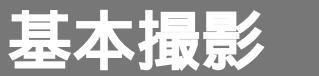

#### この章では、カメラの準備および最も基本的な撮影方法を説 明しています。

3Vリチウム電池CR123Aを2個使用します。

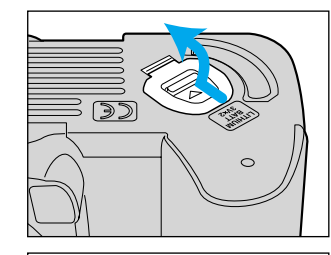

 メインスイッチをOFFにした後、 電池室開放レバーを図の方向に 押してふたを開けます。

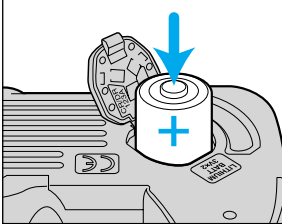

- 2.電池室ふたの表示にしたがって 電池を入れます。
- 3.ふたを閉めます。

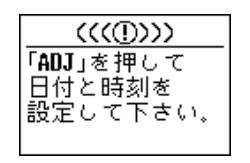

長期間電池を抜いたままにしておくと、カメラの日 付・時刻の設定が失われます。メインスイッチをONに するたびに、ナビゲーションディスプレイ(以下ディス プレイと表記)上に左の表示が現れますので、日付・時 刻を設定し直してください(126ページ参照)。

別売りの縦位置コントロールグリップVC-7を取り付ければ、単3アルカリ乾電 池、単3ニッケル水素(Ni-MH)電池を使用することもできます。

#### 電池の入れ方

# レンズの取り付け方/取り外し方

### 電池容量の確認

メインスイッチをONにすると、電池の容量がディスプレイ上に表示されます。

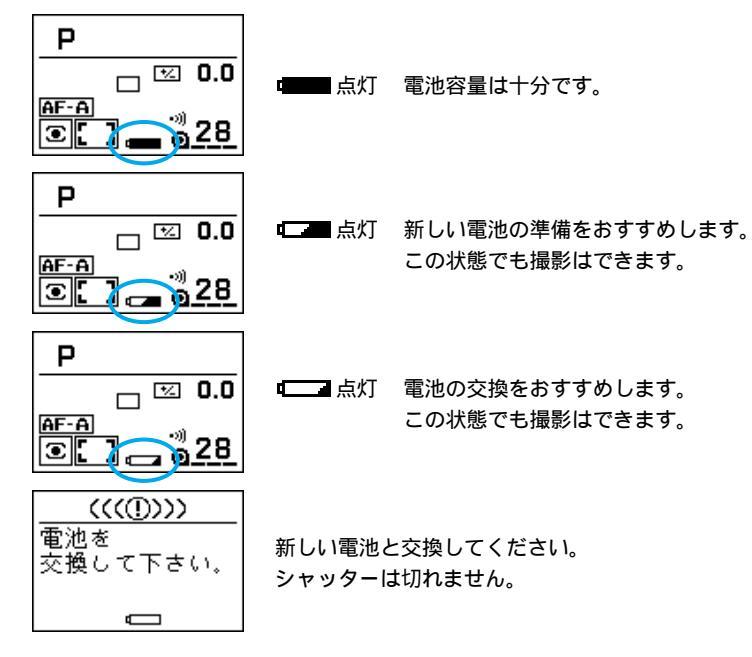

メインスイッチをONにしても何も表示されないときは、電池の向きを確認して ください。

ご購入時には新品電池を入れておりますが、電池の特性や保管状況により一時的 に □ が表示されることがあります。この場合はメインスイッチを何度か切っ たり入れたりすると、電池容量が回復します。またこのご購入時の電池は出荷時 に入れたものなので、通常購入される電池と比べて消耗が早くなることがありま す。

# 取り付け方

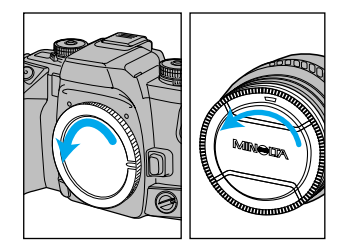

1. カメラのボディキャップ、レン ズの後キャップを外します。 カメラの内部、特にレンズ信号接点やミラ ーに触れたり傷をつけたりしないように、 また内部に水滴・砂・ホコリが入らないよう に気を付けてください。

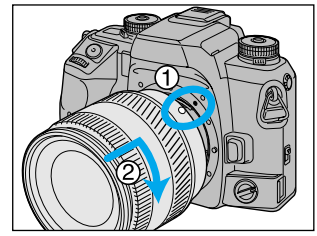

 レンズとカメラの2つの赤い点 を合わせてはめ込み、レンズ を軽くカメラに押し付けながら カチッと音がするまで時計方向 に回します。
 レンズを取り付けるときは、レンズ取り外

レンズを取り付けるときは、レンズ取りタ しボタンを押さないでください。

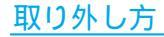

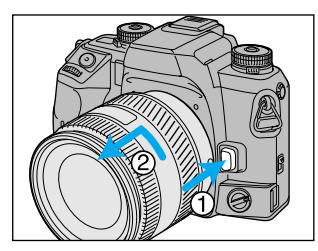

レンズ取り外しボタンを押しながら 、レンズを矢印の方向に止まる まで回して取り外します。 取り外した後は、カメラ側・レンズ側とも キャップを付けて保管してください。

レンズに無理な力を加えないでください。

フラッシュを使わずに撮影する場合は、画面外にある光が描写に影響するのを防 ぐために、レンズフードの使用をおすすめします。レンズフードは、レンズの使 用説明書をご覧の上、正しく装着してください。

# フィルムの入れ方

ご購入後初めてカメラをご使用になるときは、 フィルムを入れる前に、裏ぶたの内側の保護 シートを取り外してください。

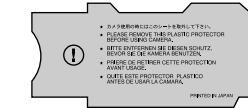

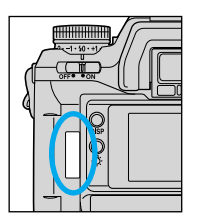

フィルム確認窓でカメラの中にフィルムが入ってい ないことを確認してから、裏ぶたを開けてください。 フィルムの出し入れは、直射日光を避けて行ってください。

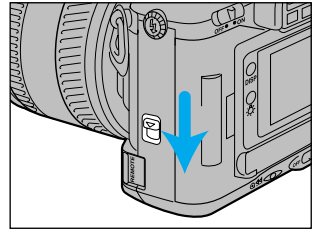

1. 裏ぶた開放レバーを押し下げて、 裏ぶたを開けます。

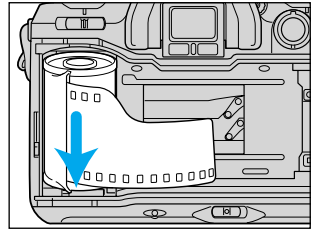

2.フィルムを図のように入れます。

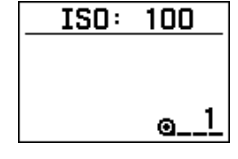

フィルムが正しく巻き上げられていれば、ディスプレ イ上にフィルム感度と <u>e\_1</u>が5秒間表示されます(フ ィルム感度は5秒間のみ表示)。

<u>(((①))))</u> フィルムを 入れ直して下さい **@\_**□

フィルムが正しく送られていない場合は左の表示が出 ます。裏ぶたを開けてフィルムを取り出し、もう一度 入れ直してください。

次ページへ続く

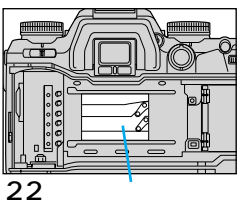

シャッター幕は非常に薄く精巧に作られています。 フィルムを入れる際に、手やフィルムの先が絶対 に触れないように注意してください。またお手入 れの際に、プロアーなどで直接エアーを吹きかけ ないようにしてください。

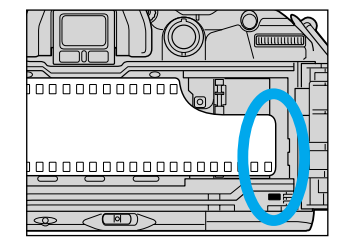

3.フィルムを引き出しながら、先 端を赤いマークの範囲内に合わ せます。

フィルムが浮き上がらないようにパトロー ネ(フィルム容器)を押さえてください。

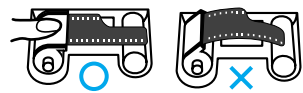

フィルムの先端をカメラに入れ過ぎないようにしてください。先端が出過ぎたときは、 パトローネの中に戻してください。

4.裏ぶたを閉じます。

フィルムが自動的に巻き上げられます。

#### フィルムの入れ方

このカメラにフィルムを入れると、裏ぶた開放レバーを操作しても不用意に裏ぶ たが開きません。フィルムの巻き戻しが完了すると開けることができます。 DXコード付きのフィルムの場合、フィルム感度は自動的に設定されます。フィ ルム感度の変更および設定については90ページをご覧ください。

DXコードの付いていないフィルムを入れた場合、フィルム感度は直前に使用されていたフィルムの感度になり、撮影枚数は36枚撮りとみなされます。よって 37コマ以上の手巻きフィルムなどを入れた場合、36枚目を撮影すると自動的に 巻き戻しが始まります。

ポラロイドインスタントリバーサルフィルムは、巻き上げができないことがある ため、ご使用になれません。

赤外線フィルムはご使用になれません(フィルム送りの検出に赤外光を使用しているため、使用すると画面の一部が感光されます)。

# カメラの構え方 / シャッターボタンの半押し

### <u>カメラの構え方</u>

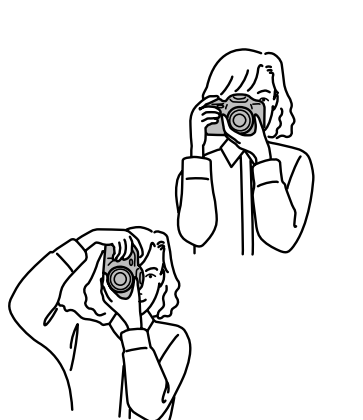

カメラが少しでも動くとぶれた写真にな りますので、しっかりと構えて撮影して ください。

右手でカメラのグリップを持ち、脇を閉め、 左手でレンズの下側をもって支えます。 片足を軽く踏み出し、上半身を安定させま す。壁にもたれたり、机などに肘をついた りしても効果があります。

暗い場所でフラッシュを使用しないで撮影 する場合や、望遠レンズを使う場合は、手 ぶれが起こりやすくなります。このような 場合は三脚などにカメラを固定して撮影し てください。

別売りの縦位置コントロールグリップVC-7を使用すると、縦位置でも横位置とほと んど変わらない操作性を保つことができま す。

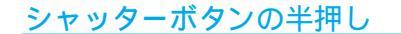

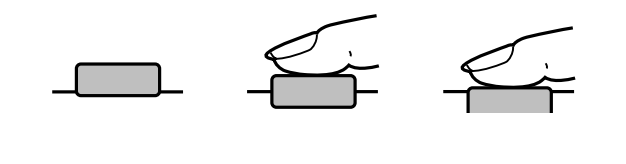

シャッターボタンを軽く押すと、途中で少し止まるところがあります。この 使用説明書ではここまで押すことを「半押し」と呼んでいます。

# 回フルオートプログラムで撮影します

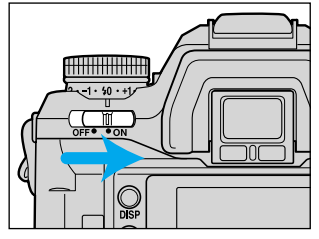

露出モードダイヤルを回にすると、カメラ のすべての設定が自動になります。

1.メインスイッチをONにします。

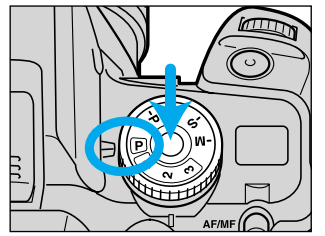

2. 露出モードダイヤルロック解除 ボタンを押しながら、露出モー ドダイヤルを回に合わせます。 設定内容については28ページをご覧くだ さい。

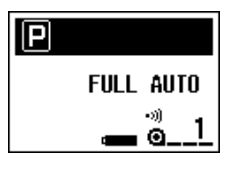

ディスプレイ上に回FULL AUTO( フルオート )が現 れます。

ディスプレイ上部が黒く反転し、カメラ上のダイ ヤルやレバーの位置が実際の設定と異なることを お知らせします(45ページ参照)。

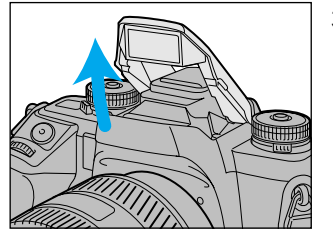

 フラッシュを上げます。
 必要な場合には、フラッシュは自動的に発 光します。
 内蔵フラッシュ撮影については34ページ をご覧ください。

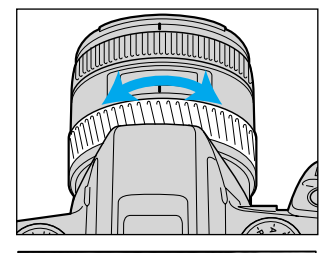

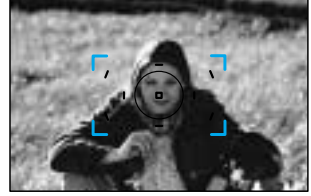

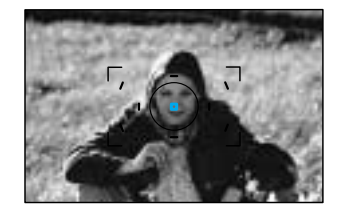

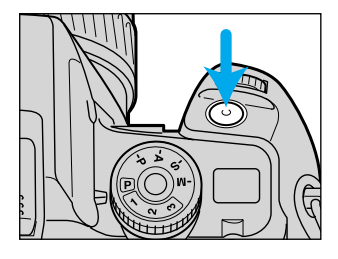

4.撮影したいものが希望の大きさ になるように、レンズのズーム リングを回します(ズームレン ズ使用時のみ) 基本撮影

5.被写体がフォーカスフレーム []に入るようにカメラを構え ます。

シャッターボタンを半押しします。
 自動的にピントが合います。

目動的にとファからいます。 ピントが合うと、ピピッと電子音が鳴りま す。同時に、ピントが合った部分のローカ

9。同時に、ビンドからうた部分のローガ ルフォーカスフレームが、一瞬赤く点灯し ます。

7.シャッターボタンをゆっくり押し込んで撮影します。

次ページへ続く

### Pフルオートプログラムで撮影します

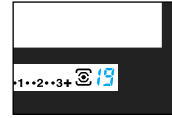

フィルムの残り枚数が19枚以下になると、ファインダー 内に撮影中のフィルムの残り枚数が表示されます。 27枚撮りフィルム等枚数情報のないフィルムや、DXコー ドの付いていないフィルムの場合は表示されません。 24枚撮り・36枚撮り等枚数情報のあるフィルムでは、規定 枚数までの撮影しかできません。

ピントが合ったときの電子音を解除することもできます(136ページ参照)。

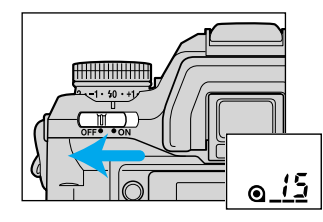

撮影が終了したら、メインスイッチをOFF にしてください。

フィルムが入っていると、上面表示部にフィ ルムカウンターが残ります。(ディスプレイ は消灯します。)

上面表示部のフィルムカウンターは、メイン スイッチをONにすると消えます。

### フルオートプログラムの設定内容

露出モードダイヤルを回にすると、以下の設定になります。カメラ上のダイ ヤルやレバーの設定は無効となり、撮影者による変更はできません。 任意に設定を行なう場合は回以外の露出モードに合わせてください(63ページ 参照)

| 項目            | 設定                                                                                                   |    |
|---------------|----------------------------------------------------------------------------------------------------|----|
| ピント<br>合わせ    | オートフォーカス・AF制御自動切り替え・オートフォース<br>ス優先<br>被写体が動いているか静止しているかをカメラが判断し、自動的<br>ピントを合わせます。ピントが合うまでシャッターは切れません |    |
| フォーカス<br>フレーム | ワイドフォーカスフレーム<br>9つのローカルフォーカスフレームのうち、どの部分にピントを合<br>わせるかをカメラが自動的に判断します。                                | 56 |
| AF補助光         | 発光                                                                                                   | 62 |

|                        | 項目                                                                                                    | 設定                                                 |     |
|------------------------|----------------------------------------------------------------------------------------------------|----------------------------------------------------|-----|
| アモード<br>露出モード<br>除されます |                                                                                                    | Pモード<br>絞り値とシャッター速度が自動的に決まります。PA/Psシフトは解<br>除されます。 | 65  |
|                        | 測光モード 14分割ハニカムパターン測光<br>画面全体を14分割して測光します。                                                                                                    |                                                    | 78  |
|                        | 露出補正                                                                                                    | ± 0                                                | 81  |
|                        | 巻き上げ                                                                                                    | 1コマ撮影<br>連続撮影、プラケット撮影、セルフタイマー、多重露光はキャンセ<br>ルされます。  | 91  |
|                        | <ul> <li>内蔵フラッシュを上げていれば必要時に自動的に発光</li> <li>内蔵フラッシュを下げていれば発光しない</li> <li>発光する場合は自動発光または赤目軽減自動発光になります(フラッシュモードダイヤルの位置による)、後幕シンクロ、ワイヤレスフラッシュ位置にしていると赤目軽減なしの自動発光になります。</li> </ul> |                                                    | 103 |
|                        | フラッシュ<br>調光補正                                                                                                    | ±0                                                 | 110 |
|                        | フラッシュ<br>調光モード                                                                                                    | ADI 4分割調光<br>画面全体を4分割したADI調光を行います。                 | 112 |

以下の項目はフルオートプログラムに設定しても変化せず、またフルオート設定 後も変更が可能です。

内蔵フラッシュの赤目軽減発光の有無、日付・時刻写し込み、データメモリー、 アイスタート、フィルム感度、ブザー設定、カスタム設定(カスタム1、20~ 23を除く)

カスタム設定1、20~23に関しては、設定1~2(または3)のどれにしていても、 カメラは設定1(オートフォーカス優先・ADI4分割調光・AF補助光あり・AF制御 自動切り替え・シャッターボタン半押しにてAF)として制御されます。ただしデ ィスプレイ上に表示される設定はそのままです(163、182~186ページ参照)。 カスタム設定により、 Pに設定した後、ダイヤルやレバーの操作を受け付ける ようにすることもできます(187ページ参照)。

基本撮影

# ピント合わせ

# <u>フォーカス表示</u>

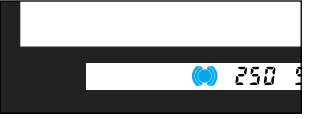

シャッターボタンを半押しすると、自動的 にピント合わせが行われ、ファインダー内 のフォーカス表示がその状態をお知らせし ます。

| ● 点灯 | ピントが合っています。                            |
|------|----------------------------------------|
| 🔘 点灯 | ピントが合っています。<br>被写体の動きに合わせてピント位置が変わります。 |
| ()点灯 | ピント合わせの途中で、シャッターは切れません。                |
| ● 点滅 | ピントが合わず、シャッターは切れません。                   |

オートフォーカスの苦手なもの(次ページ参照) またはレンズの最短撮影距離よ りも近いものを撮ろうとしていないか確認してください。

この状態でもシャッターが切れるようにしたいときは、レリーズ優先にしてください(163ページ参照)。

カメラを構えると、シャッターボタンを半押ししなくてもすぐにピント合わせが 行われるようにすることもできます(129ページ参照)。

# オートフォーカスの苦手な被写体

オートフォーカスのピント合わせは被写体のコントラスト(明暗差)を利用しています。したがって、次のような被写体ではオートフォーカスでピントが合いにくいことがあります。このような場合は、写したいものと同じ距離にある別のものにピントを合わせてから撮影してください(次ページ参照)。

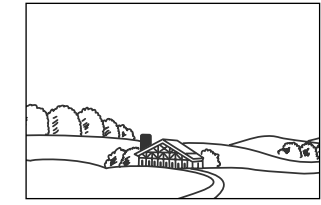

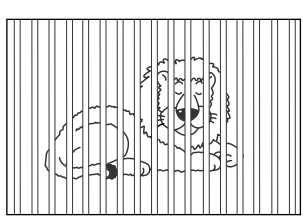

青空や白壁など コントラスト( 明暗差 )の ないもの

おりの中の動物など、 距離の異なるものが 混じっているとき

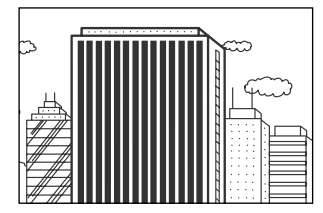

ビルの外観など、 繰り返しパターンの 連続するもの

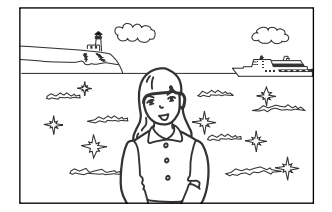

太陽のように明るい被写体や、 車のボディ、水面など きらきら輝いているもの

# <u>写したいものが画面中央にないときは(フォーカスロック)</u>

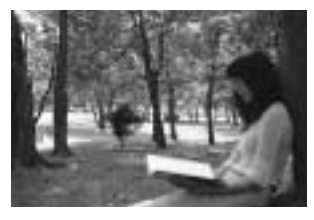

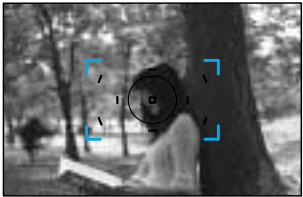

• 250 5.6 - 3.. 2.. 1.. 0.. 1.. 2

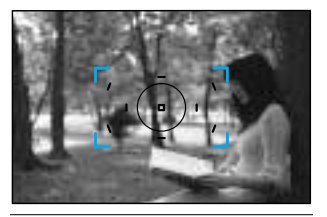

• 250 5.8 - 3.12.11.0.1.12

ピントを合わせたいものが[]に入らない ときに、そのまま撮影すると、[]と重な っている背景にピントが合って人物がぼけ てしまいます。このようなときは、次のよ うにしてピントを固定(フォーカスロック) して撮影してください。

1.ピントを合わせたいものにフォ ーカスフレーム、〕を合わせ、 シャッターボタンを半押ししま す。

ファインダー内の●が点灯し、ピント合っ た部分のローカルフォーカスフレームが、 一瞬赤く点灯します。

2.シャッターボタンを半押しした まま、撮りたい構図にします。

3.シャッターボタンを押し込んで 撮影します。 ピントと同時に露出も固定されます(14分割ハニカムパターン測光選択時のみ)。 撮影後、シャッターボタンから指を離すと、ピントの固定は解除されます。撮影 後も指を離さずにそのまま半押し状態に戻すと、同じピント位置で連続して撮影 できます。

フォーカス表示 ● が点灯しないとき(被写体が動いているとき)は、シャッター ボタン半押しによるフォーカスロック撮影はできません。

被写体が[]に入っている場合、ダイレクトフォーカスフレームセレクターを 使うと、任意の位置でピントを合わせることができます(58ページ参照)。 シャッターボタン半押し以外でのフォーカスロック撮影も可能です(61ページ参 照)

# 内蔵フラッシュ撮影

このカメラには、24mmレンズの画角をカバーするガイドナンバー12(ISO 100)の内蔵フラッシュが搭載されています。

1. メインスイッチをONにし、露出 モードダイヤルを回( フルオー トプログラム )に合わせます。

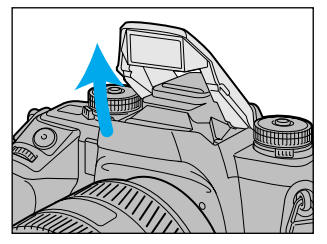

2.フラッシュを上げます。

3. シャッターボタンを押して撮影 します。 フラッシュは必要時には自動的に発光しま

フラッシュを発光させたくないときは、フラッシュを押し下げてください。 フラッシュを必ず発光させたいときは、 回以外を選んでください(64ページ参照)。

す。

### フラッシュ表示

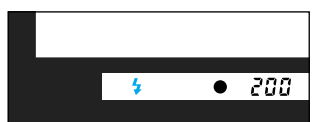

シャッターボタンを半押しすると、ファイ ンダー内に以下のフラッシュ表示が現れま す。

| ↓ 点灯        | フラッシュの充電が完了しました  |
|-------------|------------------|
| 🖌 点滅( 撮影後 ) | フラッシュ光が被写体に届きました |

撮影後<sup>◆</sup>が点滅しなかったときは、フラッシュ光が被写体に届いていません。次 ページの表でフラッシュ光の届く範囲を確認してください。

# フラッシュ調光距離(フラッシュ光の届く範囲)

内蔵フラッシュの光が届く範囲には限度があり、絞り値とフィルム感度によって異なります。以下の表を目安にしてください。

|      | フィルム感度      |             |
|------|-------------|-------------|
| 絞り値  | ISO 100     | ISO 400     |
| F2.8 | 1.0 ~ 4.3 m | 1.0 ~ 8.6 m |
| F3.5 | 1.0 ~ 3.4 m | 1.0 ~ 6.8 m |
| F4   | 1.0 ~ 3.0 m | 1.0 ~ 6.0 m |
| F5.6 | 1.0 ~ 2.1 m | 1.0 ~ 4.3 m |

### 内蔵フラッシュ使用時の注意

内蔵フラッシュで撮影する場合は、フラッシュ光がレンズでさえぎられて、 写真の下部に影ができることがあります。以下の点に気を付けて撮影してく ださい。

被写体から1m以上離れて撮影してください。

レンズフードは取り外してください。

下記のレンズで内蔵フラッシュ撮影するときは、広角側でフラッシュ光がレンズ でさえぎられることがありますので、フラッシュ撮影には別売のプログラムフラ ッシュの使用をおすすめします。詳しくは裏表紙記載の弊社フォトサポートセン ターにお問い合わせください。

・AFズーム17-35mm F3.5G ・AFズーム28-85mm F3.5-4.5

・AFズーム28-70mm F2.8G ・AFズーム28-135mm F4-4.5

下記のレンズ使用時は、フラッシュ光がレンズでさえぎられるため、内蔵フラッシュによる撮影はできません。

・AFアポテレ300mm F2.8 (ハイスピードタイプを含む)

・AFアポテレ300mm F4

・AFアポテレ600mm F4 (ハイスピードタイプを含む)

このカメラの内蔵フラッシュは、焦点距離24mmの画角をカバーします。 24mm未満の広角レンズで内蔵フラッシュ撮影をすると、写真の周辺まで光が 届かず、暗くなることがあります。

# フィルムの巻き戻し

フィルムの最後のコマを撮影すると、自動的に巻き戻しが始まります。

 ●11
 フィルム巻き戻し中
 ● 37
 ○ 37
 フィルムを 取り出して下さい
 ● 0 1. 巻き戻しの終了を待ちます。 フィルムカウンターが「0」になり、「フィ ルムを取り出して下さい」の表示が出たら 巻き戻しは終了です。

「0」が表示されるまで裏ぶたを開けない でください。また、ロックがかかっている 状態で無理にこじ開けないでください。

2. 裏ぶた開放レバーを押し下げて 裏ぶたを開け、フィルムを取り 出します。

27枚撮りフィルム等枚数情報のないフィ ルムで規定枚数以上撮影した場合は、最後 のコマが現像処理でカットされたり、日付 や時刻が正しく写し込まれなかったりする ことがあります。

カスタム設定により、以下の選択が可能です。

最後のコマを撮影しても自動的に巻き戻しが始まらないようにすることができます(164ページ参照)。

巻き戻した後のフィルムの先端が残るように(パトローネ内に巻き込まれてしまわないように)することができます(164ページ参照)。

巻き戻しの初期設定は高速巻き戻しです。巻き戻し中に途中巻き戻しボタンを押 すと、低速(サイレント)巻き戻しと高速巻き戻しを切り替えることができます。 低速(サイレント)巻き戻しでは、巻き戻しの時間は長くなりますが、音を小さく することができます。最初からどちらかの設定を選んでおくことが可能です (176ページ参照)。

# 最後のコマまで撮影せずに途中で取り出したいときは

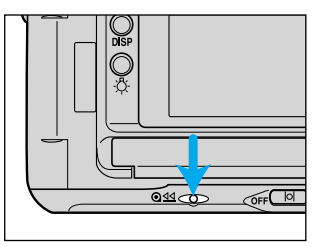

ボディ背面の途中巻き戻しボタン を軽く押します。

ボタンを強く押し込んだり、先のとがったもので押したりしないでください。故障の原因となります。

途中で取り出したフィルムをもう一度カメラに入れる場合、撮影者が指定したコマまで簡単にフィルムを進める機能(フィルム指定コマ送り機能)を選ぶこともできます(165ページ参照)。

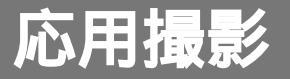

# ナビゲーション ディスプレイ

この章では、カメラの各機能の詳細を説明しています。必要 に応じて必要な部分のみお読みください。

#### 応用撮影1

| フ ビク ニショノティ スノレイ |
|------------------|
| フォーカス(ピント合わせ)4   |
| 露出モード            |
| 測光·露出7           |
| 巻き上げ             |
| フラッシュ撮影10        |
| その他の機能12         |

#### 応用撮影2

| 登録        | 137 |
|-----------|-----|
| 撮影データメモリー | 145 |
| カスタム設定    | 158 |

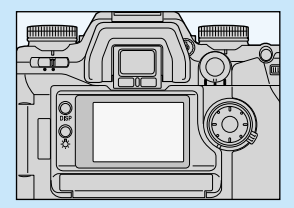

このカメラはボディ背面にナビゲーションディスプレイ(大型ドットマトリックス液晶表示部)を搭載しており、撮影者の好みや技術レベルに合わせて撮影に役立つ多彩な情報を提供します。

この章ではディスプレイの全般的な説明のみを行なっています。各画 面の詳しい説明については、その都度該当するページ(カスタム設定 等)にて説明しています。

ナビゲーションディスプレイは、低温下で反応が遅くなりますが、常温 に戻ると元に戻ります。

1時間以上メインスイッチをONにしたままカメラを操作しないでいる と、ディスプレイは消灯します。カメラを操作すると再び点灯します。

# 画面の切り替え

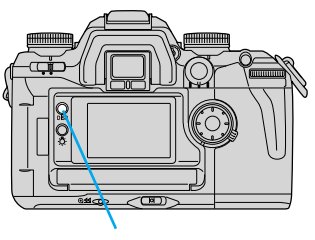

ディスプレイ構の画面切り替えボタンを押 すごとに、以下の4つの画面が切り替わり ます。 詳細画面

拡大画面

面面切り替えボタン

測光インジケーター画面

撮影履歴画面

またカメラを縦位置に構えてシャッターボタンを半押しすると、画面が縦表 示に自動的に切り替わります(詳細・拡大画面のみ)。

この使用説明書では、詳細画面(横表示)を使って各機能を説明しています。

### 詳細画面

カメラの設定の基本的な設定すべてを表示します。一度に多くの設定を確認 したい場合にお使いください。

各部の名称については13ページをご覧ください。

カスタム設定により、基準設定(最も一般的な設定)以外 だけを表示させることができます。詳細画面をすっきり見 せたい場合におすすめします(190ページ参照)。

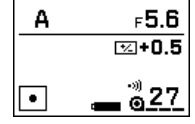

### 拡大画面

詳細画面の中で、主な設定だけを拡大して表示します。表示を大きくして見 やすくしたい場合に便利です。

カスタム設定により、画面切り替えボタンを押しても拡大画面が現れないように することもできます(192ページ参照)

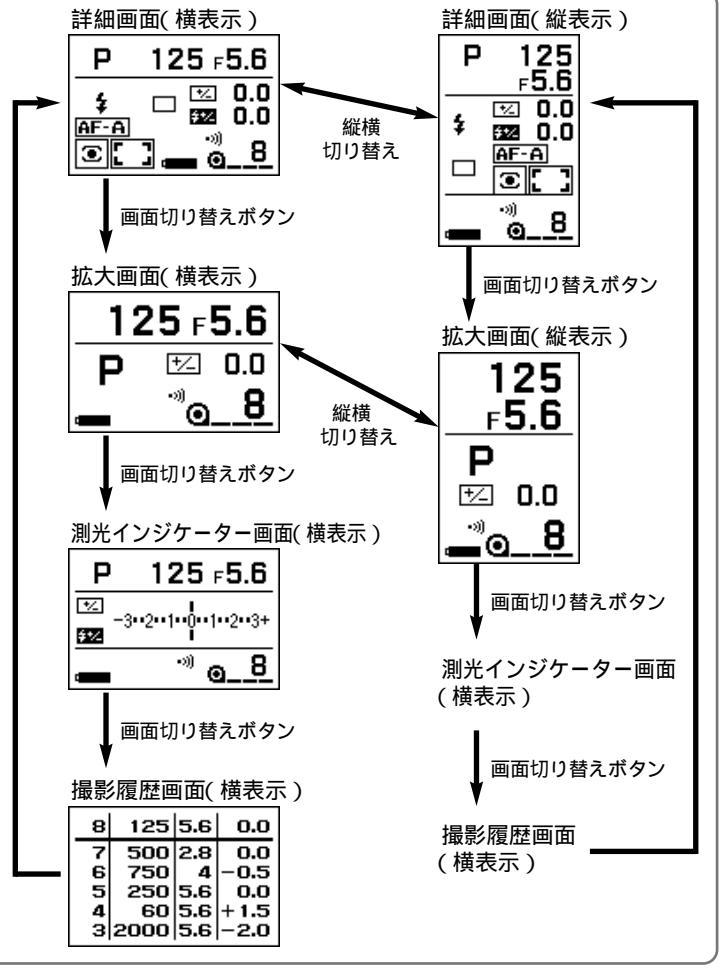

#### 画面の切り替え

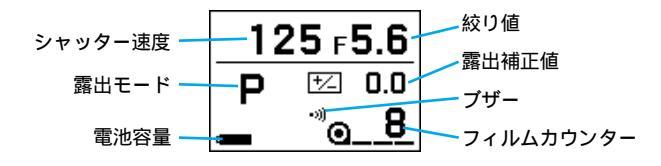

### 測光インジケーター画面

露出補正やブラケットの設定を、グラフを使って分かりやすく表示します。 インジケーターの上半分はファインダー内の測光インジケーターと同じもの、 下半分はフラッシュ調光用のインジケーターです。フラッシュ発光時に表示 されます。

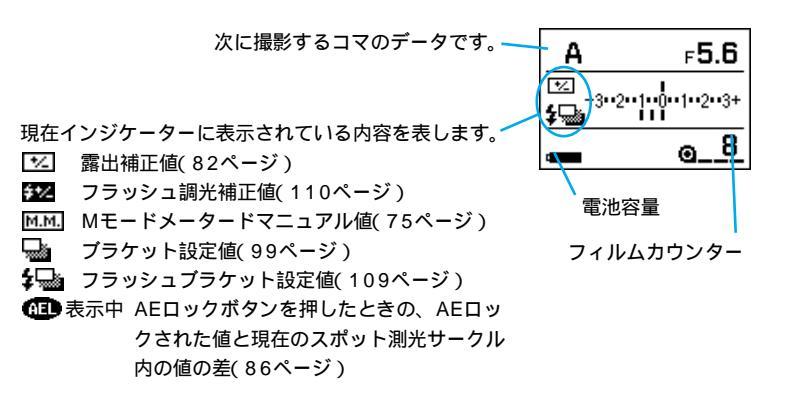

詳しくはそれぞれの該当ページをご覧ください。 ±3段を越える場合は↓または↓が点灯します。 カスタム設定により、画面切り替えボタンを押しても測光インジケーター画面が 現れないようにすることもできます(193ページ参照)。

### 撮影履歴画面

#### 直前の5コマのシャッター速度・絞り値・露出補正値が表示されます。

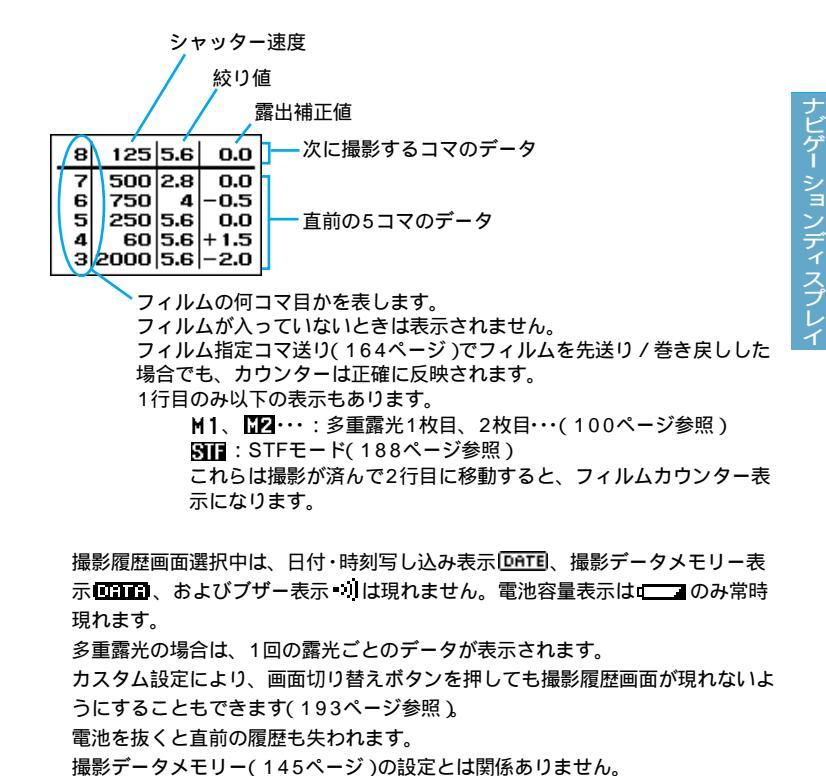

#### 画面の切り替え

#### 縦表示

詳細画面および拡大画面選択時は、カメラを縦位置に構えて シャッターボタンを半押しすると、横表示が縦表示に切り替 わります。

詳細画面・拡大画面以外の縦表示はありません。

カスタム設定により、縦位置に構えても縦表示が現れないよう にすることもできます(194ページ参照)

| P  | 125<br>⊧5.6      |
|----|------------------|
| \$ | ⊠ 0.0<br>522 0.0 |
|    | AF-A             |
|    |                  |

### 設定操作表示

詳細画面以外では、スペースの関係上すべての設定を表示することができま せん。画面で表示できないものは、ダイヤルやレバーの操作後5秒間ディス プレイ上に表示されます(設定操作表示)。

例: 拡大画面選択後、連続撮影(高速)を選んだ場合 (5秒間後に拡大画面に戻る)

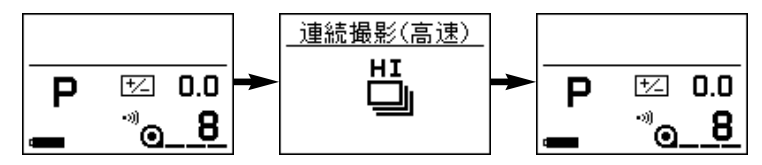

設定操作表示が現れている5秒間でも、シャッターボタンを半押しすると元の表 示に戻ります。撮影も可能です。

カスタム設定により、設定操作表示が現れないようにすることもできます(192 ページ参照)

# ディスプレイ上部が反転する場合

露出モードダイヤルを回すと、P・A・S・Mでは 背景はそのままですが、 **P**・1・2・3ではディ スプレイ上部が反転して黒くなります。

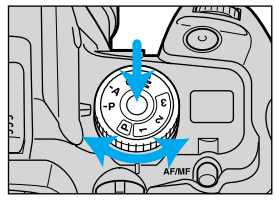

フルオートプログラム Pや登録 (1~3)にするとカメラの主な設定が自動 的に変更されるため、カメラの実際の設定はダイヤルやレバーの示す位置と は異なった状態になります。このような場合にはディスプレイ上部が反転し て黒くなります。上部が反転した場合はディスプレイの表示が正しいので、 ダイヤルやレバーでなくディスプレイの情報を元に撮影を行なってください。 登録機能 カメラの主な設定をあらかじめ登録しておいて、必要時に瞬時に呼び出せる機能。 登録1~3の3種類までを登録することができます(137ページ参照)。

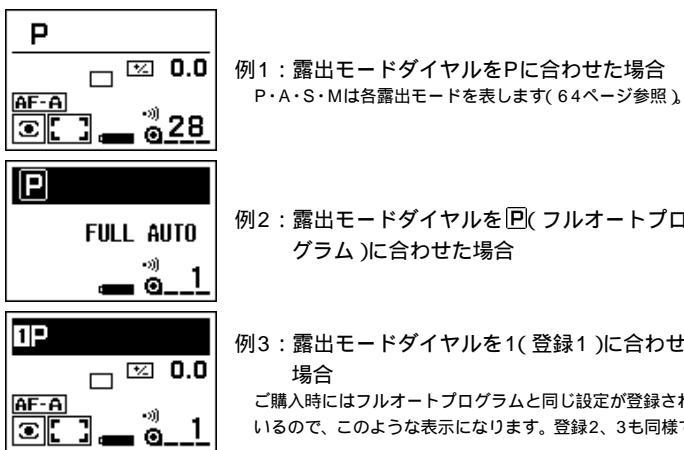

例2:露出モードダイヤルをPl(フルオートプロ グラム)に合わせた場合

例3:露出モードダイヤルを1(登録1)に合わせた 場合

ご購入時にはフルオートプログラムと同じ設定が登録されて いるので、このような表示になります。登録2、3も同様です。 ションディスプレイ

# 照明とコントラスト

# <u>ディスプレイの照明</u>

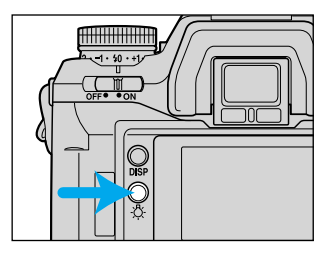

ナビゲーションディスプレイ照明 ボタンを押します。 5秒間照明が点灯します。その間にカメラ 操作を行なうと、点灯時間は延長されます。 点灯中にもう一度照明ボタンを押すと消灯 します。

# <u>ディスプレイのコントラスト(明暗差)調節</u>

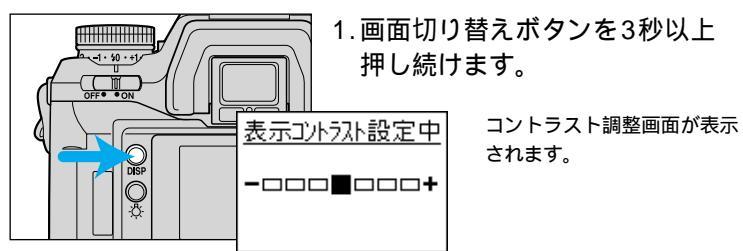

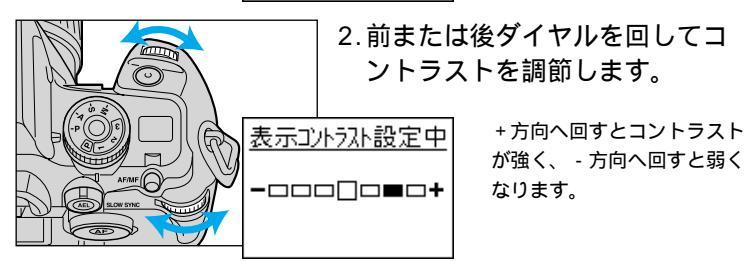

### 3. シャッターボタンを半押しします。 通常の表示に戻ります。

フォーカス (ピント合わせ)

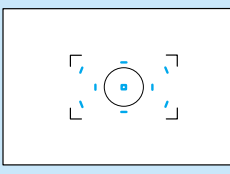

オートフォーカスには新開発の中央デュ アルクロス9点センサーを搭載、構図の 決め手となる中央のエリアを効率良くカ バーし、ピントを合わせる位置をより正 確にコントロールすることができます。 さらにオートフォーカス駆動系にはクラ

ッチ機構を採用、カメラ背面のAF/MFコントロールボタンで、オ ートフォーカスとマニュアルフォーカスの切り替えがより簡単に行 なえるようになりました。

この章の主なポイントは以下の通りです。 フォーカスモード 48~53ページ 3種類のオートフォーカスモードとマニュアルフォーカスモードがあり、 カメラ前面のダイヤルで選ぶことができます。さらに、背面のAF/MFコ ントロールボタンによるオートフォーカスとマニュアルフォーカスの切 り替えが可能です。

フォーカスフレーム 55~60ページ 9つのセンサーのうち、どれを使うかを自動または手動で選ぶことがで きます。

露出モードダイヤルを P(フルオート)にしているとこれらの設定はできません。 P以外に合わせてください(63ページ参照)。

# フォーカスモード

このカメラには、3種類のオートフォーカスモードとマニュアルフォーカス モードがあり、撮影者の意図や使い方に応じて切り替えることができます。

オートフォーカス(カメラが自動的にピントを合わせます)

AF制御自動切り替え(A) あらゆる被写体に対して有効です。
 コンティニュアスAF(C) 動く被写体を撮影するのに便利です。
 ワンショットAF(S) 静止している被写体を撮影するのに適しています。

マニュアルフォーカス(MF) 撮影者が手動でピントを合わせます。

AFはオートフォーカス(Auto Focus)、MFはマニュアルフォーカス(Manual Focus)の略 語です。

### <u>AF制御自動切り替え(A)</u>

被写体の動きに応じて、コンティニュアスAFとワンショットAFとが自動的 に切り替わります。被写体が動いているときは、シャッターボタンを半押し している間ピントを合わせ続けます。被写体が静止しているときは、シャッ ターボタン半押しで一度だけピントを合わせ、そこでピント位置を固定(フォ ーカスロック)します。

シャッターチャンスを逃すことなく撮影に専念でき、人物撮影や記念撮影か らスナップ、風景写真など幅広いシーンでお使いいただけます。

露出モードダイヤルを回(フルオートプログラム)にしても、自動的にこのモードになります。

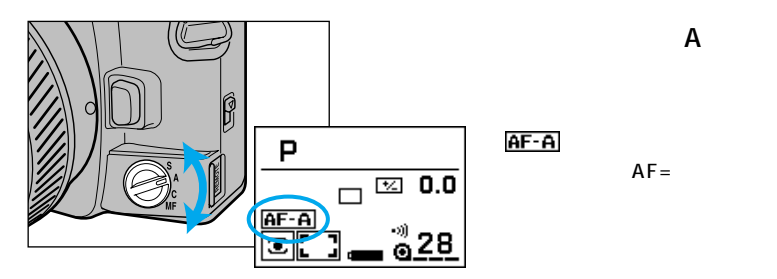

シャッターボタンを押すと、カメラが自動的にピントを合わせます。 カスタム設定により、A位置の設定をAF制御自動切り替えからダイレクトマニュ アルフォーカス(ピントを合わせた後、ピント位置の微調整ができる機能)に変更 することができます(184ページ参照)。

### <u>コンティニュアスAF(C)</u>

シャッターボタンを半押ししている間ピント を合わせ続けます。

運動会、競馬、鉄道写真、カーレースなど、 動きのある被写体を撮影するときに効果を発 揮します。

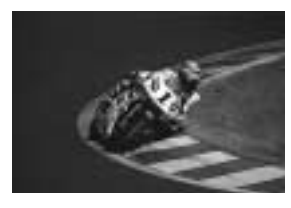

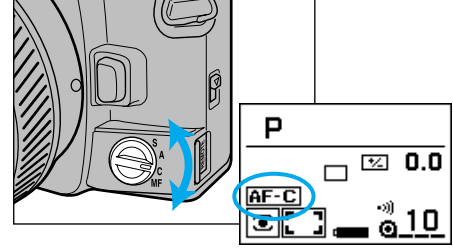

フォーカスモードダイヤルをCに合わせます。

AF-C がディスプレイ上に 表示されます(AF=オートフ ォーカス)。

シャッターボタンを押すと、カメラが自動的にピントを合わせ続けます。 ピント合わせに使われたローカルフォーカスフレームは点灯しません(55ページ 参照)。

ピントが合ったときの電子音は鳴りません(136ページ参照)。

#### フォーカスモード

### <u> ワンショットAF(S)</u>

シャッターボタン半押しで一度だけピントを 合わせ、そこで固定(フォーカスロック)しま す。

建築物や美術品、静物、接写・複写など、静止している被写体の撮影に適しています。

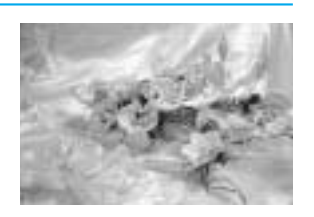

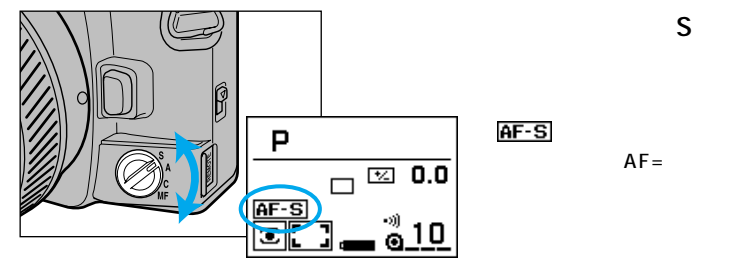

シャッターボタンを押すと、カメラが自動的にピントを合わせます。

### <u>マニュアルフォーカス(MF)</u>

オートフォーカスを使わずに、マニュアル(手動)で自由にピントを合わせます。

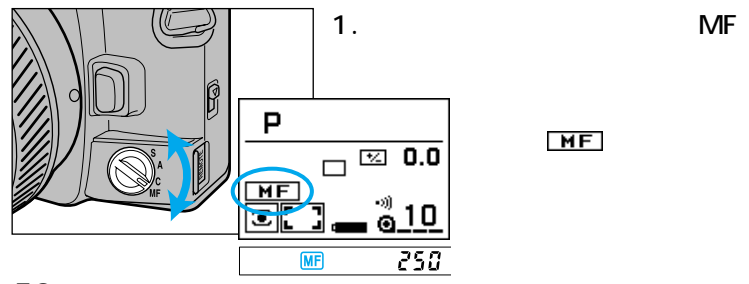

2.被写体が最もはっきり見えるように、レンズのフォーカスリン グを左右に回します。

オートフォーカスでピントが合うような被写体の場合は、ピントが合うとファイ ンダー内のフォーカス表示 ● が点灯するので、ピントの確認が容易にできます。 ダイレクトフォーカスフレームセレクターまたはスポットAFボタンを押すと、 ピント確認に使われるローカルフォーカスフレームを指定することができます。 マニュアルフォーカスに設定していても、次ページのAF/MFコントロールボタ ンを使用すれば、オートフォーカスは可能です。

テレコンバーター使用時などフォーカスリングの動きが重いときは、54ページ をご覧ください。

このカメラではマニュアルフォーカス時でもより安定した露出が得られるよう、 露出の決定に距離情報を利用しています。距離情報の精度を高めるため、メイン スイッチをONにすると、ピントがいったん無限遠位置()にリセットされます。

AFズームXiレンズ・AFパワーズームレンズをお使いの場合 ズームリングをカメラ側に引き、そのまま左右に回します。被写体が最もはっきり 見えるところでシャッターボタンを押して撮影してください。

# オートフォーカスとマニュアルフォーカスの切り替え

フォーカスモードについては前述のフォーカスモードダイヤルで選びますが、 背面のAF/MFコントロールボタンを使うと、撮影中にカメラのホールディン グを崩すことなく、より簡単にオートフォーカスとマニュアルフォーカスを 切り替えることができます。

Xiズームレンズ・AFパワーズームレンズ・STF135mmF2.8[T4.5]レンズでは AF/MFコントロールボタンは使用できません。

# <u>オートフォーカスを設定している場合</u>

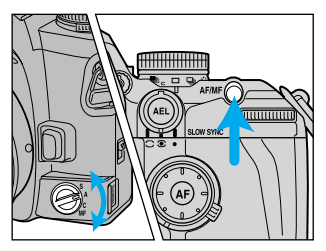

オートフォーカス(A・C・S)設定 時にAF/MFコントロールボタンを 押すと、押している間は一時的に マニュアルフォーカスになります。 AF/MFコントロールボタンを押したまま、 レンズのフォーカスリングを回してピントを 合わせてください。

マニュアルフォーカスになっている間は、ファインダー内にWFが表示されます。 ディスプレイ上の表示はオートフォーカスのままです。

AF/MFコントロールボタンを押している間は、それまでのピント位置はそのま ま保持されるので、フォーカスロックとして使うこともできます。 カスタム設定により、AF/MFコントロールボタンを一度押すとマニュアルフォ ーカス、もう一度押すとオートフォーカスに戻る、という設定にすることができ ます(173ページ参照)。

### マニュアルフォーカスを設定している場合

マニュアルフォーカスを中心に使用、必要時のみオートフォーカスを使われ る方に便利な機能です。

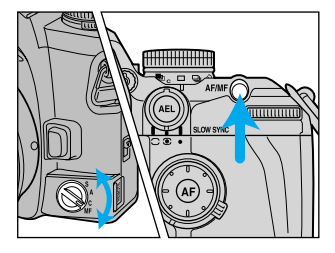

マニュアルフォーカス(MF)設定時 にAF/MFコントロールボタンを押 すと、オートフォーカスが起動し てピントを合わせます。

ピントが合った後、AF/MFコントロールボ タンを押している間はピント位置が固定され ています。

AF/MFコントロールボタンから手を放すとそのままのピント位置でマニュアル フォーカスに戻り、レンズのフォーカスリングを回してピント位置を調整するこ とができます。

AF/MFコントロールボタンを押したときのフォーカスモードはワンショットAF (S)になります。測光も同時に行われます。

AF/MFコントロールボタンを押している間は、ファインダー内の ME の表示は消灯します。ディスプレイ上は MF が表示されたままです。

カスタム設定により、AF/MFコントロールボタンを一度押すとオートフォーカ スが起動、もう一度押すとマニュアルフォーカスに戻る、という設定にすること ができます(173ページ参照)。

# フォーカスフレーム

テレコンバーター使用時などマニュアルフォーカスでフォーカスリングの回転が重く感じられるときは、以下の方法が可能です。 このカメラの機能が一部発揮できなくなります(以下参照)ので、ご理解の 上でご使用ください。

> 1.フォーカスモードダイヤル をMFに合わせます。

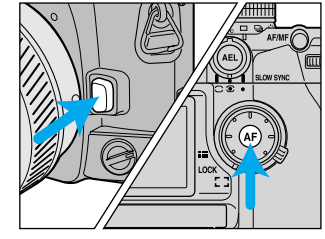

- 2.スポットAFボタンを押しな がらレンズ取り外しボタン を押します。
- レンズ取り外しボタン、次 にスポットAFボタンの順に 手を離します。

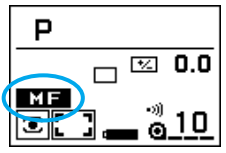

通常のマニュアルフォーカス MF の代わりに、 MF がディスプレイ上に表示されます。 フォーカスモードダイヤルをA・C・Sのいずれか に合わせるか、露出モードダイヤルを P(フルオ ートプログラム)にすると解除されます。

上記の代わりに、スポットAFボタンを押しながらレンズを取り付ける、という方法も可能です。

MF
設定時は以下の点にご注意ください。

AF/MFコントロールボタンは機能しません。

露出やフラッシュ調光の性能を十分に発揮することはできません(例:測光 モードレバーで14分割ハニカムパターン測光を選択していても、カメラは 中央重点的平均測光に近い方式で測光を行います)。撮影には支障ありませ ん。

Xiズームレンズ・AFパワーズームレンズではこの設定はできません。

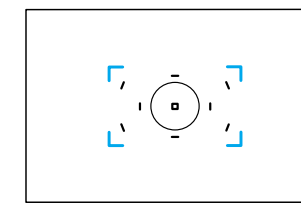

このカメラでは、ピントを合わせる範囲が 広いワイドフォーカスを採用、動きのある 被写体でもピント合わせが容易に行えるよ うになっています。ワイドフォーカスでピ ント合わせができる範囲は、ワイドフォー カスフレームで表されています。

ワイドフォーカスフレーム

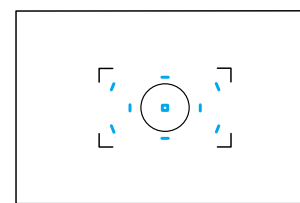

ワイドフォーカスフレーム内には9ヵ所の センサーがあり、センサーのある位置はロ ーカルフォーカスフレームで表されていま す。被写体の位置に応じて、9ヵ所のセン サーのうちのどれかが働いてピントを合わ せます。シャッターボタンを半押ししてピ ントが固定されると、ピント合わせに使わ れたセンサー位置のローカルフォーカスフ レームが一瞬点灯して、どの部分にピント が合っているかをお知らせします。

ローカルフォーカスフレーム

中央のローカルフォーカスフレーム(スポットフォーカスフレーム)には、2つの クロス型センサー(+と×)が重なっており、あらゆる被写体に対してより正確な ピント合わせができるような仕組みになっています(中央デュアルクロス)。 AFモード選択ダイヤルがQ(コンティニュアス)になっているとき(49ページ)は、 ローカルフォーカスフレームは点灯しません。また、連続撮影時や被写体が動い ているとき、シャッターポタンを一気に押し込んだときなども、点灯しないこと があります。

カスタム設定により、ローカルフォーカスフレームの点灯時間を変更したり、シャッターボタンを押しても点灯しないようにすることもできます(177ページ参照)。

フォ

#### フォーカスフレーム

ワイドフォーカスフレーム・ローカルフォーカスフレームは、撮影者の思い 通りに選択することができます。またどちらの場合でも、中央のスポットフ ォーカスフレームは簡単に選択できます。

一度決めたフォーカスフレームをロックすることもできます60ページ参照)。

### <u>ワイドフォーカスフレーム</u>

ワイドフォーカスフレーム内の9つのセンサー(ロ ーカルフォーカスフレーム)のうち、どれをピント 合わせに使うかをカメラが自動的に決定します。ま た、スポットAFボタンを押すだけで中央のスポッ トフォーカスフレームを選ぶこともできます。

露出モードダイヤルを (フルオートプログラム)にしても、自動的にこのモー ドになります。

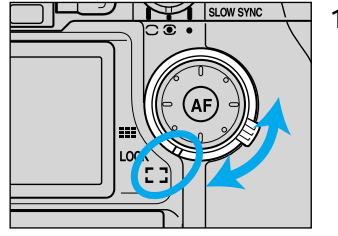

1. AFワイド / ローカル切り替えレ バーを[\_](ワイド)に合わせま す。

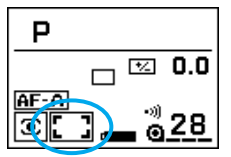

ワイドフォーカスフレーム、 」がディスプレイ上に表示されます。

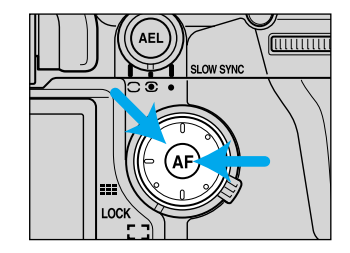

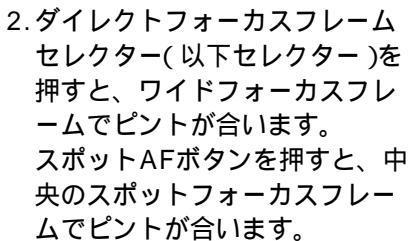

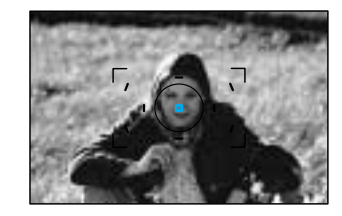

ピント位置が固定されると、ピント合わせに 使われたフレームが一瞬点灯します。 セレクターを押す方向と実際にピント合わせ に使われるフレームとは無関係です。 セレクターまたはボタンを押している間は、 ピントが固定されています。

3. セレクターまたはスポットAFボタンを押したまま、シャッ ターボタンを押して撮影します。

撮影後も、セレクターまたはスポットAFボタンから手を放さずに押し続けてい ると、同じピント位置で続けて撮影することができます。

14分割ハニカムパターン測光選択時は、ピントと同時に露出も固定されます。 セレクターまたはスポットAFボタン押したまま撮影を続けると、被写体の明る さが変わると適正露出が得られません。 フォーカフ

フォーカスフレーム

### <u>ローカルフォーカスフレーム</u>

9つのローカルフォーカスフレームから任意のフレ ームを選ぶ方法です。

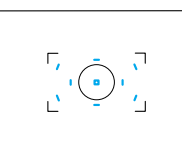

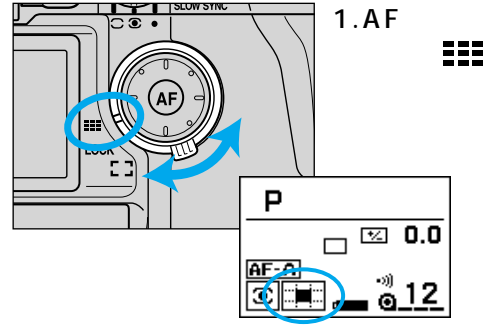

 AFワイド / ローカル切り替えレ バーを まま:(ローカル)に合わせ ます.

> 現在選択されているローカル フォーカスフレームがディス プレイ上に表示されます。

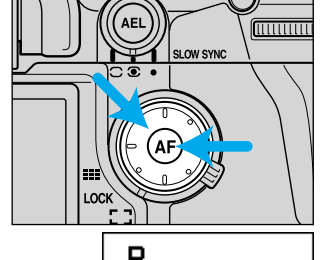

P □ ☑ 0.0 AF A ③ 12  ダイレクトフォーカスフレーム セレクターを押すと、押した位 置のローカルフォーカスフレー ムが選択され、ピントが合いま す。

スポットAFボタンを押すと、中 央のスポットフォーカスフレー ムでピントが合います。

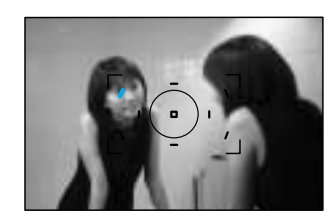

選択されたローカルフォーカスフレームまた は中央のスポットフォーカスフレームが、一 瞬点灯します。

セレクターまたはボタンを押している間は、 ピントが固定されています。

3.セレクターまたはスポットAFボタンを押したまま、シャッ ターボタンを押して撮影します。

撮影後も、セレクターまたはスポットAFボタンから手を放さずに押し続けていると、同じピント位置で続けて撮影することができます。

手を放すとピント位置は解除されますが、選んだローカルフォーカスフレームは 変わりません。

14分割ハニカムパターン測光選択時は、ピントと同時に露出も固定されます。 セレクターまたはスポットAFボタン押したまま撮影を続けると、被写体の明る さが変わると適正露出が得られません。

常に同じローカルフォーカスフレームでピント合わせをすることもできます(60ページ参照)。

AFレフレックス500mm F8およびAFパワーズーム35-80mm F4-5.6を使用 しているときは、中央のスポットフォーカスフレームしか選択できません。

| 常に同じフォーカスフレーム                                                                                                    | マピントを合わせる場合                                                                                                    | ~ フォーカス機能早引き                                                                                                    |
|----------------------------------------------------------------------------------------------------|----------------------------------------------------------------------------------------------------|----------------------------------------------------------------------------------------------------|
| 56~59ページで選択したフォーカス<br>用することができます。<br>AFワイド/ローカル切り替えレバーをH<br>ットAFボタンの操作は無効となります(<br>操作したくない場合にお使いください。<br>撮影後も、同じフォーカスフレームのま<br>ローカルフォーカスフレーム(ま<br>ーム)をロックする場合<br>1. A<br>を<br>フイドフォーカスフレームをロ<br>0イドフォーカスフレームをロ<br>1. A<br>を<br>2. A<br>を<br>2. A | フレームをロックして、常にそれを使<br>コックした状態では、セレクターやスポ<br>押しても何も起こりません )。間違って<br>まで撮影を続けることができます。<br>またはスポットフォーカスフレ<br>Fワイド / ローカル切り替えレバー<br>こことのローカル<br>オーカスフレームまたはスポット<br>オーカスフレームを選択します。<br>Fワイド / ローカル切り替えレバー<br>LOCK(ロック)に合わせます。<br>Fワイド / ローカル切り替えレバー<br>こころわせます。<br>Fワイド / ローカル切り替えレバー | <ul> <li>このカメラではさまざまな方法でピントのコントロールができます。以下に主なものをまとめました。</li> <li>カメラのホールディングを崩さずに素早くオートフォーカスとマニュアルフォーカスを切り替える</li> <li>AF/MFコントロールボタンを使用する(52~53ページ)、カスタム設定9</li> <li>にて、ボタンを押し続けるか、押すたびに切り替わるかを選択することも可能(173ページ)、</li> <li>オートフォーカスでピントを合わせた後、マニュアルフォーカスで<br/>微調整をする</li> <li>カスタム設定22-2のダイレクトマニュアルフォーカスを選択、オートフォーカスに設定した状態でシャッターボタンを半押ししている間にフォーカスに設定した状態でシャッターボタンを半押ししている間にフォーカスリングを回してピントを合わせる(184ページ)、</li> <li>マニュアルフォーカスを中心に使用、必要に応じてオートフォーカスにする</li> <li>マニュアルフォーカスを中心に使用、必要に応じてオートフォーカスにときはAF/MFコントロールボタンを押す(53ページ)、</li> <li>オートフォーカスでフォーカスロック(ピントの固定)をするシャッターボタンを半押しし続ける(32ページ)、</li> <li>ダイレクトフォーカスフレームセレクターまたはスポットAFボタンを押し続ける(56~59ページ)、</li> <li>オートフォーカスに設定した状態で、AF/MFコントロールボタンを押し続ける(52ページ)、</li> <li>カスタム設定23-2でシャッターボタンによるオートフォーカス禁止を選択(186ページ)、その後ダイレクトフォーカスフレームセレクターまたはスポットAFボタンでピント合わせを行なう。</li> </ul> |

ノオー カフ

# AF補助光

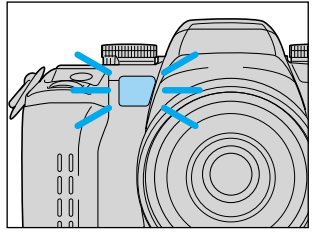

被写体が暗いときやコントラスト(明暗差) が小さいときは、シャッターボタン半押し 等オートフォーカスでピントを合わせると、 カメラ前面の赤いランプが光ることがあり ます。これは、オートフォーカスでピント を合わせやすくするためのAF補助光です。

補助光の届く範囲は、約0.7 ~ 7 mです(当社試験条件による)。

AF補助光は中央のスポットフォーカスフレームにのみ対応しています。ローカ ルフォーカスフレーム選択時は発光しません。

フォーカスモードをコンティニュアスAF(C)にしているときや、被写体が動い ているとき(ファインダー表示 ())が点灯しているとき)は、補助光は発光しません。

レンズの焦点距離が300mm以上のときは、AF補助光は発光しないことがありま す。AFマクロズーム3x - 1x使用時にも、AF補助光は発光しません。

プログラムフラッシュを取り付けているときは、プログラムフラッシュのAF補助光が発光することもあります。

カスタム設定により、AF補助光の発光をなくすこともできます183ページ参照)。

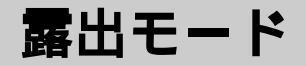

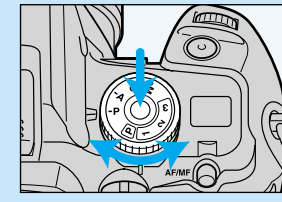

露出モードダイヤルでは、大きく分け て次の3種類の設定ができます。 P フルオートプログラム P・A・S・M 各露出モード 1・2・3 登録モード

この章では、P・A・S・Mの各露出モードについて説明します。

フルオートプログラムについては26ページ、登録モードについては 137ページをご覧ください。

#### - フィルム面の位置

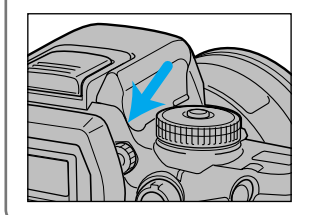

撮影距離は厳密にはフィルム面から被写体ま での距離を表すため、マクロ撮影などで正確 な撮影距離を求める場合には、フィルム面の 位置を確認する必要があります。このカメラ では、図の線の位置がフィルム面と同じです。

# 露出モード

同じシーン、同じ被写体でも、シャッター速度や絞り値を変えると写真の描 写が変わります。露出モードを変えることで、シャッター速度と絞り値のど ちらか一方、あるいは両方を自分で決めることができます。 このカメラには、以下の4つの露出モードがあります。

P(プログラム)モード(65ページ)

撮影シーンに適した絞り値とシャッター速度が自動的に決まります。またP モードで前または後ダイヤルを回すと、一時的に絞り値とシャッター速度の 組み合わせを変えることもできます(PA/Psシフト)。

A( 絞り優先) モード(67ページ)

撮影者が希望の絞り値を決めることができます。カメラが自動的にシャッタ - 速度を決めます。ポートレート撮影など、絞りの効果を生かして背景のぼ け具合をコントロールしたいときなどに使います。

S(シャッター速度優先)モード(70ページ) 撮影者が希望のシャッター速度を決めることができます。カメラが自動的に 絞り値を決めます。スポーツ撮影など、シャッター速度の効果を生かして動 くものを止めて表現したり、逆に流動感を表現したいときなどに使います。

M(マニュアル)モード(73ページ)

撮影者が絞り値とシャッター速度の両方を決めます。絞り値とシャッター速 度の両方を固定したままで撮影したいときや、露出計の値で撮影するときに 使います。

# P(プログラム)モード撮影

撮影シーンに適した絞り値とシャッター速度が自動的に決まります。シャッ ターチャンスに専念することができ、スナップ写直など一般撮影に最適です。 露出モードダイヤルを P(フルオートプログラム)にしても、自動的にこのモー ドになります。

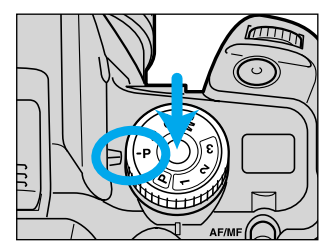

露出モードダイヤルロック解除ボ タンを押しながら、露出モードダ イヤルをPに合わせます。

| Р    | 250 F5.6              |  |
|------|-----------------------|--|
|      | _ 🖾 0.0               |  |
| AF-A | ] <b></b> <u>0</u> 28 |  |
| •    | 250 5.8 -32           |  |

シャッターボタンを半押しすると測光が行われ、ディ スプレイ上・ファインダー内・ボディ上面表示部にシャ ッター速度と絞り値が表示されます。

P(フルオートプログラム)とPモードの違い -

P(フルオートプログラム)ではシャッター速度と絞り値だけでなく、そ の他の大半の機能がフルオート(全自動、28ページ)に戻ります。カメ ラ上のダイヤルやレバーの設定は無効となり、撮影者が後で設定を変更 することはできません。

Pモードはシャッター速度と絞り値が自動で決まるだけで、それ以外の 設定(ピント、フラッシュ等)は撮影者がダイヤルやレバーで設定します。 カスタム設定により、「Pに設定した後、ダイヤル操作を受け付けるように することもできます(187ページ参照)。

### P( プログラム )モード撮影

# PA/Psシフト

Pモードのままで、一時的に絞り値とシャッター速度の組み合わせを変える こともできます(PA/Psシフト)。

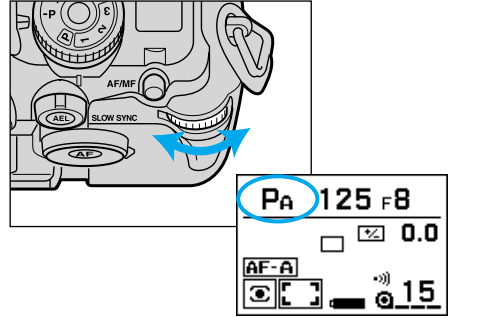

測光値( 絞り値とシャッター速度 ) が表示されている状態で、

後ダイヤルを回すとPAシフトにな ります。

> 希望の絞り値を選択すること ができます。シャッター速度 は自動的に決まります。

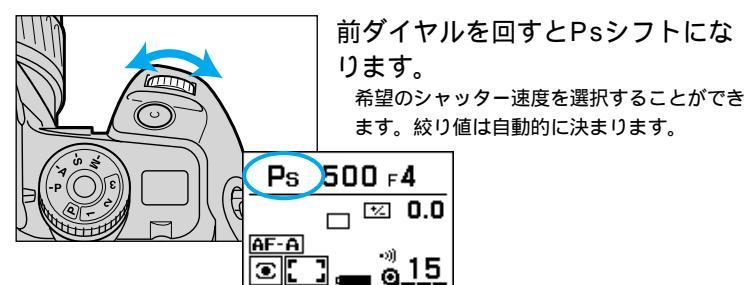

露出補正ダイヤルが1/2EVステップになっているときは1/2段ごとに、1/3EV ステップのときは1/3段ごとに絞り値が変わります(83ページ参照)。 フラッシュが発光する場合は、PA/Psシフトにはなりません(ダイヤルを回し ても数値は変わりません)。

露出モードダイヤルロック解除ボタンを押すとPモードに戻ります。フラッシュ をONにしたり、測光値が消えたてから5秒経過したりしても同様にPモードに戻 ります。

# A( 絞り優先 )モード撮影

撮影者が希望の絞り値を決めることができます。絞り値が変わると被写体以 外のもののピントの状態が変わり、背景をぼかしたり、くっきり写したりす ることができます。絞り値を大きくすると近くのものから遠くのものまでく っきりと写り、小さくすると被写体以外のものがぼけやすくなります。

F**4** 

ິລ 16

-3--2--

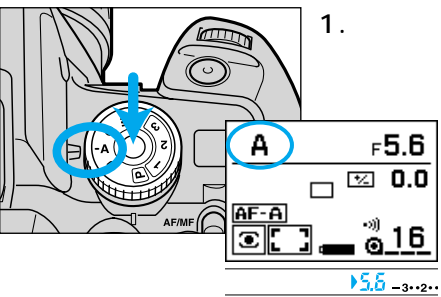

 1.露出モードダイヤルロック解除 ボタンを押しながら、露出モー ドダイヤルをAに合わせます。

> ディスプレイ上にAが、ファ インダー内の絞り値表示の横 に♪が現れます。

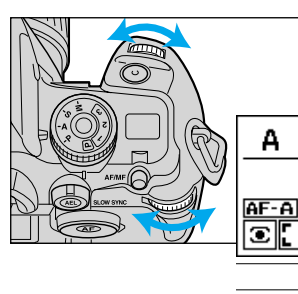

2.前または後ダイヤルを回して、
 希望の絞り値を選びます。

露出補正ダイヤルが1/2EV ステップになっているときは 1/2段ごとに、1/3EVステ ップのときは1/3段ごとに絞 り値が変わります(83ペー ジ参照)。

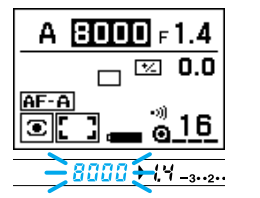

シャッターボタンを半押ししたときにシャッター速度 8000または30 "が反転または点滅した場合は、カメ ラの制御範囲を越えているため、露出オーバーまたは 露出アンダーの写真になります。反転または点滅しな くなるまで絞り値を変更してください。

次ページへ続く

罰

### <u>Aモードフラッシュ撮影</u>

- 1.前ページの要領で、Aモードにして希望の絞り値を選びます。
- 2.内蔵フラッシュを上げて(またはプログラムフラッシュを ONにして)撮影します。

絞りを絞り込む( 絞り値を大きくする)と、フラッシュ光が遠くまで届かなくな ります。開放側で( 絞り値を小さめにして)撮影することをおすすめします。 ( 内蔵フラッシュ光の届く範囲は35ページ、プログラムフラッシュ光の届く範 囲はフラッシュの使用説明書をご覧ください。)

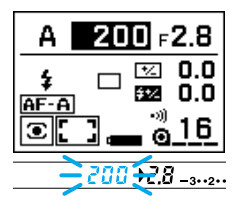

シャッターボタンを半押ししたときにシャッター速度 200が反転または点滅した場合は、カメラの制御範囲 を越えているため、露出オーバーの写真になります。 反転または点滅しなくなるまで絞り値を変更してくだ さい。

#### ┌ 絞り値について

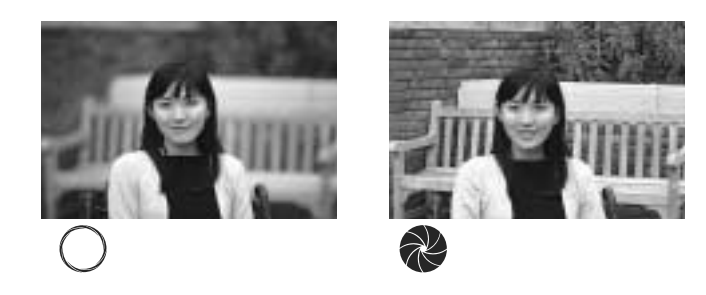

左の写真は、絞りを開けた状態(絞り値はF1.4、2など小さい)で撮影しています。ピントが被写体のみに合っていて背景はぼけており、人物がくっきり浮き出てポートレートらしい写真になっています。

右の写真は、絞りを絞り込んだ状態(絞り値はF16、22など大きい)で 撮影しています。被写体だけではなくその前後の広い範囲にピントが合って見え、記念撮影等に適した写真になっています。

このような背景等のぼけ方の描写は、レンズの絞りで調節できます。絞 りとは、フィルムに露光される光の量を調節する穴のことで、左の写真 のように値が小さい(F1.4、2など)ほど、ピントの合って見える範囲が 狭くなって背景がぼけ、右のように値が大きい(F16、22など)ほど、 ピントの合って見える範囲が広くなって背景までピントが合います。

広角レンズほどピントの合って見える範囲が広くなり、望遠レンズほど狭 くなります。

カメラから被写体までの距離が短いほど、ピントの合って見える範囲が狭 くなります。

右の写真のように絞り値を大きくすると、一定時間にフィルムに到達する 光の量が減り、必然的にシャッター速度が遅くなります。三脚を使って撮 影されることをおすすめします。

# S(シャッター速度優先)モード撮影

撮影者が希望のシャッター速度を決めることができます。シャッター速度が 変わると動いているものの写り方が変わります。シャッター速度が速いとき には動いているものがくっきりと止まって写り、遅いときは動いているもの が流れるように写ります。

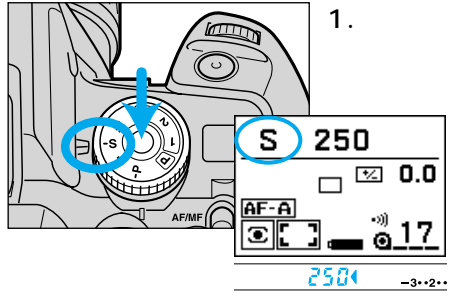

1.露出モードダイヤルロック解除 ボタンを押しながら、露出モー ドダイヤルをSに合わせます。

> ディスプレイトにSが、ファ インダー内のシャッター速度 表示の横に↓が現れます。

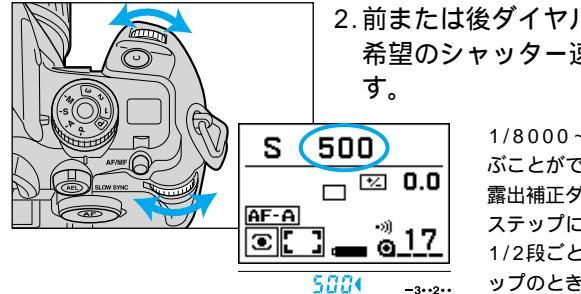

2.前または後ダイヤルを回して. 希望のシャッター速度を選びま

> 1/8000~30秒の範囲で選 ぶことができます。 露出補正ダイヤルが1/2EV ステップになっているときは 1/2段ごとに、1/3EVステ ップのときは1/3段ごとにシ ャッター速度が変わります (83ページ参照)

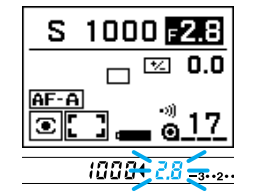

シャッターボタンを半押ししたときに絞り値が反転ま たは点滅した場合は、カメラの制御範囲を越えている ため、露出オーバーまたは露出アンダーの写直になり ます。反転または点滅しなくなるまでシャッター速度 を変更してください。

表示部の60、125といった数字は、1/60秒、1/125秒を表わします。2"、4" など「"」の文字が出ている場合は、2秒、4秒を表わします。 バルブ撮影(長時間露光)はMモードで撮影してください(130ページ参照)

### Sモードフラッシュ撮影

- 1. 前ページの要領で、Sモードにして希望のシャッター速度を 選びます。
- 2. 内蔵フラッシュを上げて(またはプログラムフラッシュを ONにして)撮影します。

1/200秒より速いシャッター速度は選べません。別売のプログラムフラッシュ 5600HS(D) 3600HS(D) または5400HSを使えば、これより速いシャ ッター速度を選ぶことができます(114ページ参照)

シャッター速度を遅くして絞りが絞り込まれる(絞り値が大きくなる)と、フラ ッシュ光が遠くまで届かなくなります。ある程度の速さのシャッター速度で撮 影することをおすすめします。(内蔵フラッシュ光の届く範囲は35ページ、プ ログラムフラッシュ光の届く範囲はフラッシュの使用説明書をご覧ください。)
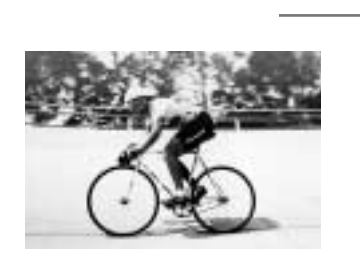

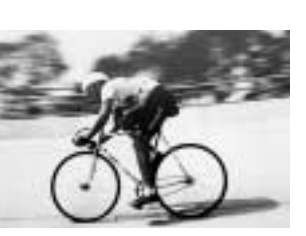

シャッター速度が速いとき

シャッター速度が遅いとき

左の写真は、速いシャッター速度で撮影しています。自転車の動きがく っきり止まって写っています。

右の写真は、遅いシャッター速度で撮影しています。自転車の動きがよ く表現されています。

このように動いているものの描写は、カメラのシャッター速度で調節で きます。シャッター速度とは、光がフィルムに当たっている時間のこと で、左のようにシャッター速度が速い(1/500秒、1/1000秒など)ほ ど動くものが止まって写り、右のように遅い(1/15秒、1/30秒)ほど 流れるように写ります。

右の写真は流し撮りと言って、カメラを走っている自転車に合わせて動か したものです。この場面を流し撮りでなく普通に撮ると、背景は流れずに 自転車が流れて写ります。

### M(マニュアル)モード撮影

Aモード、Sモードで説明した絞り値とシャッター速度の両方を、自由に選ぶ ことができます。絞り値とシャッター速度の両方を固定したままで撮影した いときや、露出計を使って撮影するときなどに便利です。

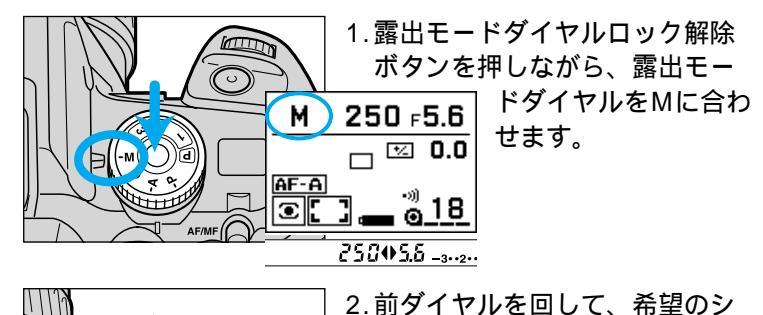

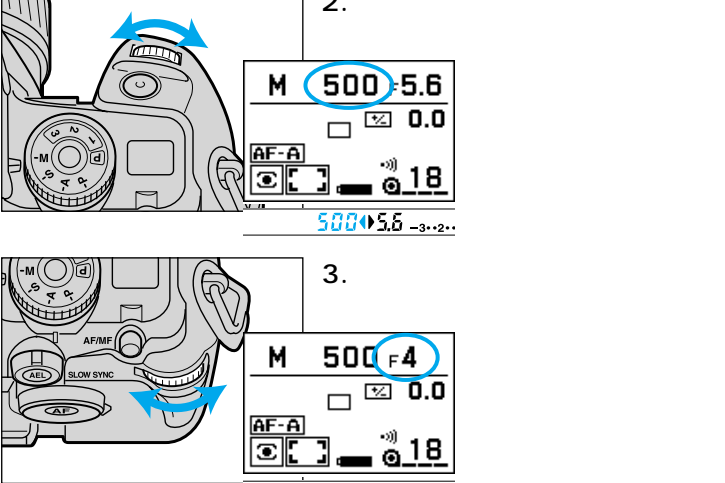

500++ \_3..2..

次ページへ続く

露出

Ŧ

ファインダー内のシャッター速度と絞り値表示の横に 露出補正ダイヤルが1/2FVステップになっているときは1/2段ごとに、1/3FV ステップのときは1/3段ごとにシャッター速度と絞り値が変わります。

#### Mモードフラッシュ撮影

- 1. 前ページの要領で、Mモードにして希望のシャッター速度を 選びます。
- 2.内蔵フラッシュを上げて(またはプログラムフラッシュを ONにして)撮影します。

1/200秒より速いシャッター速度は選べません。別売のプログラムフラッシュ 5600HS(D) 3600HS(D) または5400HSを使えば、これより速いシャ ッター速度を選ぶことができます(114ページ参照)。

絞りを絞り込む(絞り値を大きくする)と、フラッシュ光が遠くまで届かなくな ります。開放側で(絞り値を小さめにして)撮影することをおすすめします。 (内蔵フラッシュ光の届く範囲は35ページ、プログラムフラッシュ光の届く範 囲はフラッシュの使用説明書をご覧ください。)

### Mモード時の測光インジケーター

Mモードでは、ファインダー内下側の測光インジケーターに、カメラが測光 した露出値を基準値(0)として、撮影者が選んだシャッター速度と絞り値に よる露出値が表示されます(メータードマニュアル)。

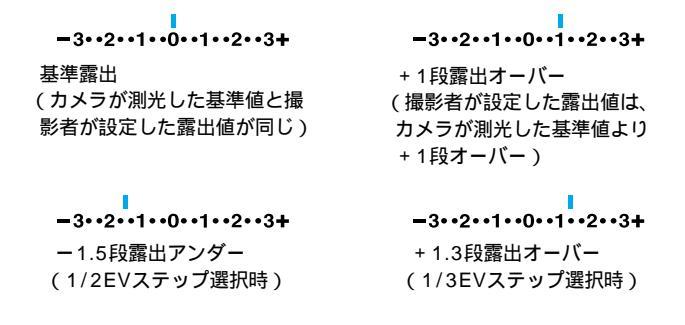

露出補正ダイヤルが1/2EVステップになっていれば、測光インジケーターの表 示も1/2段ごとになります。露出補正ダイヤルが1/3EVステップであれば、測 光インジケーターも1/3段ごとになります(83ページ参照)。

-3..2..1..0..1..2..3+

露出値の差が±3段を越えると、 ◆または ◆ が点滅 します。

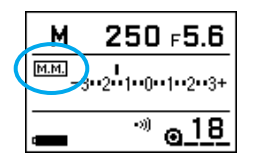

画面切り替えボタンで測光インジケーター画面を選択 すると、ディスプレイ上に測光インジケーターを表示 させることができます。Mモード時のインジケーター (メータードマニュアル)は、画面上半分にMMLとして 表示されます。

露出補正(81ページ参照)をかけると、それにともなって基準値も移動します。 画面全体が黒っぽい(または白っぽい)場合だと、カメラが測光した基準値と同じ にしても適正露出にならないことがあります(84ページ参照)。

#### M(マニュアル)モード撮影

### <u>マニュアルシフト</u>

Mモードで露出を固定したまま、シャッター速度と絞り値の組み合わせを変 えることができます。

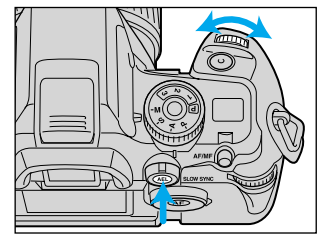

- 1.シャッター速度と絞り値を選び ます。
- AEロックボタンを押しながら前 ダイヤルを回し、希望のシャッ ター速度と絞り値の組み合わせ を選びます。

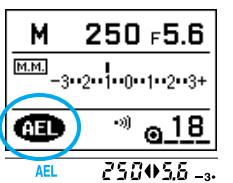

AEロックボタンを押している間(機能している間)は、 ファインダー内にAEL、ディスプレイ上に(HED)が表示 されます。

AEロックボタンから指を離してもマニュアルシフトができるように(押し続けなくてもいいように)、カメラの設定を変えることもできます(174ページ参照)、 1/3EVステップ選択時(83ページ参照)に、1/3段系列から外れるレンズの開放 絞り値を選択すると、露出値がずれることがあります。 測光方式と、露出補正など露出関係全般について説明して います。

測光·露出

# 測光方式

カメラは、被写体の明るさを測って(測光して)露出を決定します。測光の方 式が異なると、得られる露出も変わってきます。このカメラは3つの測光方 式を備えており、撮影目的や光線の状態によって使い分けることができます。

### 14分割ハニカムパターン測光 💽

画面全体を14分割して測光します。画面内には、13個のハニカム(ハチの 巣)形状の測光素子と、その周囲との合計14個の測光素子が配置されていま す。これらの素子はオートフォーカスと連動しているので、画面内のどこに 被写体があってもカメラがその位置と明るさを的確に判断し、露出を決定し ます。人の目で見た感じにいちばん近く撮れる測光方式で、逆光撮影を含む 一般撮影に適しています。

露出モードダイヤルを回(フルオートプログラム)にしても、自動的にこのモードになります。

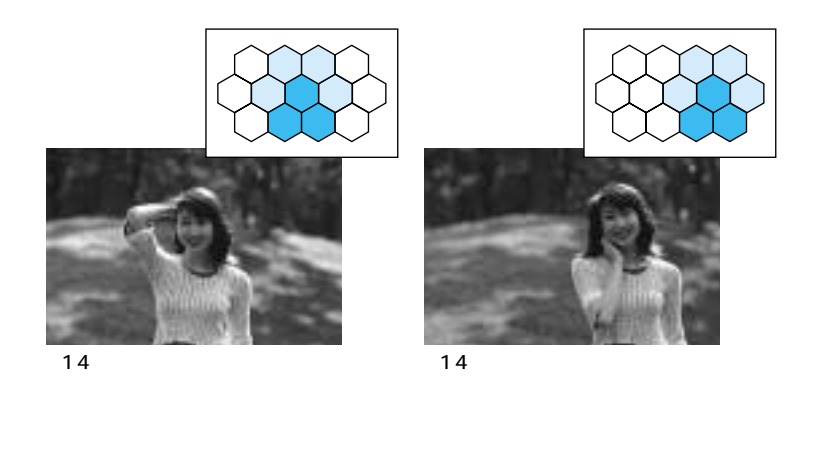

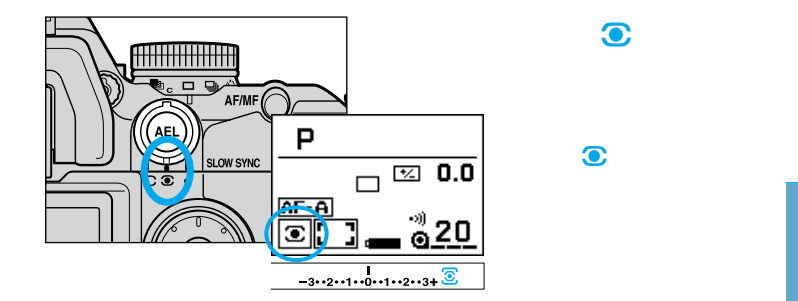

### 中央重点的平均測光 📿

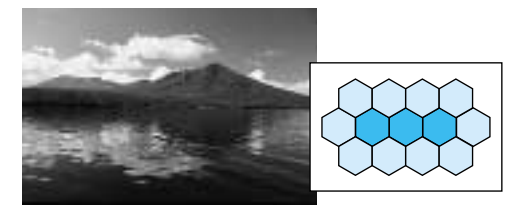

画面の中央部を重点的に、画面全体の明るさを平均的に測光します。逆光時 や、被写体が画面中央にない場合などは、露出補正(81ページ)が必要にな ります。

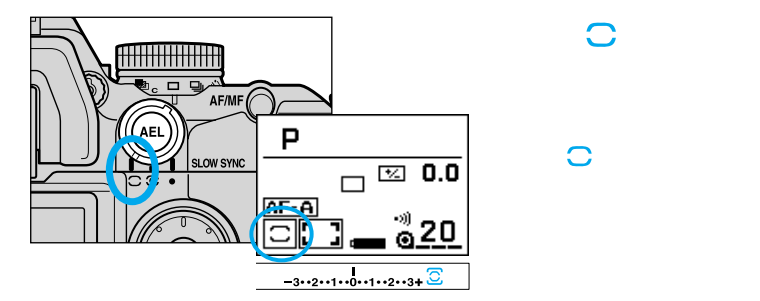

#### 測光方式

### <u>スポット測光</u>

[, '<u></u>, '<u>,</u> ',

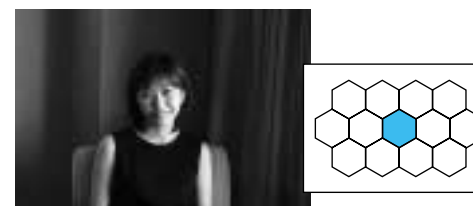

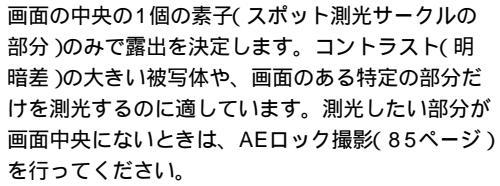

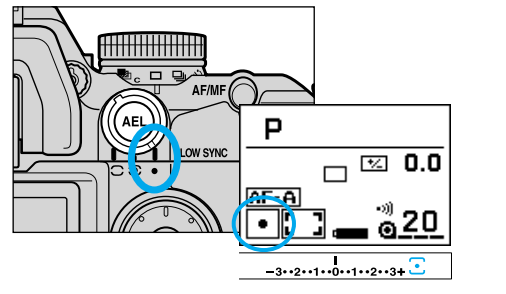

測光モードレバーを に合わせま

ファインダー内とディスプレ イ上に が点灯します。

# 露出補正

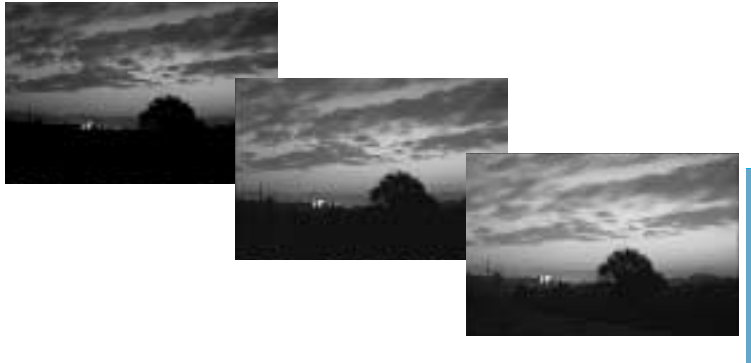

画面全体が白っぽい(または黒っぽい)ものを撮影する、中央重点的平均測光 で逆光の被写体を撮るなど、意図的に露出オーバーまたはアンダーの写真を 撮影したいときは、露出補正をお使いください。

ネガフィルムではプリント時に補正されて効果が出にくいので、リバーサルフィ ルムの使用をおすすめします。

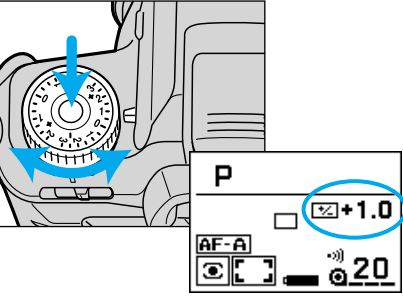

露出補正ダイヤルロック解除ボタ ンを押しながら、露出補正ダイヤ ルを希望の補正量の位置まで回し ます

> ディスプレイ上に設定した露 出補正量が表示されます。フ ァインダー内の測光インジケ ーターについては次ページを ご覧ください。

0.0位置から+側または-側に移動するときのみ、ロック解除ボタンを押してく ださい。それ以外は押さなくてもダイヤルを回すことができます。 露出補正を解除するときは、ダイヤルを0.0位置に戻してください。

次ページへ続く

#### 露出補正

露出補正が1/2EVステップになっているときは±3段まで、1/3EVステップに なっているときは±2段までの範囲で露出補正ができます。 後(または前)ダイヤルを回すだけですぐに露出補正ができるように、カメラの設 定を変えることもできます。この場合、1/3EVステップでも±3段までの範囲で 露出補正ができます(次ページ参照)。

### 露出補正時の測光インジケーター

露出補正を設定すると、ファインダー内の測光インジケーターに、設定した 露出補正値が表示されます。

> -3・・2・・1・・0・・1・・2・・3+ 露出補正量-1.5段 (1/2EVステップ選択時)

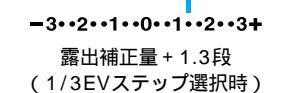

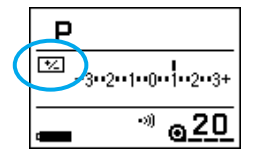

画面切り替えボタンで測光インジケーター画面を選択 すると、ディスプレイ上に測光インジケーターを表示 させることができます。露出補正時のインジケーター は、画面上半分に ★ として表示されます。

### 露出補正設定段数の切り替え

露出補正の設定段数は、撮影者の好みや被写体に応じて、1/2EVステップまたは1/3EVステップに切り替えることができます。

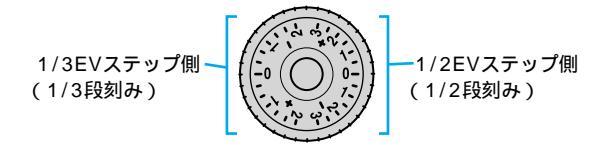

#### 例:1/2EVステップ側から1/3EVステップ側に移動する場合

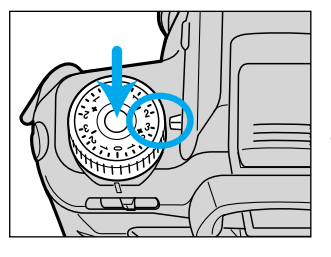

- 1.露出補正ダイヤルを1/2EVステ ップ側の端(+3段または-3段) まで回します。
- 2.露出補正ダイヤルロック解除ボ タンを押しながら露出補正ダイ ヤルを回し、1/3EVステップ側 の端(+2段または-2段)まで 回します。

1/3EVステップ側から1/2EVステップ側に移動する場合も、上記の手順に沿ってください。

1/3EVステップ側を選ぶと、シャッター速度と絞り値、および測光インジケー ターに表示される値も1/3段刻みになります。同様に1/2EVステップ側を選ぶ と、1/2段刻みになります。

レンズに記載されている最大/最小絞り値は、1/2EVステップによる値です。 1/3EVステップに設定した場合、レンズによっては記載値通りの最大/最小絞 り値が表示されないことがありますが、実際には記載されている最大/最小絞り 値で制御されています。

#### - 全体が黒っぽいもの・白っぽいものを撮影する -

カメラの光量測定の方法は反射光式です。これは、光源に照らされた被写体 から反射してくる光の量(輝度)をカメラが測定し、その被写体がフィルム上 で中庸な濃度(グレー18%)に写るように露出値を調整する方法です。したが って、反射率の高い白っぽい被写体でも、反射率の低い黒っぽい被写体でも、 フィルム上では同じようなグレーに写ってしまいます。

画面全体が白っぽい(または黒っぽい)被写体を撮影する際には、意図的に露 出補正(81ページ参照)をかける必要があります。Mモードの場合は、カメラ の測光値よりも多少オーバー(アンダー)気味にして撮影します。

反射してくる光の量を測定する反射光式に対して、被写体を照明している 光の量(照度)を測定する入射光式もあります。露出計を使うと、このよう な測定方法が可能です。入射光式だと露出が被写体の反射率に影響されま せんので、白いもの・黒いものも、見た通りに再現することができます。露 出計を使うときは、カメラをMモードにしてお使いください。

このカメラでは、高輝度側の露出制限値を設けています。すなわち、晴天 の雪山等非常に明るいものを撮影する際には、露出オーバー側にしなくて も、白さがそのまま再現されます(14分割八ニカムパターン測光時のみ)。

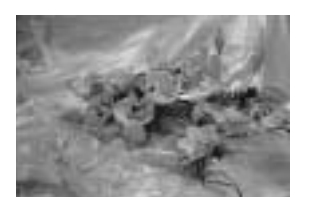

反射光式にて補正せずに撮影

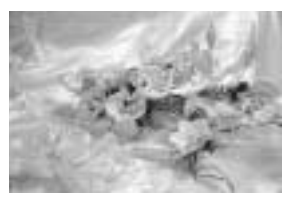

反射光式にてオーバー側に 補正して撮影

# AEロック撮影(露出の固定)

AEロックボタンを押すと、その時の露出値が固定されます。測光したいもの とピントを合わせたいものが異なる場合や、露出を一定に保ったまま連続撮 影したい場合などに使用します。

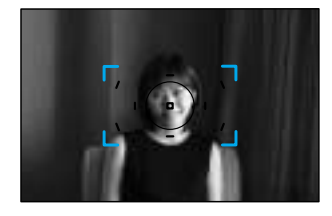

1.測光したいものにピントを合わ せます。

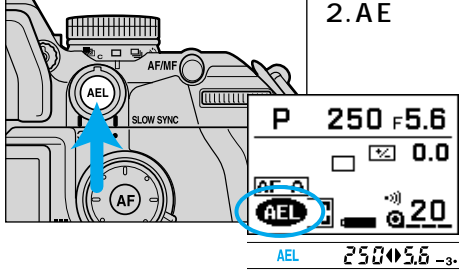

#### 2. AEロックボタンを押します。

ディスプレイ上に① 、 ファインダー内にAELが点 灯し、露出値が固定された ことをお知らせします。 ファインダー内の測光イン ジケーターについては、次 ページをご覧ください。

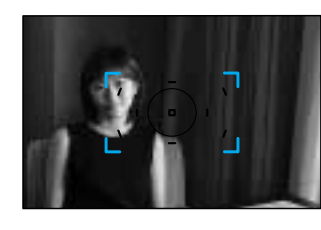

 AEロックボタンを押したまま、 必要ならば構図を変えます。

 AEロックボタンを押したまま、 被写体にピントを合わせて撮影 します。

#### AEロック撮影(露出の固定)

撮影後、AEロックボタンから指を離すと、露出の固定は解除されます。撮影後 もAEロックボタンを押し続けていると、同じ露出で連続して撮影できます。 フラッシュが発光するときは、AEロックボタンを押しながら撮影すると、スロ ーシンクロ撮影になります(106ページ参照)

AEロックボタンから指を離しても露出が固定されたままになるように(押し続けなくてもいいように)、カメラの設定を変えることもできます(174ページ参照)。

### AEロックボタンを押したときの測光インジケーター

AEロックボタンを押して露出を固定すると、ファインダー内の測光インジケ ーターに、固定された露出値を基準値(0)として、構図を変えた後のスポッ ト測光サークル内の測光値の、基準値との差が表示されます。

例:下の場面で、AEロックボタンを押しながら左の画面から右の画面 に構図を変えた場合

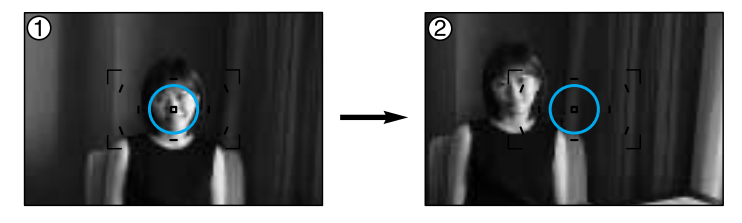

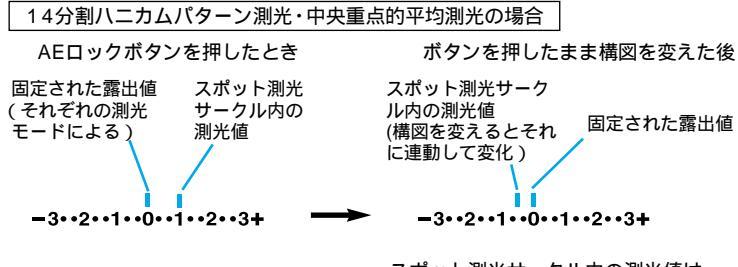

スポット測光サークル内の測光値は、 固定された露出値よりも0.5段アンダー

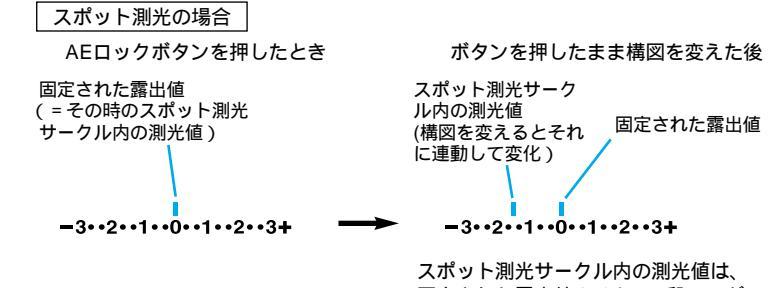

スポット測光サークル内の測光値は、 固定された露出値よりも1.5段アンダー

露出補正ダイヤルが1/2EVステップになっていれば、測光インジケーターも 1/2段ごとに表示されます。露出補正ダイヤルが1/3EVステップであれば、測 光インジケーターも1/3段ごとに表示されます(83ページ参照)。

-3..2..1..0..1..2..3+

露出値の差が±3段を越えると、 **↓**または**▶**が点滅します。

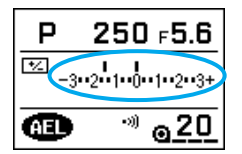

画面切り替えボタンで測光インジケーター画面を選択す ると、ディスプレイ上に測光インジケーターを表示させ ることができます。AEロックボタンを押した時のイン ジケーターは、画面上半分に表示されます。

AEロックでの測光インジケーターの便利な使い方 前ページの写真の場合、 で露出を固定した後 に構図を変えると、 の人 物の顔の測光値と のカーテン部分の測光値の差が分かります。一般的にリ バーサルフィルムの場合、オーバー側に+2.3段を越えると白くとび、アンダ ー側に - 2.7段を越えると黒くつぶれるので、この場合はカーテンの部分はつ ぶれないことが分かります。このように撮影前に画面内の各部分の輝度差を 確認することにより、写真の仕上がりを事前に予想することができます。 これらの数値はリバーサルフィルムでの一般的な目安であり、フィルムの 特性によって異なります。

#### AEロック撮影(露出の固定)

### 輝度分布表示

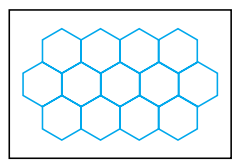

14分割ハニカムパターンの1つ1つの測光素子の値 を表示させることができます。AEロックボタンに よりロックされた値を基準値(0)として、各素子の 基準値との差が表示されます。

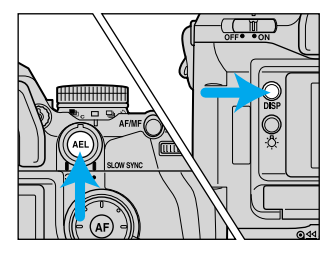

AEロックボタンを押しながら、画 面切り替えボタンを押します。 <sup>輝度分布表示が現れます。</sup>

AEロックボタンは押し続けてください。画 面切り替えボタンは一度押すと手を離すこと ができます。

AEロックボタンを押し続けながらもう一度 画面切り替えボタンを押すと、輝度分布表示 が消えて元のAEロック画面に戻ります。

ロックされた値を基準値(0)として、各測光素子の測光値が以下のように表されます。白色・黒色部分は数値も同時に表示されます。数値は露出補正ダイヤルで 選んでいる段数(1/2EVステップか1/3EVステップか)がそのまま適用されます。

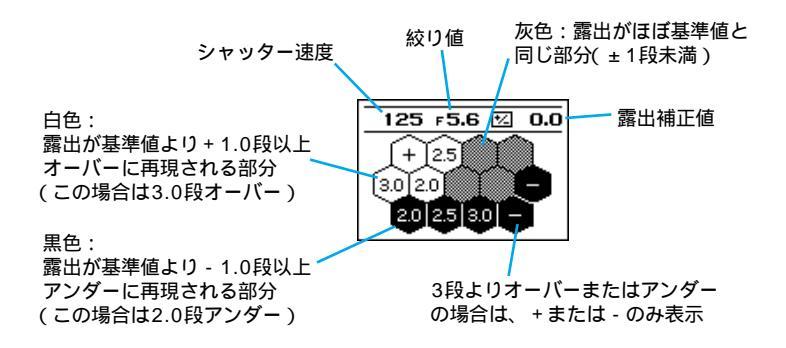

画面上部には、シャッター速度・絞り値と同時に露出補正値も表示されます。露 出補正ダイヤルを回して露出補正をかけると、それに応じて画面の値も変化しま す。

輝度分布表示は、フラッシュが発光しない場合の測光値を表示します。フラッシュ発光時には、発光しない場合と比べて全体がややアンダーになるように表示されることがあります。

プラケット設定時には、プラケットの基準値(0)の値が表示されます。 数値はあくまでも目安としてお使いください。

写真のどの部分がどのようにフィルム上で再現されるか、前もってイメージする のに便利です。

# フィルム感度の設定と変更

DXコードの付いていないフィルムをお使いの場合は、以下の要領でパッケージなどに記載されているフィルム感度をカメラに設定してください。また、 増感撮影など、意図的にフィルム感度を変更する場合も以下の要領で行なってください。

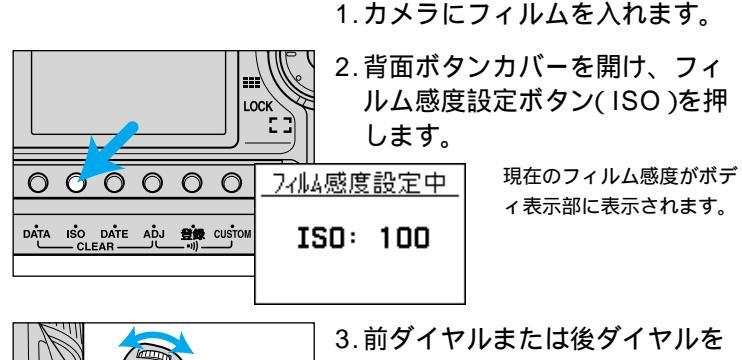

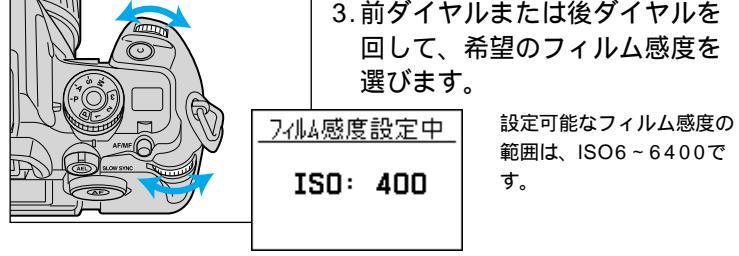

4.シャッターボタンを半押しします。

撮影中でもフィルム感度設定ボタンを押せば、現在のフィルム感度を確認できま す。

変更したフィルム感度は、そのフィルム1本に限り有効です。カスタム設定によ り、フィルム感度を意図的に変更した場合、その後も同じ感度のフィルムを続け てカメラに入れると同様の変更が自動的になされるように(変更した感度を記憶 し続けるように)、カメラの設定を変えることもできます(169ページ参照)。

# 巻き上げ

連続撮影、ブラケット(露出ずらし)撮影、多重露光など、巻き上げ モードレバーを使って撮影する機能について説明しています。

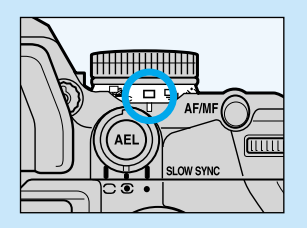

露出モードダイヤルを (D フルオート プログラム)にすると1コマ撮影 □ に なります。

巻き上げモードレバーの上にある露出モードダイヤルロック解除ボタン を押している時は、レバーが回しにくくなっています。(露出モードを 変更する際に間違って巻き上げモードレバーを一緒に回さないようにす るため)

連続撮影

シャッターボタンを押し続けている間、連続して撮影されます。高速撮影で 毎秒約4コマ、低速撮影で毎秒約2コマの撮影ができます。 オートフォーカス時(AF-A、AF-C)は毎秒約3.7コマ

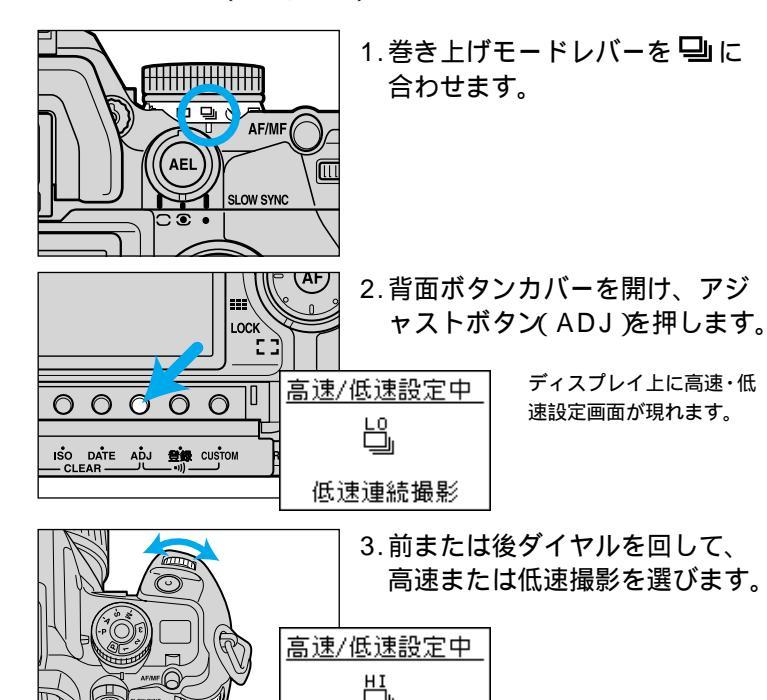

高速連続撮影

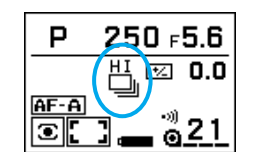

シャッターボタンを半押しすると、通常の表示に戻り ます。ディスプレイ上に、高速連続撮影の場合は とHI、低速連続撮影の場合は しとLOが表示されま す。

#### 4.シャッターボタンを押し続けて撮影しま す。

高速・低速の設定は、新たに設定し直すまで変わりません。常に高速(または低速)で撮影する場合は、巻き上げモードレバーを Ӌ にするだけですぐ連続撮影ができます。

フラッシュが発光するときは、フラッシュの充電が完了してから撮影されます。 AFモードをA(自動切り替え)またはC(コンティニュアス)にしている場合、シャッターボタンを押し続けている間は、被写体までの距離が変わったときはその 度ピントを合わせ直します。ピントが合うまでシャッターは切れませんので、連 続撮影の速さを優先したいときは、カメラをレリーズ優先(163ページ)または マニュアルフォーカス(MF、50ページ)にしてください。

AFモードをS(ワンショット)にしている場合、シャッターボタンを押し続けている間はピントが固定されます。

低温や電池消耗により電池の性能が低下していると、一時的に連続撮影速度が落ちたり、連続撮影が途中で止まったりすることがあります。しばらく使用を中断すると電池の性能が回復し、元に戻ることがあります。

連続撮影を解除するときは、巻き上げモードレバーを□ に合わせてください。 AFズームXiレンズ、またはAFパワーズームレンズ使用時は、連続撮影中のズームはできません。

### セルフタイマー撮影 / 簡易ミラーアップ機能

シャッターボタンを押してから10秒後、または2秒後に撮影されます。

10秒セルフタイマー

シャッターボタンを押してから10秒後に撮影されます。撮影者も一緒に写真に入るときに便利です。

簡易ミラーアップ機能(2秒セルフタイマー)

シャッターボタンを押した直後にミラーアップし、2秒後に撮影されます。撮影す る瞬間のミラーアップの衝撃をなくし、よりカメラぶれの少ない写真を撮りたいと きに便利です。

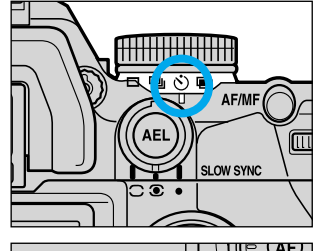

1.カメラを三脚などに固定します。 2.巻き上げモードレバーを心に合 わせます。

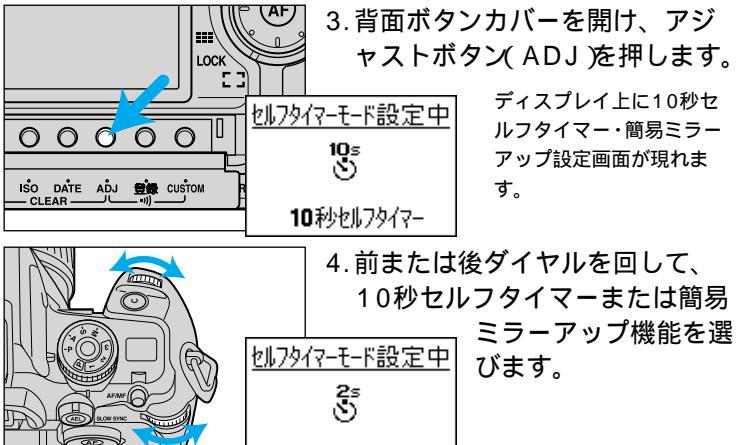

簡易ミラーアッフ機能

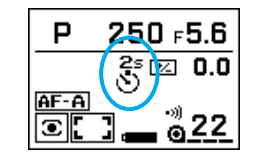

シャッターボタンを半押しすると、通常の表示に戻り ます。ディスプレイ上に、10秒セルフタイマーの場合 は ひと10s、簡易ミラーアップの場合は ひと2sが表示されます。

5.構図を決めます。

6. ピントが合っているのを確認してから、シャッターボタン を押します。

10秒セルフタイマーのカウント中は電子音が鳴ります。音を鳴らさないようにすることもできます(136ページ参照)。

10秒セルフタイマー作動中は、カメラ前面のセルフタイマーランプが点滅し、 撮影直前には素早い点滅になります。

簡易ミラーアップ中は、セルフタイマーランプは作動しません。

10秒、2秒の設定は、新たに設定し直すまで変わりません。常に10秒(または2 秒)で撮影する場合は、巻き上げモードレバーを必にするだけで、すぐセルフタ イマー撮影ができます。

作動中の10秒セルフタイマーを止めるには、メインスイッチをLOCKにするか、 巻き上げモードレバーをON外に回してください。簡易ミラーアップ機能を途 中で止めることはできません。

セルフタイマー撮影を解除するときは、巻き上げモードレバーを 
□ に合わせて ください。

簡易ミラーアップ機能使用時に赤目軽減フラッシュ(104ページ)撮影を行なっても、赤目軽減の効果を得ることはできません。

カメラの後ろに明るい光源や反射物などがあり、かつファインダーを覗かずにシャッターボタンを押す場合は、ファインダーから光が入って露出に影響するのを防ぐため、ストラップに付いているアイピースキャップを付けてください(131 ページ参照)。

# ブラケット(露出ずらし)撮影

リバーサルフィルムを使うときなど厳密な露出を要求される撮影では、基準 露出での撮影以外に、少し露出をずらして何枚か撮影することがあります。 このカメラでは、それらの撮影が自動でできる機能を装備しています。 ネガフィルムではプリント時に補正されて効果が出にくいので、リバーサルフィ ルムの使用をおすすめします。

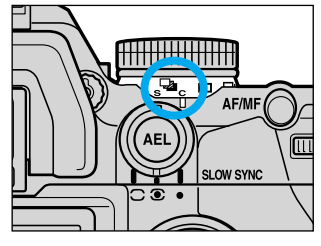

1 巻き上げモードレバーを Gan Sま たはCに合わせます。 Sだと1コマ撮影になり、1コマずつシャ ッターボタンを押して撮影します。Cだと 連続撮影になり、シャッターボタンを押し 続けると連続して撮影されます。

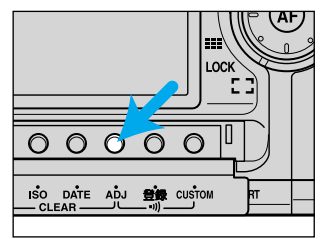

2. 背面ボタンカバーを開け、アジ ャストボタン(ADJ)を押します。 ディスプレイトにブラケット設定画面が現 れます。ファインダー内の測光インジケー ターについては99ページをご覧ください。

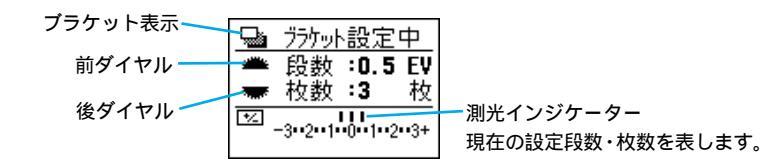

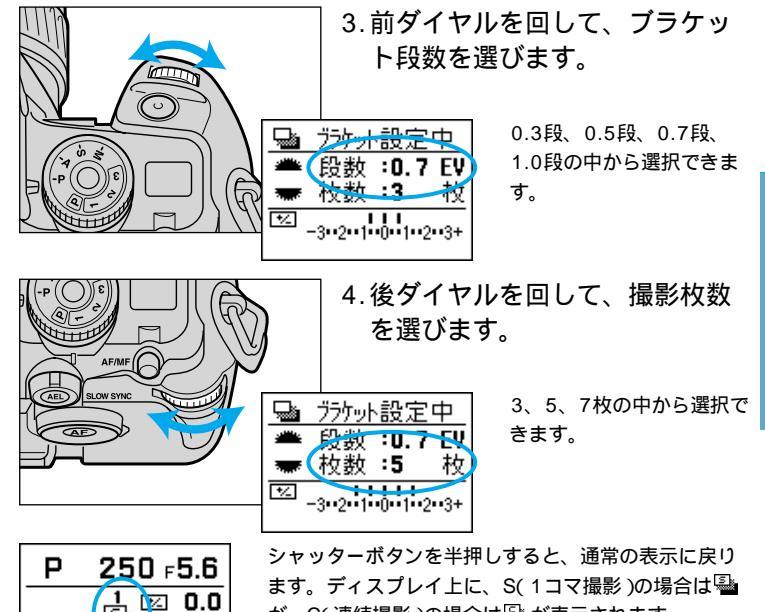

AF-A ĕ23 

から指を離さないでください。

が、C(連続撮影)の場合は
いかまです。

5.シャッターボタンを押し込んで撮影します。 S(1コマ撮影)の場合は、1コマずつシャッターボタンを押します。 C(連続撮影)の場合は、設定した枚数の撮影が終わるまで、シャッターボタン

ブラケット撮影を解除するときは、巻き上げモードレバーを 🗖 に合わせてくだ さい。

次ページへ続く

巻き上げ

#### 撮影順序

撮影の順序は以下の通りです。(例:プラケット段数0.5段、撮影枚数5枚の場合) ±0段 -0.5段 +0.5段 -1.0段 +1.0段 -から+へ順に撮影する(上記の場合、-1.0段 -0.5段 ±0段 +0.5 段 +1.0段)こともできます(175ページ参照)。

#### 1コマ撮影ブラケット(S)の場合

1コマ目の撮影が終わると、ディスプレイ上の基の上の数字が2になります。一連のプラケット撮影が終わるまで、3、4・・・と増えて行きます。ファインダー内に表示される数字も同様です。

プラケット撮影の途中でフィルムを入れ換えても、続きからプラケット撮影がで きます。

プラケット撮影を途中で中断する場合は、巻き上げモードレバーを動かすか、メインスイッチをOFFにしてください。

1コマ撮影のブラケットは、シャッター速度が長くなる夜景のブラケット撮影時や、風で揺れる花を風が止んだ瞬間に撮影するなど、タイミングを狙って撮影するときに便利です。

#### 連続撮影ブラケット(C)の場合

撮影の途中で指を離すと、ブラケット撮影はキャンセルされます。もう一度シャ ッターボタンを押すと、次のブラケット撮影が新たに1枚目から始まります。 フィルム終端になるとブラケット撮影は停止します。フィルムを入れ換えると、 次のプラケット撮影は新たに1枚目から始まります。

#### その他

Pモードでは、シャッター速度と絞り値の両方が変化してプラケット撮影を行な います。Aモード・PAモードではシャッター速度が変化します。Sモード・Psモ ードでは絞り値が変化します。Mモードではシャッター速度が変化しますが、 AEロックボタンを押しながら撮影すると絞り値が変化します。

フラッシュを使ってのブラケット撮影については、107ページをご覧ください。 基準となる露出値(±0)は、1枚目を撮影するときに固定されます。 露出補正(81ページ参照)をかけると、基準となる露出値もそれに応じて変わり ます。

### <u>ブラケット撮影時の測光インジケーター</u>

プラケット撮影にすると、ファインダー内の測光インジケーターに、設定し たプラケット段数および撮影枚数が表示されます。

インジケーターには撮影枚数分の指標が現れますが、1枚撮影するたびに1つず つ減っていきます。

露出補正をかけると、その値もインジケーターに反映されます。オーバー側・ア ンダー側のブラケットを容易にすることができます。

ブラケット設定中は、ファインダー内の測光インジケーターは表示されません。

| -3••2••1••0••1••2••3+ | -3••2••1••0••1••2••3+ |
|-----------------------|-----------------------|
| ブラケット段数0.7段           | ブラケット段数0.5段           |
| 撮影枚数3枚                | 撮影枚数5枚                |

プラケット段数が0.5段(1/2EVステップ)で露出補正が1/3EVステップ、また はプラケット段数が0.3段または0.7段(1/3EVステップ)で露出補正が1/2EV ステップの場合、測光インジケーターの位置にずれが生じることがありますが、 カメラの制御は正しく行われています。

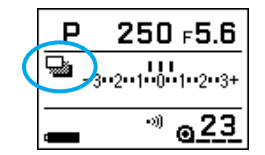

画面切り替えボタンで測光インジケーター画面を選択 すると、ディスプレイ上に測光インジケーターを表示 させることができます。ブラケット撮影時のインジケ ーターは、画面上半分に→として表示されます。

画面切り替えボタンで撮影履歴画面を選択すると、右端に露出補正が表示されま す。1行目は露出補正ダイヤルの値が表示され(プラケット値は含まない)、2行 目以降はプラケット値を含む値が表示されます。

| 23 |     | 3.5 | 0.0   | 露出補正タ |
|----|-----|-----|-------|-------|
| 22 | 125 | 3.5 | +0.5  | (ブラケッ |
| 21 | 200 | 3.5 | 0.0   | 反転で表示 |
| 20 | 250 | 3.5 | -0.5  |       |
| 19 | 350 | 3.5 | - 1.0 | ブラケット |
| 18 | 90  | 8   | 0.0   | (宝際に撮 |

- 露出補正ダイヤルの値 (ブラケット撮影では実際の値とは異なるので 反転で表示)

ブラケット値を含む値
 (実際に撮影された値)

# 多重露光

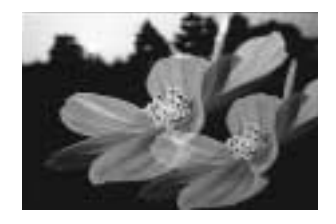

1コマのフィルムに続けて何度も露光する ことができます。

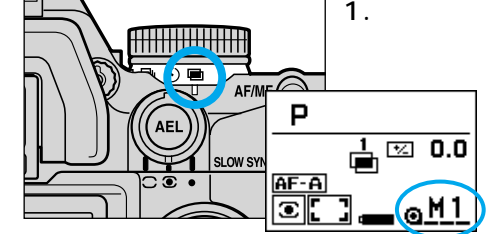

1.巻き上げモードレバーを回に合わせます。

フィルムカウンターは**H1** になります。シャッターボ タンを半押ししている間は 通常のフィルムカウンター に戻ります。

この状態で撮影すると、フィルムは巻き上 げられません。

#### 2.シャッターボタンを押して撮影します。

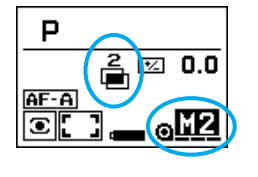

フィルムカウンターは「2」になります。 「2」以降は通常のフィルムカウンターが反転となり、 多重露光が設定されていることをお知らせします。 撮影するごとに、フィルムカウンターの数字は順に増 えて行きます。「20」以降は増えませんが、押した回数 だけ多重露光撮影はできます。

■(多重露光アイコン)の上の数字も、撮影するごとに増えていきます。9以降 は増えませんが、押した回数だけ多重露光撮影はできます。 3. 多重露光撮影を終えるときは、巻き上げモードレバーを 以外に合わせます。 フィルムが巻き 上げられます。

多重露光撮影では、背景を暗めにすることをおすすめします。また被写体の状況 によっては、あらかじめアンダー側に露出補正しておく必要があります。 多重露光の途中でメインスイッチをOFFにすることもできます。フィルムは巻き 上げられません。

日付写し込みを設定している場合は、最後に巻き上げたときの日付・時刻が写し 込まれます。

ネガフィルムで多重露光撮影した場合は、その旨を店頭で申し出ないとプリント されないことがあります。

フィルムを何コマか逆送りして、いったん撮影したコマの上に新たに露光することもできます(フィルム指定コマ送り機能、167ページ参照)。

# フラッシュ撮影

このカメラには、24mmレンズの画角をカバーするガイドナンバー 12(ISO 100)の内蔵フラッシュが搭載されています。ここでは、 内蔵フラッシュだけでなく、別売のプログラムフラッシュも含めた、 フラッシュ撮影全般について説明しています。

DレンズおよびDフラッシュ(名称の最後に(D)の入っているもの)使 用時は、ADI調光方式でフラッシュ調光が行われます。この調光方式 は、14分割ハニカムパターン測光と同じくオートフォーカスと連動 しているので、カメラが被写体の位置を的確に判断してフラッシュの 発光量を決定します。さらにフラッシュのガイドナンバー制御も行な われるため、背景の状況や被写体の反射率に左右されにくく、より正 確なフラッシュ調光が可能となりました(詳しくは112ページ参照)。 ADIとはAdvanced Distance Integrationの略です。

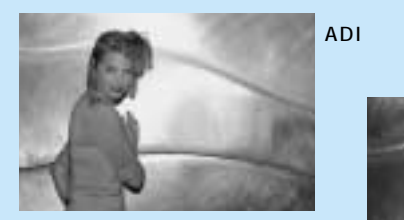

従来の 平均的な調光

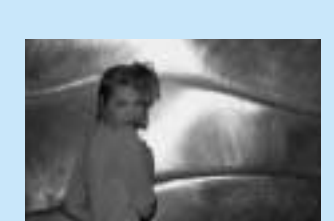

## フラッシュ発光とフラッシュモードダイヤル

フラッシュ発光させるときは、内蔵フラッシュまたは別売のプログラムフラ ッシュを使用します。

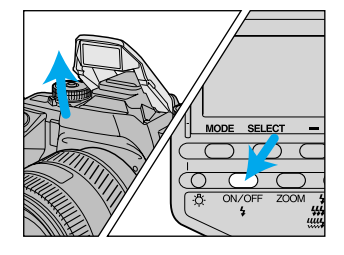

内蔵フラッシュを使用する場合は、 内蔵フラッシュを上げます。

プログラムフラッシュの場合は、 フラッシュをカメラに取り付け、 フラッシュの発光ON/OFF切り替 えボタンを押します。

露出モードダイヤルを回(フルオートプログラム)にしているときは、フラッシュは必要時には自動的に発光します。ディスプレイ上には♥♡が現れます。 露出モードダイヤルを回以外にしているときは、フラッシュは必ず発光します。 ディスプレイ上には↓が現れます。

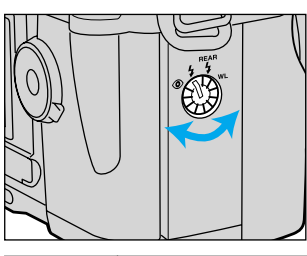

フラッシュが発光する場合は、フラッシュ モードダイヤルを回すと、以下の通りにフ ラッシュモードが変わります。 ()内は参照ページです。

|                | 内蔵フラッシュ                | プログラムフラッシュ  |
|----------------|------------------------|-------------|
| ۲              | 赤目軽減フラッシュ(104)         | 通常発光        |
| 4              | 通常発光                   | 通常発光        |
| REAR <b>\$</b> | 後幕シンクロ(105)            | 後幕シンクロ(105) |
| WL             | ワイヤレスフラッシュ( 116~121 )* | 通常発光        |

\*WL(ワイヤレス)位置のまま内蔵フラッシュでワイヤレス以外の撮影を行なうと、適正露出が得られません。

### 赤目軽減フラッシュ撮影

赤目軽減フラッシュ撮影は、内蔵フラッシュのみで可能です。(プ ログラムフラッシュでは目が赤く写ることはほとんどありません。)

暗いところで人物を内蔵フラッシュで撮影すると、フラッシュの光が目の中 で反射して、目が赤く写ることがあります。撮影の直前に小光量のフラッシ ュを何回か発光させると、この現象をやわらげることができます。

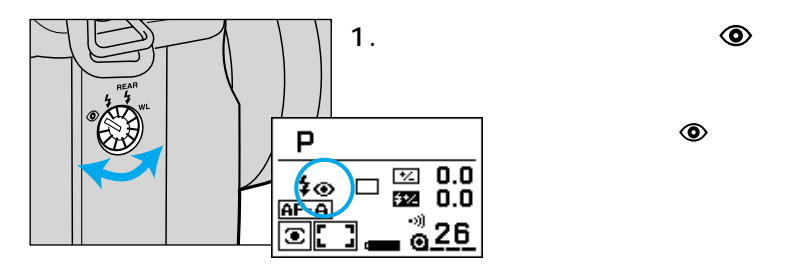

2.シャッターボタンを押して撮影 します。

フラッシュの本発光の前に数回、小光量の 発光が行われます。人物撮影のときは、写 される人にその旨を伝えておくことをおす すめします。

簡易ミラーアップ機能(94ページ)設定時には、赤目軽減の効果を得ることはできません。

# 後幕シンクロ撮影

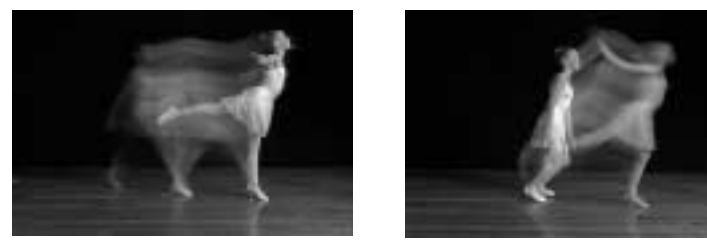

後幕シンクロ撮影

通常のフラッシュ撮影

通常フラッシュは、シャッターの第一幕(先幕)の走行直後に発光します。フ ラッシュ発光後に定常光による露光が行われるため、長秒時のフラッシュ撮 影では、光の流れなどが不自然に写ることがあります。

後幕シンクロでは、シャッターの後幕(第二幕)走行直前にフラッシュを発光 させます。動いている被写体を低速シャッター速度でフラッシュ撮影すると きに用いると、光の流れや被写体の軌跡をより自然に描写できます。

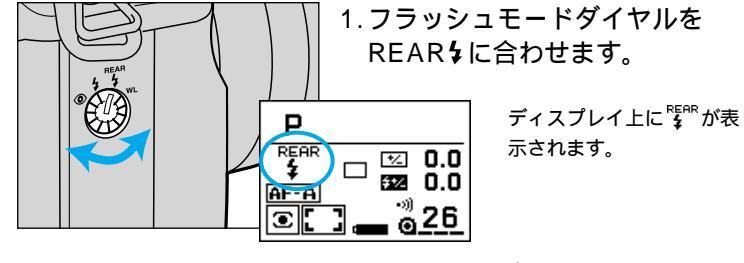

シャッターボタンを押して撮影
 します。

後幕シンクロ撮影は、低速シャッターで動きのある被写体を撮影する場合に効果 を発揮します。シャッター速度が1/60秒より高速の場合、効果がほとんど得ら れませんので、後幕シンクロに設定していても通常のフラッシュ制御になります。 赤目軽減フラッシュ撮影、ワイヤレスフラッシュ撮影との併用はできません。

# スローシンクロ撮影(夜景を背景にしたフラッシュ撮影)

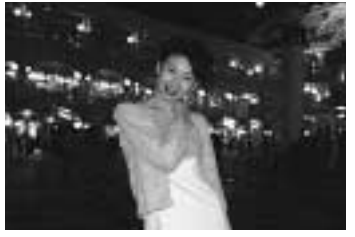

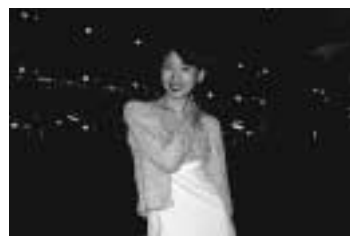

スローシンクロ撮影

通常のフラッシュ撮影

夜景を背景にして記念撮影する場合、通常のフラッシュ撮影では手前の人物 はきれいに写し出されますが、フラッシュの届かない背景は黒くつぶれてし まいます。このような場合、スローシンクロ撮影(シャッター速度の遅いフラ ッシュ撮影)をすると、人物も背景もきれいに撮ることができます。

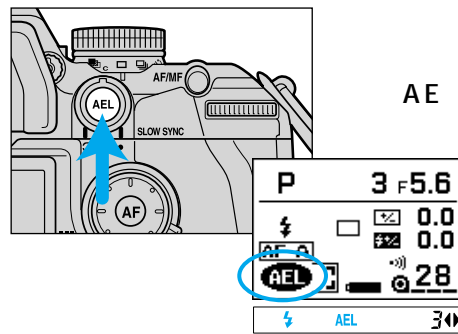

内蔵フラッシュを上げて(または プログラムフラッシュをONにし て) AEロックボタンを押しなが ら撮影します。

> ディスプレイ上に ファインダー内にAELが点 灯します。

シャッター速度が遅くなりますので、三脚の使用をおすすめします。 フラッシュが発光しないときにAEロックボタンを押しながら撮影すると、露出 が固定されます(AEロック撮影、85ページ参照)。

30

S・Mモードでは、AEロックボタンによるスローシンクロ撮影はできません。 AEロックボタンから指を離してもスローシンクロ撮影のままになるように(押し 続けなくてもいいように)、カメラの設定を変えることもできます(174ページ 参照)

# フラッシュブラケット撮影

フラッシュを使わないブラケット(露出ずらし)撮影では、シャッター速度と 絞り値を変えて露出ずらしを行ないますが、フラッシュブラケット撮影では、 フラッシュの光量を変化させて露出ずらしを行ないます。フラッシュ光の届 かない背景の露出はそのままで、フラッシュ光の届く主被写体だけのブラケ ット撮影ができます。

ネガフィルムではプリント時に補正されて効果が出にくいので、リバーサルフィ ルムの使用をおすすめします。

1.内蔵フラッシュを上げます(またはプログラムフラッシュの 電源をONにします)

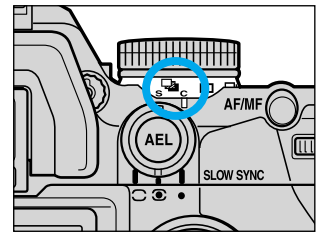

2.巻き上げモードレバーをGaSま たはCに合わせます。

どちらを選んでも、1コマずつシャッター ボタンを押して撮影します。フラッシュの 充電時間が必要なため、連続撮影にはでき ません。

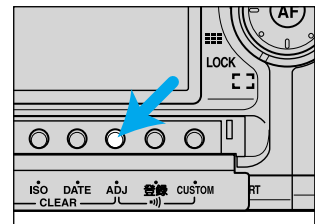

3. 背面ボタンカバーを開け、アジ ャストボタン(ADJ)を押します。 ディスプレイトにブラケット設定画面が現 れます。

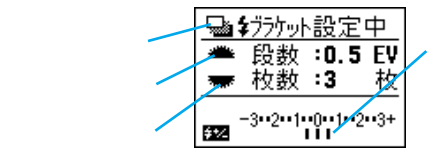

測光インジケーター 現在の設定段数・枚数を表します。 フラッシュブラケットの場合は指 標が下側に現れます。

次ページへ続く

AF-A

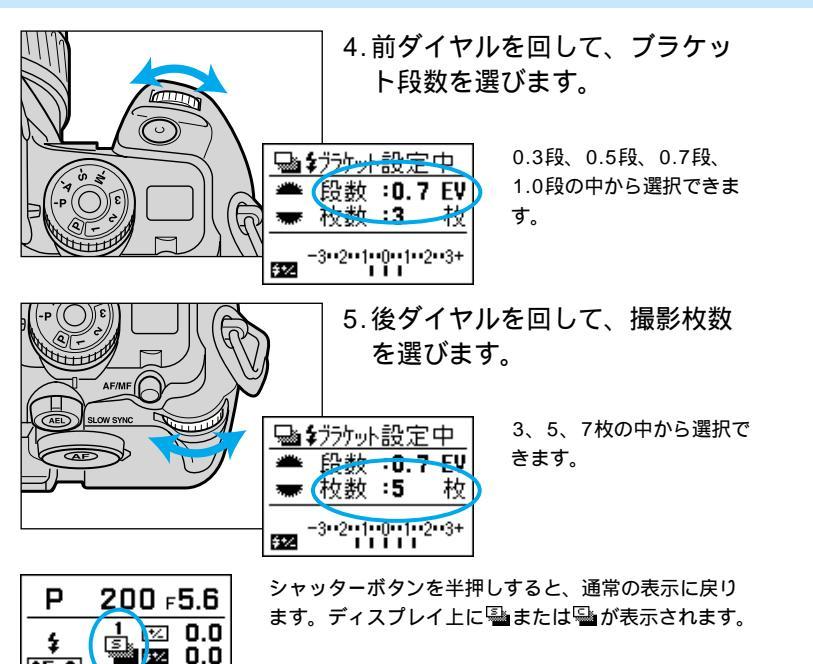

6.シャッターボタンを押し込んで撮影します。

1コマ目の撮影が終わると、ディスプレイ上の基または全の上の数字とファ インダー内の数字が2になります。一連のフラッシュプラケット撮影が終わる まで、3、4・・・と増えて行きます。1コマずつシャッターボタンを押して撮影 してください。

プラケット撮影を解除するときは、巻き上げモードレバーを□ に合わせてください。

#### 撮影順序

撮影の順序は以下の通りです。

(例:フラッシュブラケット段数0.5段、撮影枚数5枚の場合)

±0段 - 0.5段 + 0.5段 - 1.0段 + 1.0段

- から + へ順に撮影する(上記の場合、 - 1.0段 - 0.5段 ± 0段 + 0.5

段 +1.0段)こともできます(175ページ参照)。

#### その他

フラッシュプラケット撮影の途中でフィルムを入れ換えても、続きから撮影がで きます。

フラッシュプラケット撮影を途中で中断する場合は、巻き上げモードレバーを動かすか、メインスイッチをOFFにしてください。

フラッシュを使わないプラケット撮影については、96ページをご覧ください。 露出補正(81ページ)またはフラッシュ調光補正(110ページ)をかけると、基準 となる露出値もそれに応じて変わります。

ー連のブラケット撮影が終わる前に内蔵フラッシュを下げると、ブラケットは1 コマ目に戻ります。プログラムフラッシュの場合はOFFにすると、フラッシュな しのブラケット撮影に切り替わります。

特に内蔵フラッシュでフラッシュブラケット撮影を行なう場合、フラッシュのガ イドナンバーが限られているため、撮影距離によってはオーバー側の効果が出な いことがあります。

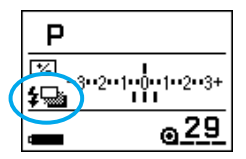

画面切り替えボタンで測光インジケーター画面を選択 すると、ディスプレイ上に測光インジケーターを表示 させることができます。フラッシュブラケット撮影時 のインジケーターは、画面下半分にないます。

### フラッシュ調光補正

フラッシュ撮影の際、露出補正とは別に、フラッシュの光量だけを補正する ことができます(フラッシュ調光補正)。フラッシュ光の届かない背景の露出 はそのままで、フラッシュ光が届く主被写体だけの露出を変えることができ ます。

ネガフィルムではプリント時に補正されて効果が出にくいので、リバーサルフィ ルムの使用をおすすめします。

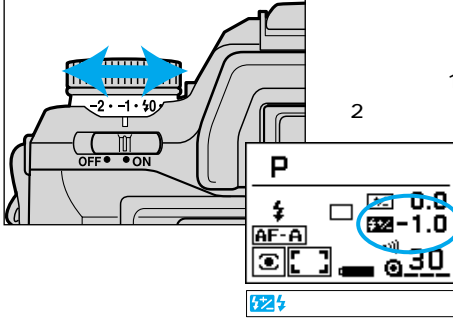

フラッシュ調光補正ダイヤルを、 希望の補正量の位置まで回します。 調光補正は1/2段ステップ、補正範囲は± 2段までです。

> ディスプレイ上に設定した 調光補正量が表示されま す。ファインダー内には 22 が表示され、フラッシ ュ調光補正が設定されてい ることをお知らせします。

フラッシュ調光補正を解除するときは、ダイヤルを0.0位置に戻してください。 TTL調光ではないマニュアルフラッシュ撮影の場合は、調光補正値に関係なく、 フラッシュ側で設定された光量で発光します。

フラッシュ光も定常光も含めた画面全体の露出レベルを補正するときは、露出補 正を行なってください(81ページ参照)。このときフラッシュ調光補正も設定し ていると、フラッシュ光に対しては二重に補正がかかることになります。 特に内蔵フラッシュでフラッシュ調光補正を行なう場合、フラッシュのガイドナ ンパーが限られているため、撮影距離によってはオーパー側の効果が出ないこと があります。

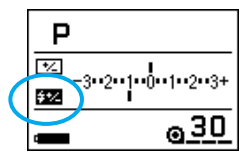

画面切り替えボタンで測光インジケーター画面を選択 すると、ディスプレイ上に測光インジケーターを表示 させることができます。フラッシュ調光補正時のイン ジケーターは、画面下半分に整として表示されます。 ∼ 露出補正とフラッシュ調光補正の違い

露出補正(フラッシュが発光しない場合)

シャッター速度と絞り値が変化して補正を行ないます。

露出補正(フラッシュが発光する場合)

シャッター速度、絞り値、フラッシュ発光量が変化して補正を行ないま す。

フラッシュ調光補正

フラッシュ発光量のみが変化して補正を行ないます。シャッター速度と 絞り値は変化しません。

写真全体の仕上がりに対するフラッシュ光の影響を相対的にコントロールす ることができます。例えばフラッシュ光を少なめに仕上げたいときはフラッ シュ調光補正をややアンダーに設定しておき、同時にオーバー側に露出補正 をかけて全体の明るさを調整する、といった使い方ができます。

露出補正については81ページをご覧ください。

露出補正の場合、より厳密に言えば、Pモードではシャッター速度と絞り値の両方、Aモードではシャッター速度、Sモードでは絞り値が変化して補正を行ないます。 カスタム設定により、の場合にフラッシュ調光(フラッシュ発光量)を一

定にしたままにすることもできます(190ページ参照)。

# プログラムフラッシュ・フラッシュ調光方式

内蔵フラッシュでは光が届かないような距離でも、プログラムフラッシュ 5600HS(D)等の外部フラッシュを用いれば、より遠くにまでフラッシュ光 を届けることができます。

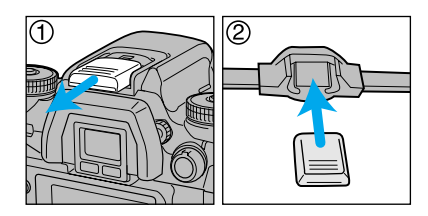

フラッシュを取り付ける場合は、 アクセサリーシューキャップを外 してください 。外したキャップ は、ストラップに付いているアイ ピースキャップに収納することが できます 。

フラッシュ表示は内蔵フラッシュと同じです。

フラッシュ光の届く範囲については、フラッシュの使用説明書をご覧ください。 5600HS(D)、5400HS、5400xiをお使いの場合は、フラッシュ背面に表示 される距離内で撮影してください。

#### フラッシュ調光方式について

フラッシュ調光方式は、使用レンズ・使用フラッシュによって異なります。

|                        | Dレンズ                          | その他のレンズ                      |
|------------------------|-------------------------------|------------------------------|
| 5600HS(D)<br>3600HS(D) | ADI 4分割調光<br>(HSS機能ON、プリ発光あり) | DI 4分割調光<br>(HSS機能ON、プリ発光あり) |
| 5400HS                 | DI 4分割調光<br>(HSS機能ON、プリ発光あり)  | DI 4分割調光<br>(HSS機能ON、プリ発光あり) |
| その他の<br>プログラムフラッシュ     | TTL調光                         | TTL調光                        |
| 内蔵フラッシュ                | ADI 4分割調光<br>(プリ発光なし)         | TTL調光                        |

シャッター速度がフラッシュ同調速度(1/200秒)を越える場合は、ハイスピードシンクロTTL調光となります。ワイヤレスフラッシュの場合はワイヤレスTTL調光となります。

ハイスピードシンクロ(HSS)撮影が可能なプログラムフラッシュ使用時は、 HSS機能をONにしているとプリ発光が行われ、ADI・DI調光が行われます (表中)。Dレンズ使用時は、内蔵フラッシュでもADI調光(プリ発光なし) が行われます(表中))

ハイスピードシンクロ機能解除時(フラッシュ背面のHSSマークが消えている状態)、バウンス撮影時、およびオフカメラケーブルを使用時には、ADI・DI調光でなくTTL4分割調光になります。後幕シンクロ撮影、簡易ミラーアップ機能選択時には、TTL平均調光となります。

#### フラッシュメーターやカラーメーターを使用する場合

プリ発光が行われると正確な測定ができません。表中 で実際に撮影して測光す る場合は、ハイスピードシンクロを解除するか、カスタム設定にてADI・DI調光を 解除してください。フラッシュのテスト発光ボタンで測光、マニュアルフラッシュ 発光する場合は問題ありません。

#### <u>一部のフィルターやレンズ等を使用する場合</u>

クローズアップディフューザーCD-1000、露出倍数のかかるフィルター(ND等)、 クローズアップレンズ、Dレンズでないマクロレンズのフォーカスレンジ切り替え ノプ、一部のレンズに装備しているマクロ切り替えレバー使用時は、ADI・DI調光 では適正露出を得ることができません。表中の場合は、ハイスピードシンクロ を解除するか、カスタム設定にてADI・DI調光を解除してください。表中の場 合は、カスタム設定にてADI・DI調光を解除してください。

ハイスピードシンクロの解除はフラッシュ側で行なうのでフラッシュの使用説明 書を、カスタム設定でのADI・DI調光の解除は182ページをご覧ください。

 フラッシュ調光方式
 TTL調光 カメラが自動的に発光量を決めます。
 DI調光 TTL調光を発展させたもので、撮影の直前にフラッシュを一度発 光させ(プリ発光)、その反射光を14分割ハニカムパターン素子で 測光して調光演算に反映させます。
 ADI調光 TTL調光をさらに発展させたもので、DI調光に加えてフラッシュ のガイドナンバー制御も行います。被写体の反射率にほとんど影響されることなく、より正確に適正露出を得ることができます。

# ハイスピードシンクロ(HSS)撮影

ハイスピードシンクロ(HSS)撮影には、別売のプログラムフラッシュ5600HS(D)、3600HS(D)、5400HSのいずれかが必要です。

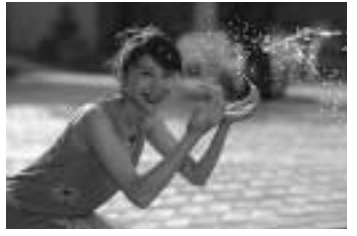

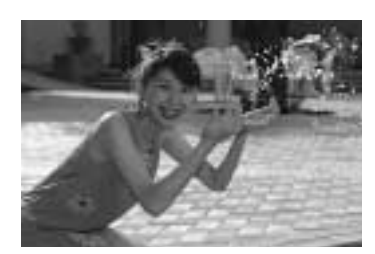

ハイスピードシンクロ撮影

通常のフラッシュ撮影

別売のプログラムフラッシュ5600HS(D)、3600HS(D)または 5400HSをこのカメラに取り付けて、フラッシュの液晶表示部にHSSが表 示されている状態にすると、フラッシュ同調シャッター速度の制限がなくな り、カメラの持つシャッター速度全域(30秒~1/8000秒)でフラッシュ撮 影ができるようになります。その結果、絞り値の選択幅が広がりますので、 フラッシュを使った撮影でも絞りを開けて背景をぼかし、人物が浮き上がっ て見えるポートレートらしい写真を撮ることができます。

またAモードやMモードで開放側の絞り値でフラッシュ撮影をするとき、背 景が非常に明るくて通常は露出オーバーとなるようなシーンでも、高速シャ ッターを使って適正露出にすることができます。

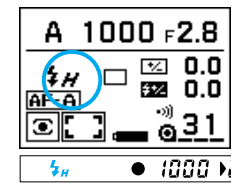

ハイスピードシンクロ撮影となるとき(シャッター速度 が1/200秒より高速になる場合)は、ディスプレイ上 とファインダー内にけが点灯します。 ハイスピードシンクロ撮影となるときは、通常のフラ ッシュ撮影よりも調光距離の範囲が短くなります。撮 影前に、被写体がフラッシュの表示部に表示されてい る距離の範囲内にあるかどうか確認してください。

簡易ミラーアップ機能・後幕シンクロ選択時には、1/200秒より高速のシャッタ ー速度にはなりません。

フラッシュメーターやカラーメーターを使用する場合は、適正露出が得られない ためハイスピードシンクロ撮影はできません。ハイスピードシンクロを解除する (フラッシュの液晶表示部にHSSが表示されていない状態にする)か、1/200秒 以下のシャッター速度を選んでください。

### ワイヤレスフラッシュ撮影

ワイヤレスフラッシュ撮影には、別売のプログラムフラッシュ 5600HS(D) 3600HS(D) 5400HS, 5400xi, 3500xi のいずれかが必要です。

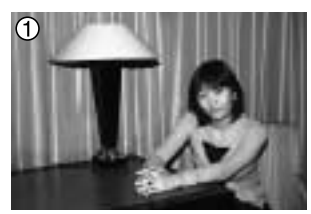

フラッシュをカメラに 取り付けて撮影

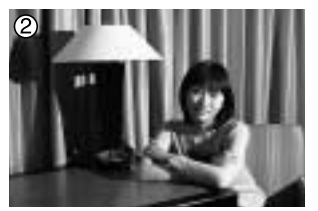

ワイヤレスフラッシュ撮影 (標準)

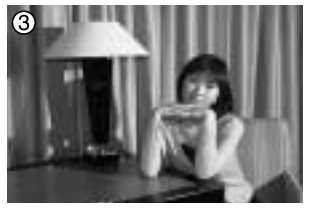

ワイヤレスフラッシュ撮影 (光量比制御)

フラッシュをカメラの上に取り付けて撮影 すると、写直のように平面的な写直にな ることがあります。このようなとき、フラ ッシュをカメラから取り外して撮影すると、 フラッシュの位置を工夫することで、陰影 を付けて立体感を出すことができます(写 直)

写直 は、カメラの内蔵フラッシュとカメ ラから離したプログラムフラッシュの光量 を、1.2の割合で発光させたものです。明 暗差が柔らかくなり、自然な陰影を付ける ことができます。

一眼レフカメラでこのような撮影をすると きには、カメラとフラッシュをコードで接 続しなければならないことが多いのですが、 このカメラでは、コードがなくてもこのよ うな撮影ができます。これは、カメラとフ ラッシュの信号の伝達をコードではなく、 フラッシュの光を利用して行なうことがで きるからです。この撮影をワイヤレス(= コードのない)フラッシュ撮影といいます。 もちろん露出はカメラが自動で適正露出に なるよう制御します。

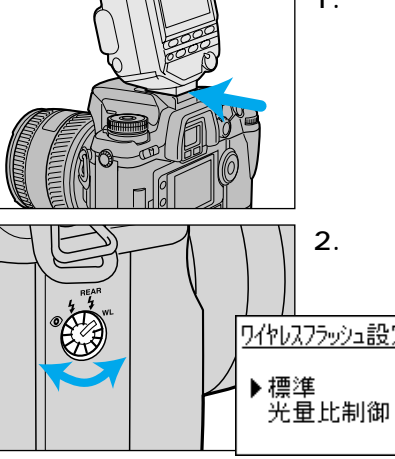

1.フラッシュをカメラに取り付け. フラッシュとカメラの電源をON にします。

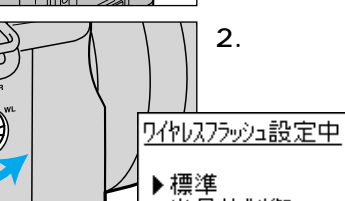

2.フラッシュモードダイヤルをWL の位置に合わせます。

> ディスプレイトにワイヤレ スフラッシュ設定画面が表 示されます。

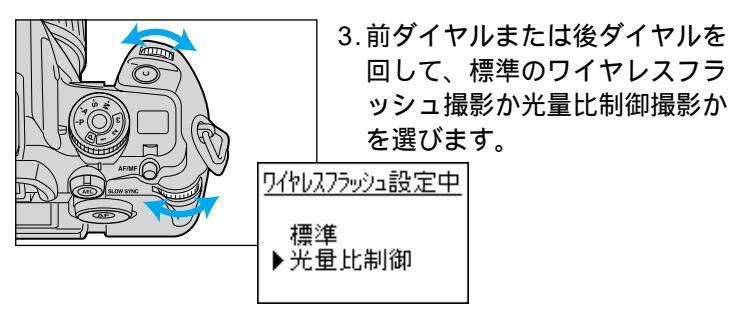

- 標準ワイヤレス:プログラムフラッシュだけで被写体が照らされます。内蔵フラッ シュは信号光としてのみ発光します。
- 光量比制御撮影:プログラムフラッシュが2、カメラの内蔵フラッシュが1の割合 で発光します。逆はできません。

次ページへ続く

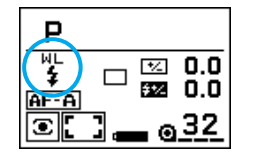

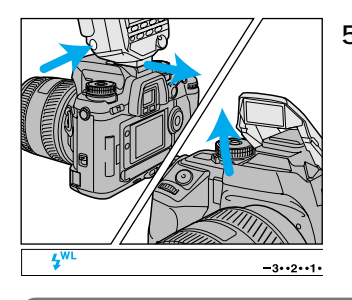

4.シャッターボタンを半押ししま す。

通常の表示に戻ります。ディスプレイ上に WLが表示され、ワイヤレスフラッシュに 設定されていることをお知らせします。

5.フラッシュをカメラから取り外 し、カメラの内蔵フラッシュを 上げます。

ファインダー内にはWLが表示されます。

カメラとフラッシュを別々にワイヤレスに設定する方法 上記の設定方法では、カメラとフラッシュの両方をワイヤレス設定にするだけでな く、フラッシュのチャンネル情報も同時にカメラ側に伝えます。チャンネル設定を 変えずに同一カメラとフラッシュを使い続ける場合、次からは以下の方法でカメラ とフラッシュを別々にワイヤレスに設定することも可能です。 カメラ側: フラッシュモードダイヤルをWLの位置にする。 フラッシュ側: 5600HS(D): モードボタンで[TTL]または[M]を表示させた後、 セレクトボタンで[WL]を点滅、+または-ボタ ンで[WL On]を選択、セレクトボタンで確定。 3600HS(D): ワイヤレスフラッシュボタンを押して、WL CH1またはCH2のランプを点灯させる。 5400HS: 発光モード切り替えボタン(MODE)を押す。 通常メニューでWIRELESSボタンを押す。 5400xi : 3500xi: いったんOFFにした後、ワイヤレスフラッシュ ランプが点灯するまで発光ON/OFF切り替えボ タンを押し続ける。 同様の方法でワイヤレスフラッシュの解除も可能です。

6.カメラとフラッシュの位置を決めます。

このカメラは内蔵フラッシュの発光を信号として、カメラから離したプログラ ムフラッシュを発光させます。信号が正しく受け取れるよう以下のことに気を 付けてください。

室内など暗いところで撮影してください。

下図の青色の部分にフラッシュを設置してください。フラッシュと被写体の距離(表2)については、例として5600HS(D)を使用した場合の代表的な距離を記載しています。詳しい距離情報については、それぞれのフラッシュの使用説明書をご覧ください。

3500xiをお使いの場合は、裏面記載のフォトサポートセンターにお問い合わせください。

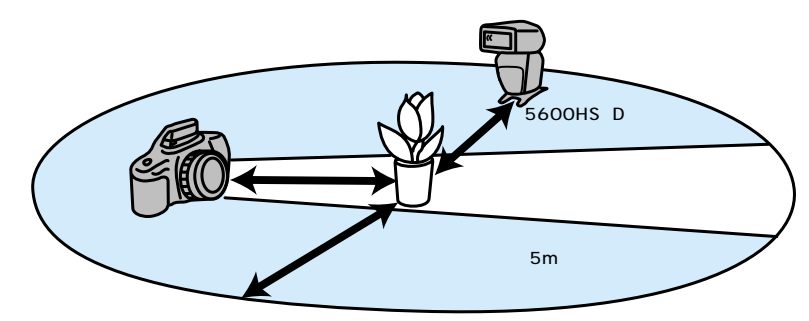

|         | カメラと被写    | 5600HS(D)と被写体の距離(表2) |         |           |           |
|---------|-----------|----------------------|---------|-----------|-----------|
|         | 体の距離表1)   | HSSでない撮影             |         | HSS撮影     |           |
| シャッター速度 | 全シャッター    | 1/60秒以下              | 1/60~   | 1/250秒    | 1/1000秒   |
| 絞り値     | 速度        |                      | 1/200秒  |           |           |
| 2.8     | 1.4 - 5 m | 1.4 - 5 m            | 1 - 5 m | 1 - 5 m   | 1 - 2.5 m |
| 4       | 1 - 5 m   | 1 - 5 m              | 1 - 5 m | 1 - 3.5 m | 1 - 1.7 m |
| 5.6     | 1 - 5 m   | 1 - 5 m              | 1 - 5 m | 1 - 2.5 m | 1 - 1.2 m |

表の値はISO 100のフィルム使用時です。ISO 400の場合は、上記の値の2倍 の距離になります(上限は5mです)。 HSSはDフラッシュのみで可能です。

次ページへ続く

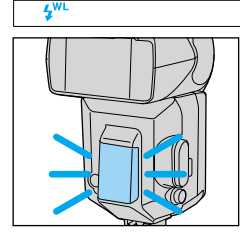

7. カメラの内蔵フラッシュとプログラム フラッシュの充電完了を確認します。 内蔵フラッシュは、ファインダー内の↓が点灯する と充電完了です。 プログラムフラッシュは、背面の↓が点灯し、前面 のAF補助光が点滅すると充電完了です。

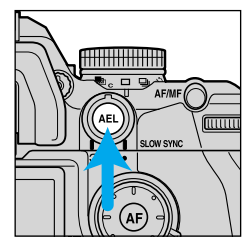

8. カメラのAEロックボタンを押して、カ メラから離したフラッシュが発光する ことを確認します(テスト発光)。 <sup>発光しない場合は、フラッシュや被写体の位置を変</sup> えてみてください。

9.もう一度両方のフラッシュの充電完了 を確認し、シャッターボタンを押し込 んで撮影します。

Dフラッシュ(5600HS(D)等)で標準のワイヤレス撮影を行なう場合、ハイス ピードシンクロ(HSS)撮影が可能なので、シャッター速度の制限はありません。 光量比制御撮影時、またはDフラッシュでないフラッシュ使用時は、シャッター 速度は1/60秒またはそれ以下になります。

ワイヤレス撮影で2台以上のフラッシュを発光させることもできます。Dフラッシュとそれ以外のフラッシュを同時に発光させる場合、Dフラッシュでないフラッシュをカメラに取り付けてワイヤレス設定にしてください。Dフラッシュを取り付けて設定すると、Dフラッシュでない方が発光しないことがあります。

#### 標準ワイヤレスと光量比制御撮影を切り替える場合

- 1.フラッシュモードダイヤルをいったんWL以外の位置にして、再びWLに戻しま す(フラッシュをカメラに取り付ける必要はありません)。
- 2.標準・光量比制御撮影の設定画面が現れるので、前ダイヤルまたは後ダイヤルで どちらかを選びます。

ワイヤレスフラッシュの解除

1.フラッシュをカメラに取り付け、フラッシュとカメラの電源をONにします。 2.フラッシュモードダイヤルをWL以外の位置に合わせます。

カスタム設定でAEロックボタンの操作方法を変更した場合 カスタム設定で、AEロックボタンから指を離してもその機能が残るよう設定を変 更しているとき(174ページ)は、元の設定(設定番号1)に戻すことをおすすめし ます。

設定番号2の状態では、ディスプレイ上とファインダー内にAELが点灯している間 はスローシンクロ撮影になります。また、テスト発光のたびに、スローシンクロ撮 影とそうでない状態とが切り替わります。

#### その他のワイヤレスフラッシュ撮影

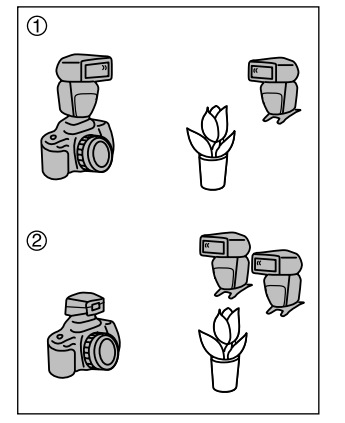

内蔵フラッシュの代わりに、以下の撮影も できます。詳しくは、フラッシュの使用説 明書をご覧ください。

プログラムフラッシュ5600HS(D)、 5400HSまたは5400xiをカメラに取り 付けるワイヤレスフラッシュ撮影(2台 のプログラムフラッシュが必要) 別売りのワイヤレスフラッシュリモコン をカメラに取り付けるワイヤレスフラッ シュ撮影(カメラから離した2台以上の フラッシュを発光させることができる)

### シンクロターミナル

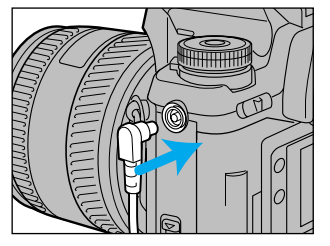

このカメラにはシンクロターミナルが付い ているので、シンクロコード付きフラッシ ュを使った撮影が可能です。シンクロター ミナルを使ってフラッシュ撮影をする場合 には、以下の設定にしてください。 露出モードはMモードにする シャッター速度は1/200秒以下(低速側)に する

シンクロコードをシンクロターミナルに接続するときは、シンクロコードにつな がれたフラッシュの電源をOFFにしてください。ONのままだと、コードを接続 した瞬間にフラッシュが発光することがあります。

フラッシュは、常にフル発光になります。よって、フラッシュ調光補正(110ペ ージ)はできません。プラケット撮影は、AEロックボタンを押しながら撮影(絞 り値が変化する、98ページ参照)すれば可能です。

フラッシュのシンクロ端子の極性が逆のタイプでも使用可能です。

シンクロターミナル使用時は後幕シンクロ撮影はできません(通常発光となります)。

# その他の機能

# 日付・時刻を写し込むには

撮影時の日付や時刻を写し込むことができます。日 付・時刻は写真の左下に写し込まれます。

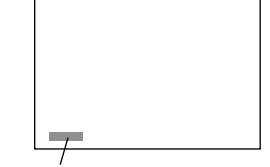

おおよその写し込み位置

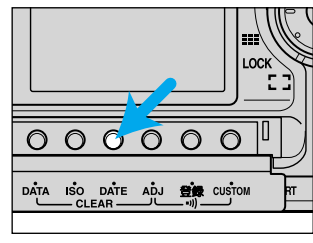

1.背面ボタンカバーを開け、日付・ 時刻写し込みボタン(DATE)を 押します。

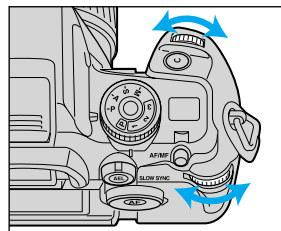

2.前または後ダイヤルを回して、 写し込みたい表示を選びます。

ダイヤルを回すたびに、以下の順にディスプレイが切り替わります。月表示の上 にはMの文字が現れます。

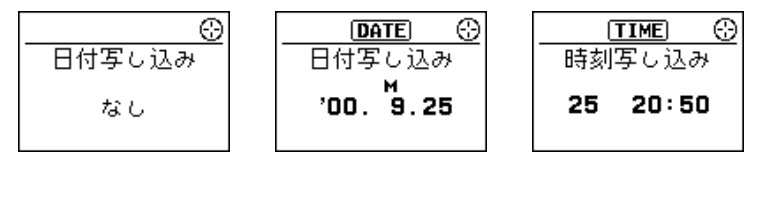

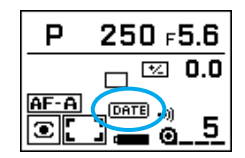

シャッターボタンを半押しすると、通常の表示に戻り ます。ディスプレイ上にIDATEまたはITIMEが表示さ れ、日付または時刻が写し込まれることをお知らせし ます。

写し込み位置に明るい色(空や白い壁)などがあると、写し込んだ文字が読みにく くなることがあります。

カスタム設定により、写し込み文字の濃度を調節することができます(194ページ参照)。

フィルムの最後のコマでは、写し込み文字が重なったり写し込まれなかったりすることがあります。

前後ダイヤルの代わりにダイレクトフォーカスフレームセレクターで、写し込み なし 日付写し込み 時刻写し込みを切り替えることもできます。

#### 日付・時刻の修正

このカメラには2039年までの日付が記憶されています。撮影のたびに数値 を設定する必要はありません。数値の修正が必要な場合は以下の手順で行な ってください。

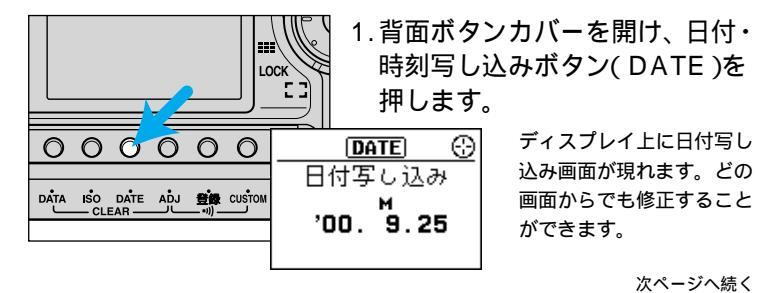

#### 日付・時刻を写し込むには

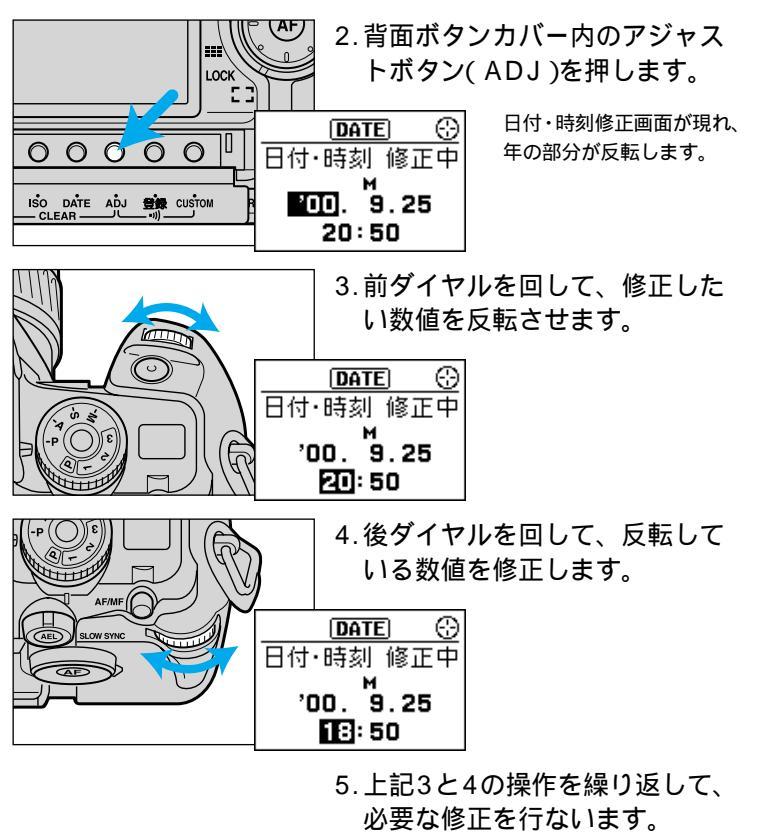

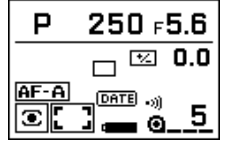

| 6.シャッターボタンを半押ししま<br>す。<br>通常の表示に戻ります。 |        | 必要な修正を行ないます。                                      |
|---------------------------------------|--------|---------------------------------------------------|
|                                       | 6<br>0 | 6. シャッターボタンを半押ししま<br>す。<br><sup>通常の表示に戻ります。</sup> |

DATE  $\odot$ 日付・時刻 修正中 200. 9.25 20:50

画面右上に分が表示されているときは、前後ダイヤ ルやアジャストボタンの代わりに、セレクター(ダイ レクトフォーカスフレームセレクター)と中央ボタン (スポットAFボタン)での操作も可能です。 AFロイド(ローカルゼロ)基をレバーがLOCK位置にあ

AFワイド / ローカル切り替えレバーがLOCK位置にあ るときには操作できません。

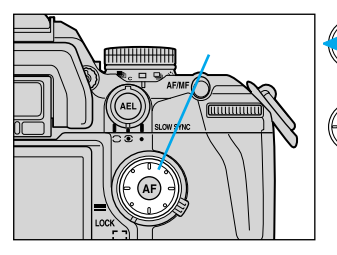

セレクターを左右方向へ押せば、数値の 反転部分が変わります。

セレクターを上下方向へ押せば、数値が 変更されます。

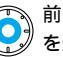

前ページの2で、アジャストボタンの代わりに中央ボタンを押して修正画面 を選ぶこともできます。

シャッターボタンを半押しするか中央ボタンを押すと、設定が終了して通常の表示に戻ります。

### -カメラの電池を長期間抜いていた場合(日付のバックアップ)-

カメラに電池を入れておくと(メインスイッチはOFFでもよい)、日付・時刻を 保持しておくための内蔵バッテリーが充電されるので、電池を交換しても日 付・時刻の設定は変わりません。ただし長期間電池を抜いたままにしておくと 日付・時刻の設定が失われます(2日間の充電で2~6ヶ月間記憶されるのを目 安と考えてください)。設定が失われると、メインスイッチをONにするたび

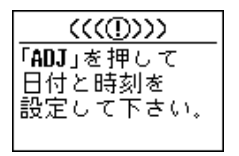

に、ディスプレイ上に左の表示が現れますので、日 付・時刻を設定し直してください。アジャストボタ ンを押すと126ページの2の状態になります。この まま撮影しても、日付・時刻表示は写し込まれませ ん。

#### 日付・時刻を写し込むには

### <u>年月日の並び替え</u>

「年月日」の順序を変えることができます。変更した並び順は、電池を交換し ても変わりません。

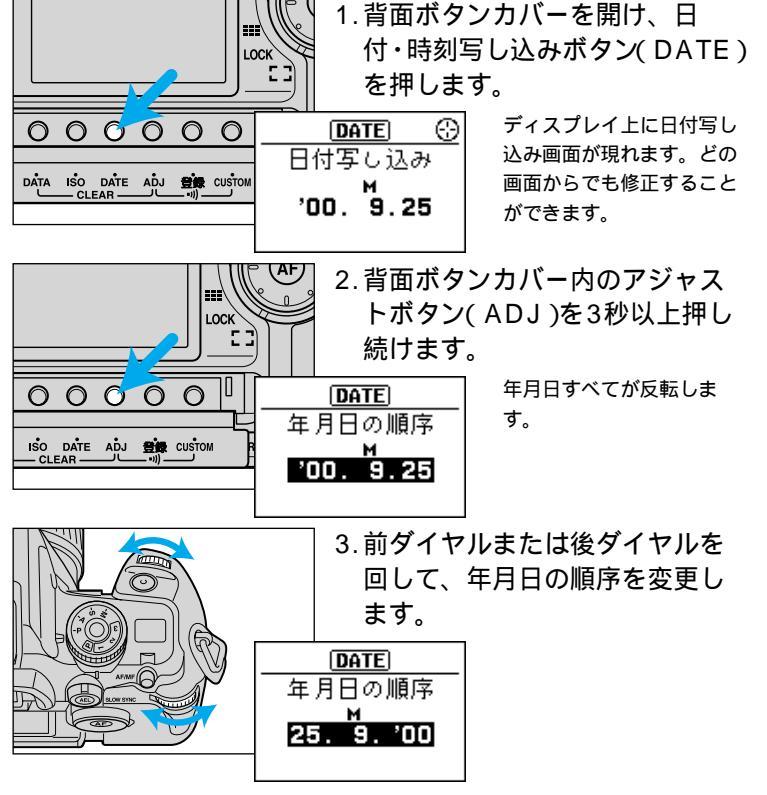

4. 修正が終わったら、シャッターボタンを半押しします。
 通常の表示に戻ります。

# アイスタート

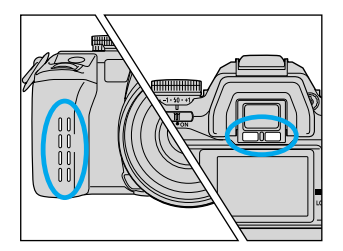

このカメラは、構えるだけで撮影準備が整 うアイスタート機能を搭載しています。ア イスタートスイッチをONにしている場合、 メインスイッチをONにすると、まずグリ ップセンサーのスイッチが入ります。撮影 者がグリップを握ったことをグリップセン サーが検知すれば、次にアイセンサーのス イッチが入ります。撮影者がファインダー をのぞくと(アイセンサーに何かが近づく と)、カメラを構えたことが検知され、自動 的にピント合わせと露出の決定が行われま す。

#### <u>アイスタートの作動</u>

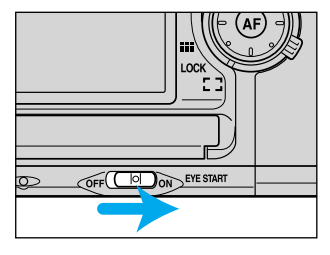

ボディ背面のアイスタートスイッ チをONまたはOFFにします。

アイスタートを解除するときは、アイスタートスイッチをOFFにしてください。 カメラを三脚に取り付けている等グリップから指が離れているときや、グリップ センサーに触っていても手袋をしているときは、アイスタートは作動しません。 またサングラスをかけていたり、手が乾燥していると作動しにくくなることがあ ります。このような場合はシャッターボタンを半押ししてください。 グリップセンサーに触らなくてもアイスタートが作動するように、カメラの設定 を変更することができます(171ページ参照)。

# 長時間露光(バルブ撮影)

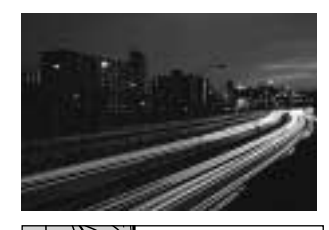

シャッターボタンを押し続けている間、シ ャッターが開いたままになります。長時間 の露光が必要なときに使用します。 パルプ撮影のときは、カメラを三脚に取り付 けて撮影してください。

1. 露出モードをMモードにします。 露出モードダイヤルロック解除ボタンを押 しながら、露出モードダイヤルをMに合わ 250 F5.6

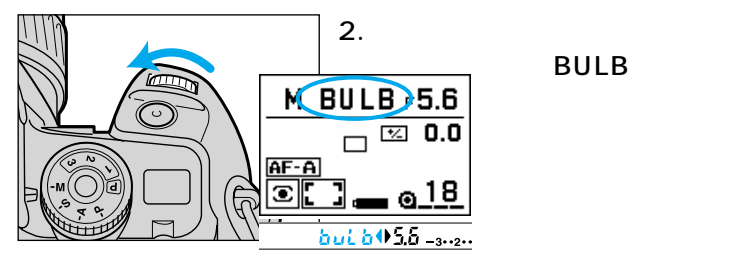

м

AF-A

 $\odot$ 

\_ 🗹 0.0

<u>0 18</u>

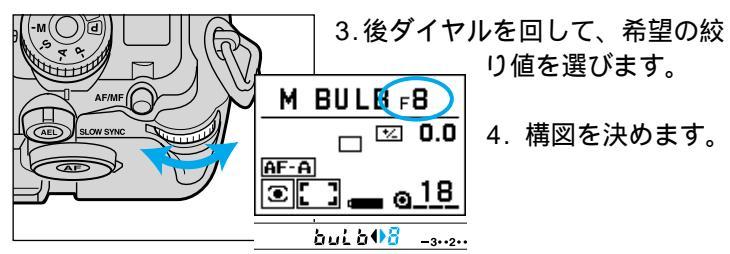

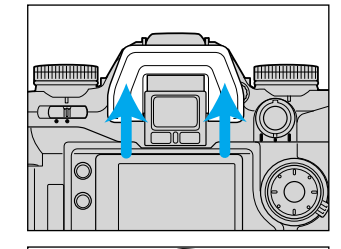

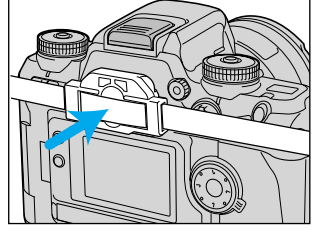

ストラップに付いているアイピースキャップを取り付けます。
 ファインダーにキャップを当て、そのまま

5. アイピースカップを取り外しま

押し付けます。 ファインダーから光が入って露出に影響す るのを防ぐためです。

7. 必要な時間、シャッターボタン を押し続けます。

| M BULB F8   |  |
|-------------|--|
| 01:27:58    |  |
| <u>@ 18</u> |  |

バルブ撮影中は、ディスプレイ上に撮影経過時間が表示されます。新品電池で約7時間のバルブ撮影が可能です。

カメラぶれを少なくするため、別売のリモートコードの使用をおすすめします (199ページ参照)。

す。

# プレビュー(絞り込み)

ファインダーには絞りが一番開いた状態の像が見えています。絞りが異なる と被写体のぼけ具合も変わるため、ファインダーで見えるぼけ具合と実際の 写真のぼけ具合とは異なります。プレビュー機能を使うと、実際の撮影のと きの絞りまで絞り込まれるので、撮影前におおよその被写体のぼけ具合を確 認することができます。

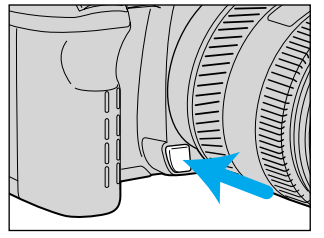

ピントを合わせた後、プレビュー ( 絞り込み )ボタンを押します。 押している間、表示されている絞り値まで 絞りが絞り込まれます。プレビュー中に絞 り値を変更して、ぼけ具合の変化を確認す ることもできます。

絞りが絞り込まれるため、ファインダー内の画像は暗くなります。 シャッターボタンを半押ししてファインダー内に ● が点灯した状態でプレビュ ーボタンを押した場合、そのままシャッターボタンを押し込んで撮影することが できます。

プレビューボタンを離すとプレビューは解除されます。

フォーカスホールドボタン付きのレンズ使用時には、カスタム設定により、フォ ーカスホールドボタンでプレビューを行なうことができます(170ページ参照)。 - 被写界深度

ピントを合わせた被写体の前後には、写真として実用上ピントが合って 写る範囲があり、これを「被写界深度」といいます。F1.4、F2など絞り が開放側になる(絞り値が小さい)ほど、被写界深度は浅く(=ピントが 合って写る範囲は狭く)、F22、F32など絞りが絞り込まれる(絞り値が 大きい)ほど、被写界深度は深く(=ピントが合って写る範囲は広く)な ります。

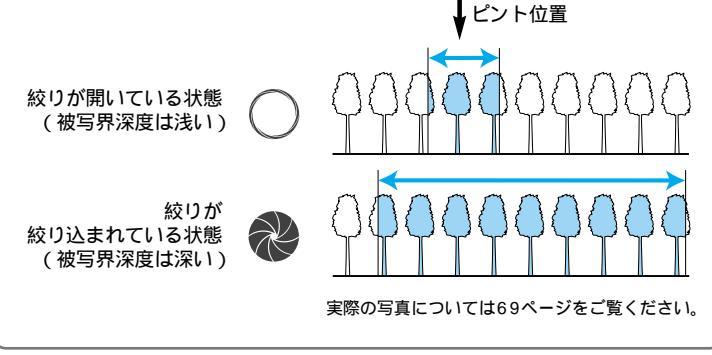

次ページへ続く

プレビュー(絞り込み)

#### 被写界深度表示

Dレンズ使用時には、プレビューボタンを押している間、ディスプレイ上に おおよその被写界深度が表示されます。

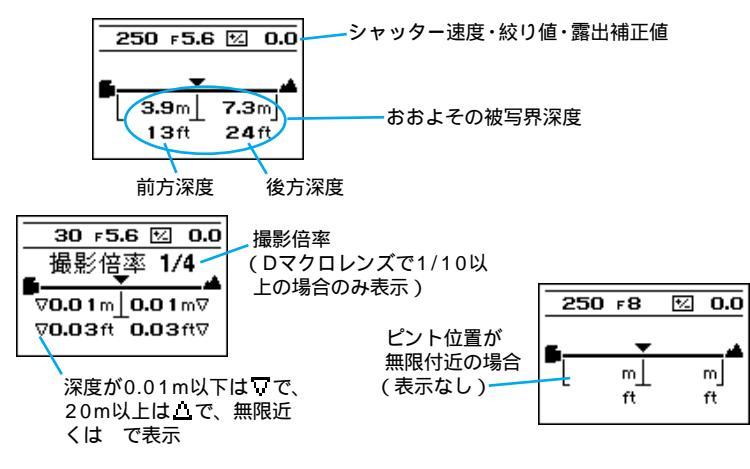

上記の値は深度(被写体位置の前後のピントが合って見える範囲)を表しており、 カメラからの撮影距離ではありません。

被写界深度はその性格上、境目がはっきりしていません。数値を超えるとすぐに ピントがボケるわけではありませんので、あくまでもおおよその目安としてお使 いください。

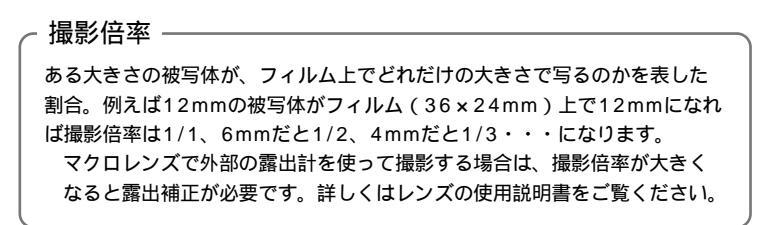

# 視度調整(ファインダーを見やすくします)

目の調子によりファインダー内の像がはっきりと見えないときは、ファイン ダーの視度を調整して見やすくすることができます。

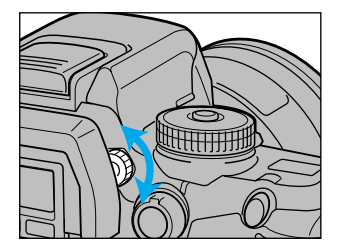

ファインダーをのぞいて、フォー カスフレームがはっきり見えるよ うに、視度調整ダイヤルを回しま す。

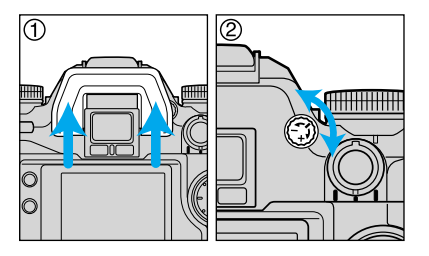

アイピースカップを外すと回す方 向が分かります。遠視の場合 は+方向へ、近視の場合は-方向 へ回してください。

レンズを外した状態で、カメラをできるだけ明るいところに向けると、視度が合わせやすくなります。

別売りの視度調整アタッチメント1000を併用することもできます。カメラ本体 の視度調整機能を用いてもはっきりと見えない場合にお使いください。近視用4 種類、遠視用5種類があります。

# ブザー(電子音について)

ピントが合ったときと10秒セルフタイマーカウント中に、電子音が鳴ります。 電子音を解除することもできます。

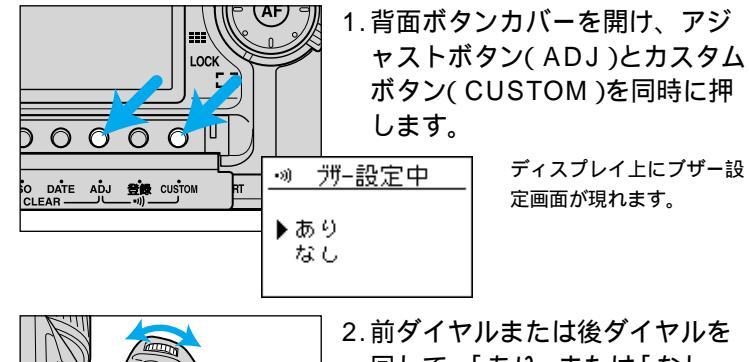

2.前ダイヤルまたは後ダイヤルを 回して、「あり」または「なし」 を選びます。

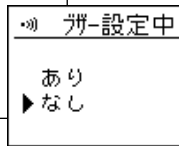

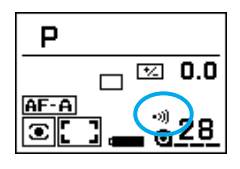

シャッターボタンを半押しすると、通常の表示に戻り ます。電子音が鳴る場合は、ディスプレイ上に・川が表 示されます。

ブザーが鳴るのは以下の場合です。

オートフォーカスでピントが合って固定されたとき(ピピッ) コンティニュアスAF(AF-C)や被写体が動いているときは鳴りません。 セルフタイマー作動中(ピーピービー・・・ピピピピー) 最もよく使うモードや数値設定等の複数の項目の組み合わせ を、3通りまでカメラに登録して、必要に応じて瞬時に呼び 出すことができます。撮影者個人のオリジナルモードともい うことができます。

脊 録

登録機能によりカメラに記憶される設定は以下の通りです。(詳 しくは本文をご覧ください。)

- ・露出モード
- ・フォーカスモード・フォーカスフレーム
- ・測光モード
- ・露出補正値・フラッシュ調光補正値
- ・巻き上げモード
- ・フラッシュモード
- ・オートフォーカス優先 / レリーズ優先

# 登録される内容

同条件下での撮影を頻繁に行うときには、登録機能を使うと便利です。登録 機能とは、主な設定をカメラに記憶させ、必要に応じて瞬時に呼び出す機能 です。登録機能によりカメラに記憶される設定は以下の通りです。

| 記憶される設定            | 記憶される内容およびその詳細                                                                                                    |
|--------------------|----------------------------------------------------------------------------------------------------|
| 露出モード              | P/A/S/M<br>Aモード登録時には絞り値が、Sモード登録時にはシャッター速度が、M<br>モード登録時には絞り値とシャッター速度が同時に登録されます。                                                |
| フォーカス<br>モード       | AF-A / AF-C / AF-S / MF                                                                                                    |
| フォーカス<br>フレーム      | ワイドフォーカスフレーム / 各ローカルフォーカスフレーム                                                                                                 |
| 測光モード              | 14分割八ニカムパターン / 中央重点的平均 / スポット                                                                                                 |
| 露出補正値              | - 3段~ + 3段                                                                                                    |
| 調光補正値              | - 2段 ~ + 2段<br>登録時にフラッシュが非発光になっていても、調光補正値は登録されます。                                                                             |
| 巻き上げ<br>モード        | 1コマ / 連続 / プラケット / セルフタイマー / 多重露光<br>アジャストボタンによる設定(連続撮影の高速・低速、プラケット段数・枚<br>数設定等)も登録されます。プラケットとフラッシュプラケットの設定は<br>それぞれ別に登録されます。 |
| 内蔵<br>フラッシュ<br>モード | 通常 / 赤目軽減 / 後幕シンクロ / ワイヤレス<br>内蔵フラッシュ発光の有無は登録されません。フラッシュが上がっていれ<br>ば発光し、下がっていれば発光しません。                                        |
| カスタム1              | オートフォーカス優先 / レリーズ優先                                                                                                    |
| カスタム22             | フォーカスモードダイヤルAF-Aの機能( AF-A / DMF )                                                                                             |

登録機能を使うと、上記の設定すべてが自動的にカメラに記憶されます。一部だけの登録はできません。また、上記以外の設定(日付、撮影データメモリー、ディス プレイのコントラスト、カスタム1と22以外のカスタム設定等)は登録できません。 このカメラでは3通りまでの登録が可能です。例えば、登録1には人物を撮る ためのポートレート用の登録(図1)、登録2にはスポーツシーン用の登録(図 2)、などと使い分けることができます。

これらの設定はあくまでも一例です。

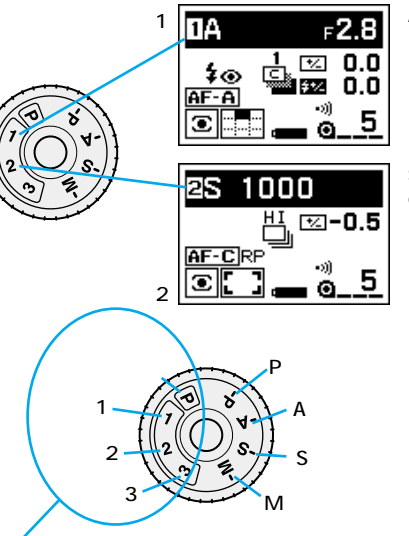

Aモード(絞り値2.8)、AF-A、上側の ローカルフォーカスフレーム、14分割 ハニカムパターン、露出補正0、フラッ シュ調光補正0、連続撮影プラケット、 赤目軽減発光、オートフォーカス優先

Sモード(シャッター速度1000) AF-C、ワイドフォーカスフレーム、14分 割ハニカムパターン、露出補正 - 0.5、 フラッシュ調光補正0(この例ではフラ ッシュは非発光にしているので表示な し) 高速連続撮影、レリーズ優先

露出モードダイヤルのこちら側を選択すると、カメ ラの設定が自動的に変更されるため、カメラ上のダ イヤルやレバーの位置と実際のカメラの制御が一致 しなくなります。このような場合にはディスプレイ 上部が反転します。上部が反転した場合は、カメラ

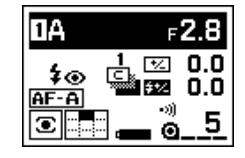

上のダイヤルやレバーの位置ではなく、ディスプレイの情報を元に撮影を行ってください。

登録3のダイヤル位置は、登録3(3つ目の登録)の代わりにSTFモードを設定することもできます。なめらかで自然な背景のボケ具合を表現することができます(188ページ参照)。

# 登録のしかた

お買い上げ時には、登録1~3にはフルオートプログラムと同じ設定が登録さ れています。登録機能を使う場合は、以下の方法で任意の設定を登録してく ださい。

登録1~3のすべてに登録する必要はありません。1つも登録しなくても差し支 えありません。

登録された内容は、カメラの雷源を切っても雷池を抜いても、保持されています。

### 新しい設定を登録する場合

1.138ページの項目すべてを、登 録したい状態に設定します。 P(フルオートプログラム)は登録できま せん。

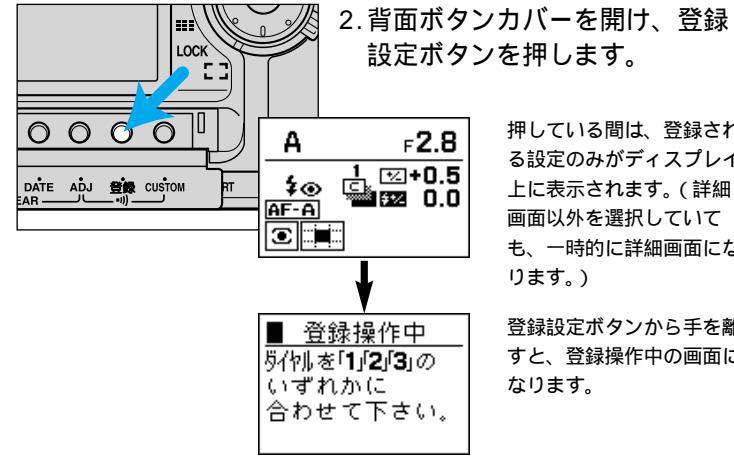

押している間は、登録され る設定のみがディスプレイ 上に表示されます。(詳細 画面以外を選択していて も、一時的に詳細画面にな ります。)

登録設定ボタンから手を離 すと、登録操作中の画面に なります。

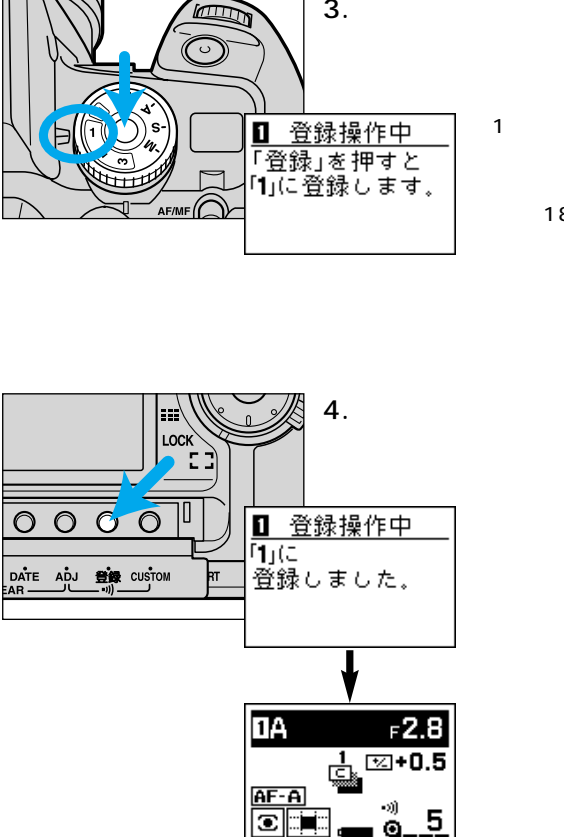

3. ロック解除ボタンを押しながら、 露出モードダイヤルを1~3のい ずれかに合わせます。

> 1に合わせた場合は左の表 示が現れます。 カスタム設定で3にSTFモ ード(188ページ)が割り 当てられている場合は、ダ イヤルを1または2に合わ せてください。(ディスプ レイトでもその旨表示され

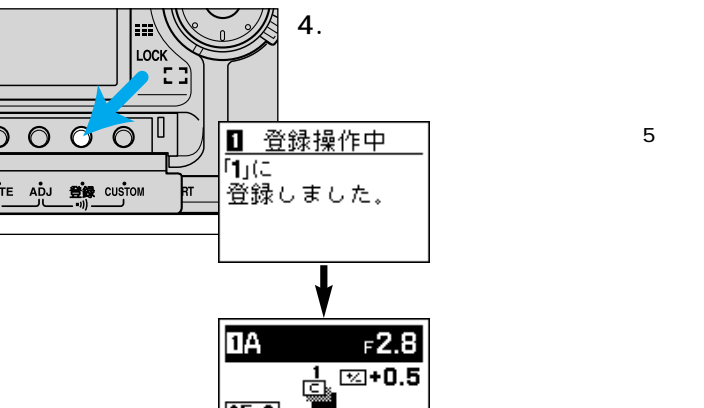

# 呼び出し方

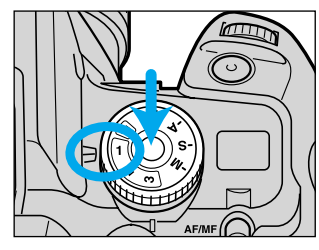

露出モードダイヤルロック解除ボ タンを押しながら、露出モードダ イヤルを呼び出したい番号(1~3) に合わせます。

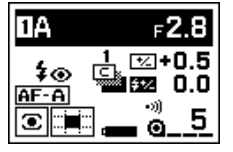

登録されている設定が、詳細画面にてディスプレイ上 に表示されます。5秒後に元の画面に戻ります(戻る 前でも撮影はできますし

ディスプレイ上部が黒く反転し、カメラ上のダイヤル やレバー位置と実際のカメラの制御とが異なっている ことをお知らせします。ディスプレイの情報を元に撮 影を行なってください。

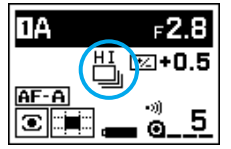

希望の登録番号を呼びだした後、一時的に変更を加 えることも可能です。

例:上の例で、呼び出し後連続撮影を設定した場合

変更を加えた後登録設定ボタンを押すと、変更した内容が登録(上書き)されます (次ページ参照)

メインスイッチをOFFにするか露出モードダイヤルを回すと、変更した内容は解 除されます.

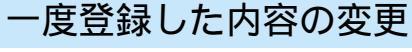

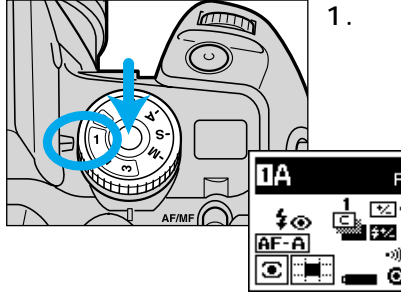

1. ロック解除ボタンを押しながら、 露出モードダイヤルを変更した い登録番号(1~3)に合わせま

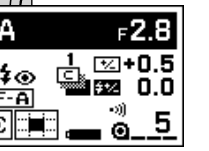

2.ダイヤルやレバーで設定を変更 します。

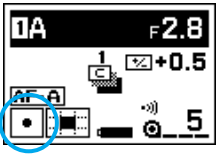

例:14分割ハニカムパターン測光をスポット 測光に変更した場合

この状態で撮影することも可能です。

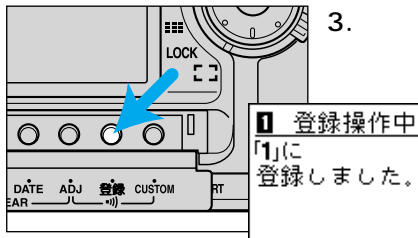

3.登録設定ボタンを押します。

登録作業が完了し、5秒後 に通常の表示に戻ります。 戻る前でも撮影等は可能で す。

次ページへ続く
#### 一度登録した内容の変更

登録した内容の変更で、露出モードのみ変更したい場合は、以下の手順に沿ってください。

- 1. 露出モードダイヤルを変更したい登録番号に合わせます。
- ロック解除ボタンを押しながら、前ダイヤルまたは後ダイヤルを回して希望の 露出モードを選びます。
- 3. 登録設定ボタンを押します。

## 初期状態に戻す場合

登録1~3の登録内容をすべてリセットし、初期状態(フルオートプログラム) に戻すことができます。

(((①))) 登録内容を 初期状態に 戻しました。  メインスイッチをOFFにします。
 登録設定ボタンを押しながら、メインス イッチをOFFからONにします。
 左の表示が現れ、登録1~3が初期状態に戻ったこと をお知らせします。
 登録3にSTFモードを設定している場合は、STFモードは解除されません。

# 撮影データメモリー

撮影データメモリー機能を設定すると、以下の11項目の撮影デ ータが自動的にカメラに記録されます。記録されたデータは、 カメラのディスプレイ上に表示させて確認することができます。 フィルム7本分のデータを記録することができます。また、フィ ルム先端にデータナンバーも同時に写し込まれます。

| データナンバー 1 |
|-----------|
| フィルム感度 1  |
| シャッター速度   |
| 絞り値       |
| レンズの焦点距離  |
| 開放絞り値     |
| 露出モード     |

測光モード
 露出補正値
 (ブラケット値を含む)
 フラッシュ調光補正値
 (フラッシュブラケット値を含む)
 撮影年月日時分

'フィルム1本ごとに記録

別売のアクセサリー、データセーバーDS-100を装着すれば、カ メラで記録したデータを付属のカード(スマートメディア)に書き 写すことができます。スマートメディアにはフィルム400~ 1900本分<sup>2</sup>のデータを記録することができ、さらにアダプタを使 えばデータをパソコンで出力したりすることも可能です。 <sup>2</sup>スマートメディアの容量によりデータ記憶本数が異なります。

# 撮影データの記録

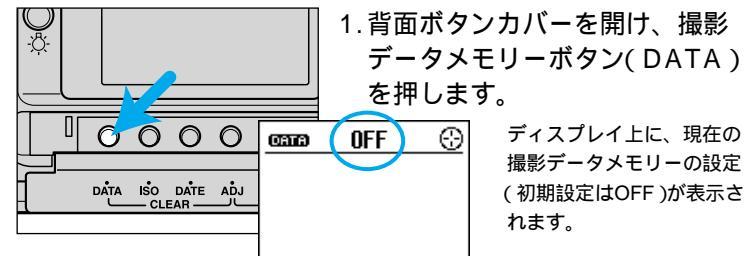

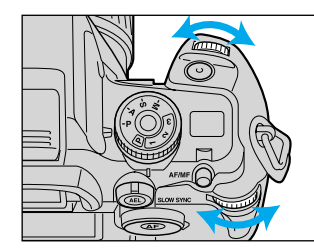

\_\_\_\_\_\_ 2.前ダイヤルまたは後ダイヤルを 回して、ONを選びます。

CON ①
 TUF: 1 フィルムエリア(148ページ)
 dn1-0001 データナンバー(149ページ)
 ISO: 400 現在入っているフィルムのフィルム感度

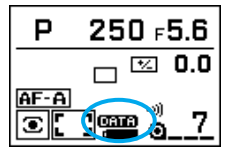

### 3. シャッターボタンを半押しします。 通常の表示に戻ります。ディスプレイ上にですが 表示され、145ページの11項目の撮影データすべて が記録されることをお知らせします。

撮影データの記録をしないときは、上の要領でディスプレイ上に「OFF」を表示 させてください。

設定した内容は、カメラの電源を切っても、電池を抜いても、保持されています。 多重露光撮影時は、最終露光時のデータのみ記録されます。 フィルムが入っていないときは、データは記録されません。 CON
 CON
 CON
 CON
 CON
 CON
 CON
 CON
 CON
 CON
 CON
 CON
 CON
 CON
 CON
 CON
 CON
 CON
 CON
 CON
 CON
 CON
 CON
 CON
 CON
 CON
 CON
 CON
 CON
 CON
 CON
 CON
 CON
 CON
 CON
 CON
 CON
 CON
 CON
 CON
 CON
 CON
 CON
 CON
 CON
 CON
 CON
 CON
 CON
 CON
 CON
 CON
 CON
 CON
 CON
 CON
 CON
 CON
 CON
 CON
 CON
 CON
 CON
 CON
 CON
 CON
 CON
 CON
 CON
 CON
 CON
 CON
 CON
 CON
 CON
 CON
 CON
 CON
 CON
 CON
 CON
 CON
 CON
 CON
 CON
 CON
 CON
 CON
 CON
 CON
 CON
 CON
 CON
 CON
 CON
 CON
 CON
 CON
 CON
 CON
 CON
 CON
 CON
 CON
 CON
 CON
 CON
 CON
 CON
 CON
 CON
 CON
 CON
 CON
 CON
 CON
 CON
 CON
 CON
 CON
 CON
 CON
 CON
 CON
 CON
 CON
 CON
 CON
 CON
 CON
 CON
 CON
 CON
 CON
 CON
 CON
 CON
 CON
 CON
 CON
 CON
 CON
 CON
 CON
 CON
 CON
 CON
 CON
 CON
 CON
 CON
 CON
 CON
 CON
 CON
 CON
 CON
 CON
 CON
 CON
 CON
 CON
 CON
 CON
 CON
 CON
 CON
 CON
 CON
 CON
 CON
 CON
 CON
 CON
 CON
 CON
 CON
 CON
 CON
 CON
 CON
 CON
 CON
 CON
 CON
 CON
 CON
 CON
 CON
 CON
 CON
 CON
 CON
 CON
 CON
 CON
 CON
 CON
 CON
 CON
 CON
 CON
 CON
 CON
 CON
 CON
 CON
 CON
 CON
 CON
 CON
 CON
 CON
 CON
 CON
 CON
 CON
 CON
 CON
 CON
 CON
 CON
 CON
 CON
 CON
 CON
 CON
 CON
 CON
 CON
 CON
 CON
 CON
 CON
 CON
 CON
 CON
 CON
 CON
 CON
 CON
 CON
 CON
 CON
 CON
 CON
 CON
 CON
 CON
 CON
 CON
 CON
 CON
 CON
 CON

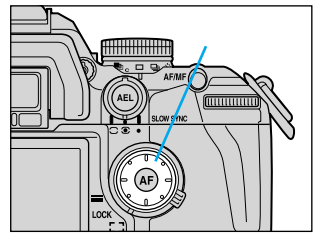

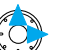

セレクターを右または上方向へ押せば、数値が進みます。(OFF ON エリア1 エリア2 ・・・ エリア7 OFF)

セレクターを左または下方向へ押せば、数値が戻ります。(OFF エリア 7 エリア6 ・・・ エリア1 ON OFF)

エリア1~7は、記録されるエリアでなく読み出しされるエリアを表します(150ペ ージ参照)。

# フィルムエリアとデータナンバー

記録されたフィルムを識別する番号として、フィルムエリアとデータナンバーがあります。フィルムエリアはデータの記録場所を表すのに、データナンバーはデータとフィルムとの照合に使われます。

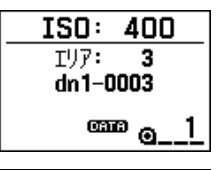

撮影データメモリーをONにしていると、フィルムを入 れるたびに、ディスプレイ上にフィルムエリアとデー タナンバーが表示されます。

ann 0N ↔ IIJ7: 3 dn1-0003 IS0: 400 撮影中に撮影データメモリーボタン(DATA)を押すと、 現在のフィルムエリア・データナンバーを確認するこ とができます。

## フィルムエリア

データが記録される場所(フィルムエリア)は、フィルム1本ごとに1つ必要です。このカメラには7つのフィルムエリアがあり、フィルム7本分(1本につき最大36コマ)のデータを記録することができます。

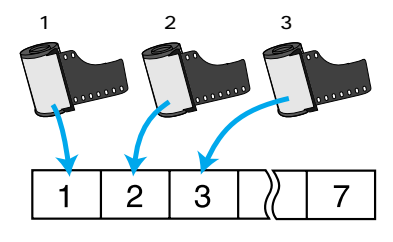

最初に撮影データの記録を始めると、 フィルムエリア1から順に始まり、 フィルムを入れ替えるたびに自動的 に次のフィルムエリアに進みます。 コマが余っていても、2本のフィルム 情報を1つのフィルムエリアに入れる ことはできません。また、自分で記 録するフィルムエリアを選ぶことも できません。

カメラのデータを消去(156ページ)すると、フィルムエリアはリセットされて1 に戻ります。

# <u>データナンバー</u>

撮影データメモリーをONにした状態でフィルムを入れると、フィルム先端部 に自動的に「dn1-0001」「dn1-0002」といったデータナンバーが写し込ま れます。

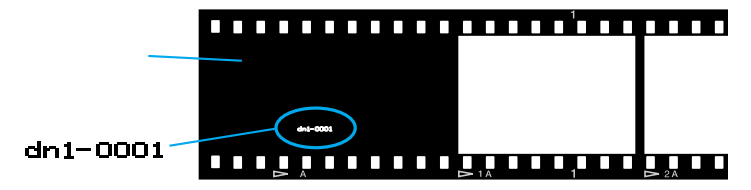

ご購入時には、データナンバーは「dn1-0001」になっています。フィルム を入れ替えるたびに、下4桁の数字が増えて行きます。

撮影データメモリーがOFFの状態だと、データナンバーは写し込まれませんが、 フィルムを入れるたびにカウントはされています。またフィルム装填失敗時でも カウントされます。

データナンバーのリセットについては157ページをご覧ください。

データナンバーの下4桁はご自分で任意の番号に変更することはできませんが、 カスタム設定により、「dn1」の数字部分を1~9の任意の数字に変更することは できます(dn2-0001等)。複数のカメラを使う際のカメラ識別用番号として使 うと便利です(195ページ参照)。

## - フィルムエリアとデータナンバーの使い分け -

フィルムエリアは、カメラの7つの記録エリアのうち、どこにデータが 記録されているかを表すものです。カメラに今フィルム何本分のデータ が記録されているかを確認するのに便利です。

データナンバーはフィルムの通し番号で、フィルムを入れると先端部に 自動的に写し込まれる番号と同じものです。データとフィルムの照合に お使いください。

# 撮影データの読み出し

記録したデータを、カメラのディスプレイ上に表示させることができます。

読み出しの設定

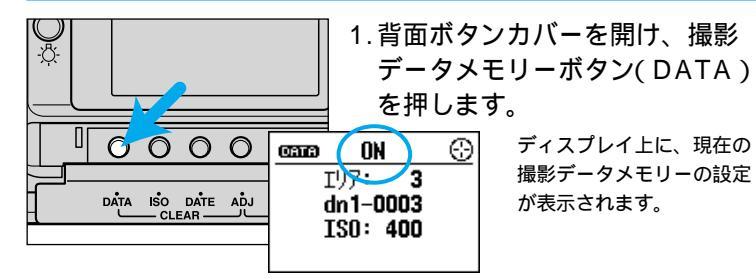

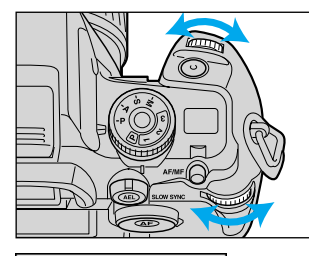

2.前ダイヤルまたは後ダイヤルを 回して、「読み出し」と、読み出 したいフィルムのデータをフィ ルムエリアまたはデータナンバ ーで選びます。

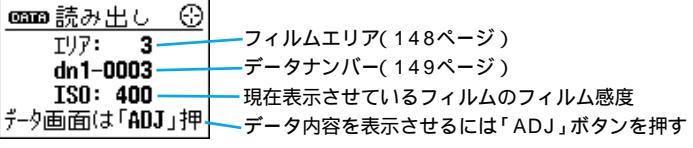

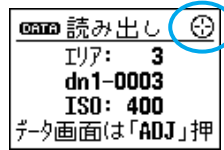

画面右上に⊕が表示されているときは、前後ダイヤル やアジャストボタンの代わりに、セレクター(ダイレク トフォーカスフレームセレクター)や中央ボタン(スポ ットAFボタン)での操作も可能です(154ページ参照)。

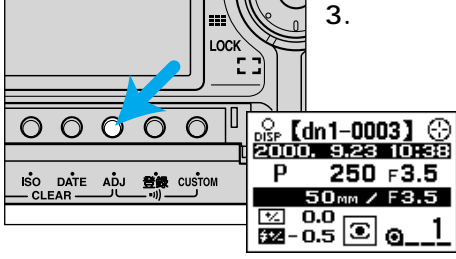

3.アジャストボタン(ADJ)を押し ます。

> ディスプレイ上に、1コマ 目の撮影データが表示され ます。

## データ内容表示画面の切り替えとコマ番号の選択

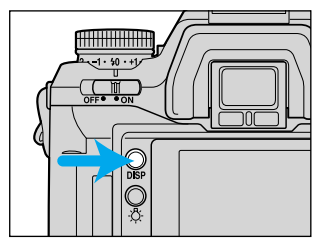

4. 画面切り替えボタンで、読み出 したい画面の種類を選びます。 個別表示にすると1画面に1コマの、一覧 表示にすると1画面に4コマの撮影データ の表示ができます。 画面左上にぷが表示されているときは、

画面切り替えボタンにより、個別表示・一 暫表示の切り替えが可能なことを表しま す。

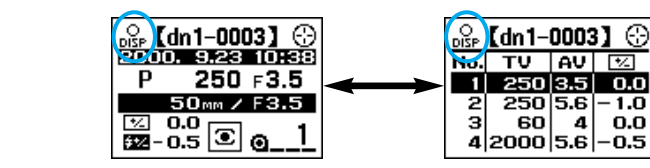

次ページへ続く

0.0

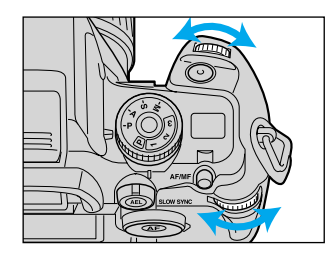

5.前ダイヤルまたは後ダイヤルで、 読み出したいコマを選びます。 露出補正値・フラッシュ調光補正値は、それぞれプラケット・フラッシュプラケ ットの値も含みます。

PA、Ps、STFモードは、すべてPモードとして記録されます。

▶ IF が現れているときは、測光モードレバーで14分割ハニカムパターン測光 を選んでいても、常に中央重点的平均測光に近い測光方式でカメラは制御されま すが(54ページ) 撮影データでは14分割ハニカムパターン測光として記録され ます。

## 読み出しの終了

ഞ്ഞ് ര്

AF-A

| <u> (mm) 読み出し</u> ごりア: 3 dn 1-0003 ISO: 400 データ画面は「ADJ」押 | 続けて他のフィルムのデータを見るとき<br>撮影データメモリーボタン(DATA)またはアジ<br>ャストボタン(ADJ)を押します。<br>左の画面に戻りますので、その後150ページの2の操<br>作に戻ってください。 |
|----------------------------------------------------------|----------------------------------------------------------------------------------------------------|
| P 250 ⊧5.6                                               | データの読み出しを終了するとき<br>シャッターボタンを半押しします。                                                                           |

ノヤッターがタノを手押しします。 通常の画面に戻ります。撮影データメモリーはONの状 態になります。

データ内容表示画面の見方(個別表示)

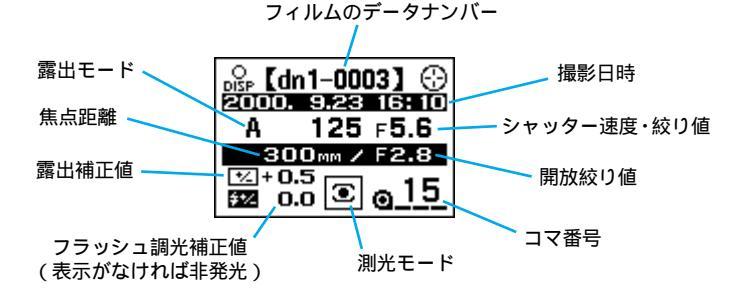

データ内容表示画面の見方(一覧表示)

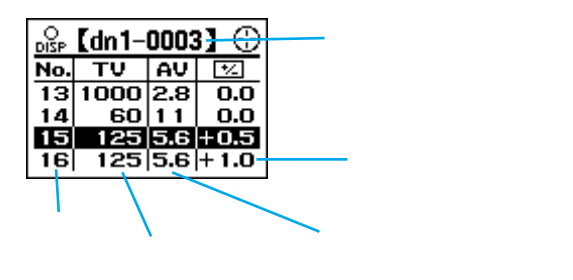

### 撮影データの読み出し

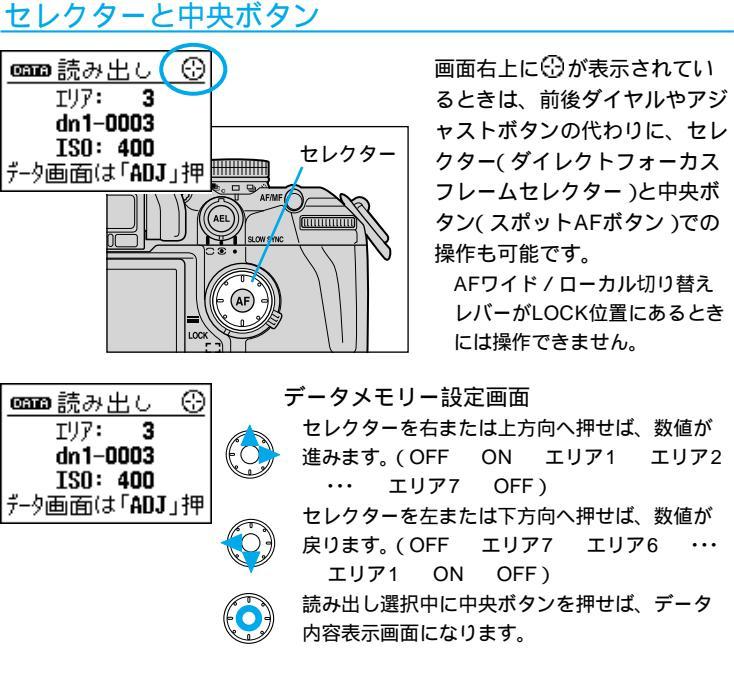

 □SF [dn1-0003]
 (-)

 2000.
 9.283
 16:10

 A
 125 ⊧5.6
 (-)

 300mm / F2.8
 (-)
 (-)

 200.0
 (-)
 (-)

 200.0
 (-)
 (-)

 300mm / F2.8
 (-)
 (-)

 200.0
 (-)
 (-)

### データ内容表示画面(個別表示) セレクターを右または上方向へ押せば、コマが 進みます。 セレクターを左または下方向へ押せば、コマが 戻ります。

ംം [dn1-0003]  $\odot$ No. TV AV \*/ 13 1000 2.8 0.0 60 11 0.0 14 15 125 5.6 +0.5  $\mathbf{O}$ 16 125 5.6 + 1.0

データ内容表示画面(一覧表示) セレクターを上下方向へ押せば、コマが1コマず つ切り替わります。 セレクターを左右方向へ押せば、コマが4コマず つ切り替わります。

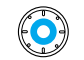

データ内容表示画面で中央ボタンを押せば、デ ータメモリー設定画面に戻ります。

## ~ フィルムエリアがいっぱいになったら

8本目のフィルムを入れると(7つのフィルムエリアがすべて使用済みに なると)、フィルムエリアは1に戻ります。このとき、8本目のデータは 1本目のデータに上書きされ、1本目のデータは消えて行きます。

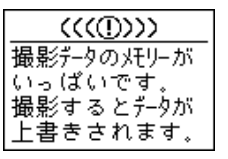

誤って1本目のデータを消してしまわないよう、 このような警告表示が出ます。(フィルムエリア が7から1に戻るときだけです。

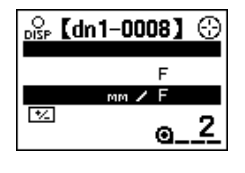

上書きを行なった場合、新旧のデータが区別でき るよう、その境界では1コマ分のデータが空白に なります。(最新のコマの次のコマが空白になる ので、上書きしながらフィルムの36コマ目を撮 影すると、次のフィルムエリアの1コマ目が空白 になります。)

9本目、10本目…のフィルムを入れたときも、同様に、2本目、3本目…の データに上書きされていきます。

フィルムエリアがいっぱいになったら(またはなる前に)全データをいった ん消去すると、新しいデータが見やすくなります(156ページ参照)。また 別売りのデータセーバーDS-100を使えば、データをスマートメディアに 書き写すこともできます。

撮影データの消去

すべてのフィルムエリアのデータを一度に消去することができます。任意の フィルムエリアだけの消去はできません。

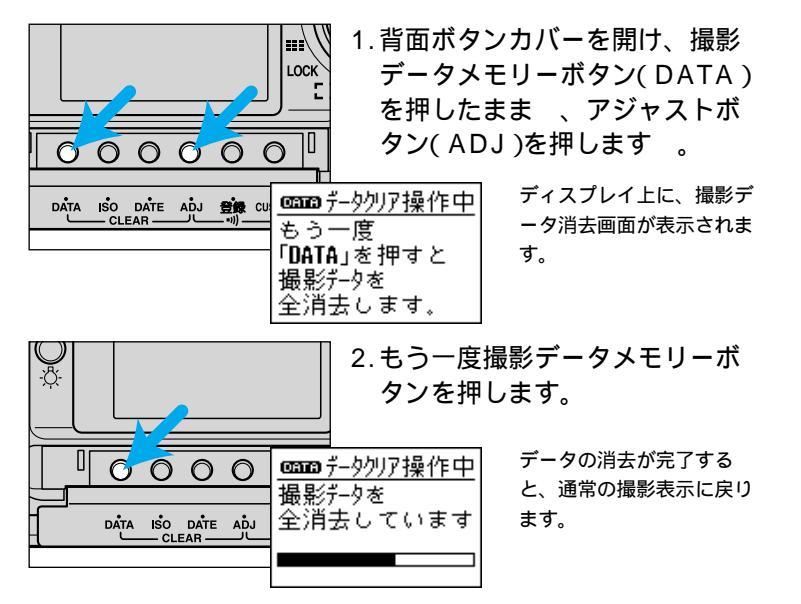

フィルムエリアとデータナンバーのリヤット フィルムを入れるたびに、フィルムエリアもデータナンバーも1つずつ 先に進みます。こ購入時は両方とも1から始まります。 フィルムエリアのリセット カメラのデータを消去(前ページ)すると、フィルムエリアは1に戻りま す。 データナンバーは戻らずに続きから始まります。 データナンバーのリセット 1. フィルムが入っていない状態で、メインスイッチをOFFにします。 フィルムが入っていると、データナンバーのリセットはできません。 2. 撮影データメモリーボタンを押しながら、メインスイッチをOFFか らONにします。 右の表示が現れ、次に入れたフィルムのデータ (((D)))ナンバーの下4桁が0001になります。 データナンバー を dnX-0001(C フィルムエリアは戻らずに続きから始まり、デ 戻しました。 ータも消去されません。

データの消去中は、カメラの操作をしないでください。 データを消去すると、フィルムエリアもリセットされ、次にフィルムを入れると フィルムエリアは1として記録されます。

# カスタム設定

撮影者のお好みの状態にカメラの各種機能を変更できます。 さまざまなご要望にも対応できるよう、35にわたる機能の 変更が可能となっています。

カスタムの一覧と各ページについては、目次をご覧ください (6~7ページ)。

お買い上げ時には、設定はすべて「1」になっています。(カ スタム33の写し込み文字濃度調節のみ4です。)必要な項目 のみ設定(変更)を行なってください。

# カスタム設定変更方法

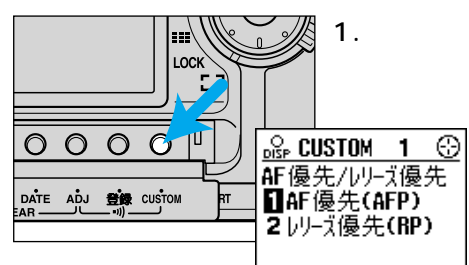

1. 背面ボタンカバーを開け、カス タムボタン( CUSTOM )を押し ます。

> ディスプレイ上にカスタム 設定画面が現れます。

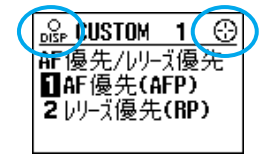

画面左上に品が表示されているときは、画面切り替え ボタンで個別・一覧表示の切り替えが可能です(160ペ ージ参照)。画面右上に分が表示されているときは、 セレクターや中央ボタンでの操作も可能です(161~ 162ページ参照)。

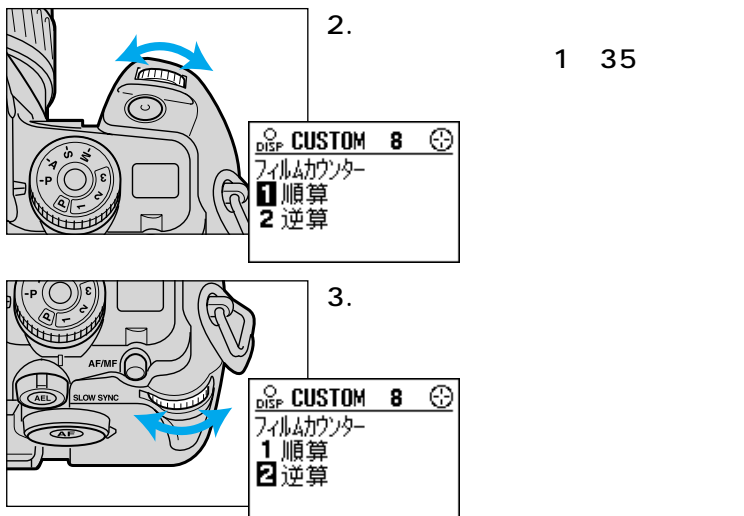

次ページへ続く

4. シャッターボタンを半押ししま す。 通常の撮影表示に戻ります。

お買い上げ時には、設定はすべて「1」になっています。(カスタム33の写し込 み文字濃度調節のみ4です。)必要な項目のみ設定を変更してください。 この使用説明書では、すべてのカスタム設定がお買い上げ時のままと仮定して、 カメラの使い方の説明を行なっています。

設定した内容は、カメラの電源を切っても、電池を抜いても、保持されています。

## <u>セレクターと中央ボタン</u>

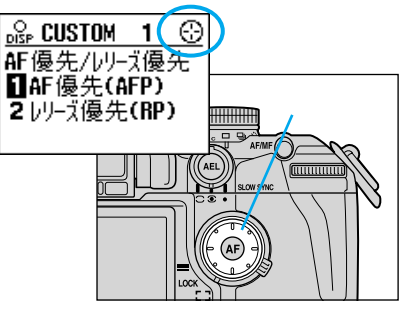

画面右上に ()が表示されている ときは、前後ダイヤルやアジャ ストボタンの代わりに、セレク ター(ダイレクトフォーカスフ レームセレクター)と中央ボタ ン(スポットAFボタン)での変 更も可能です。

AFワイド / ローカル切り替えレ バーがLOCK位置にあるときに は操作できません。

## カスタム設定画面の切り替え

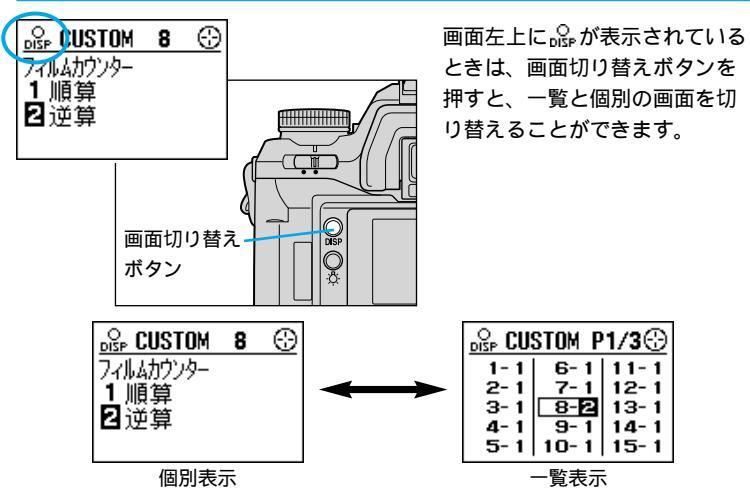

前または後ダイヤルにより設定を変更する場合は、個別表示・一覧表示とも、 前ダイヤルで変更したい項目(カスタム1~35)を、後ダイヤルで設定を選ん でください。

### 個別表示を選択している場合

カスタムボタン(CUSTOM)でカスタム設定画面を表示させた後、セレクターで項目と設定内容を変更します。

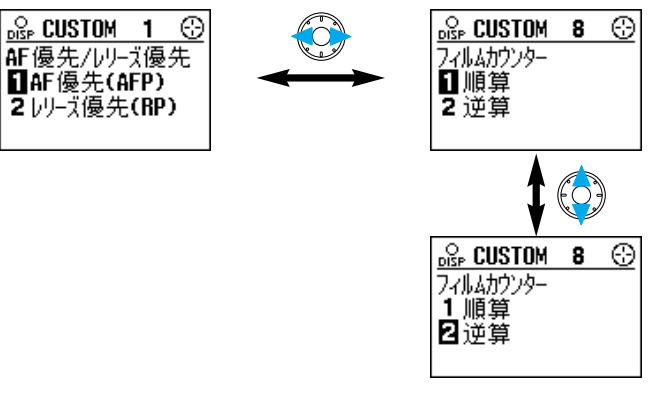

設定後は、シャッターボタンを半押しすると通常の撮影表示に戻ります。

次ページへ続く

### カスタム設定変更方法

一覧表示を選択している場合

カスタムボタン(CUSTOM)でカスタム設定画面を表示させた後、セレクタ ーと中央ボタン(スポットAFボタン)で項目と設定内容を変更します。

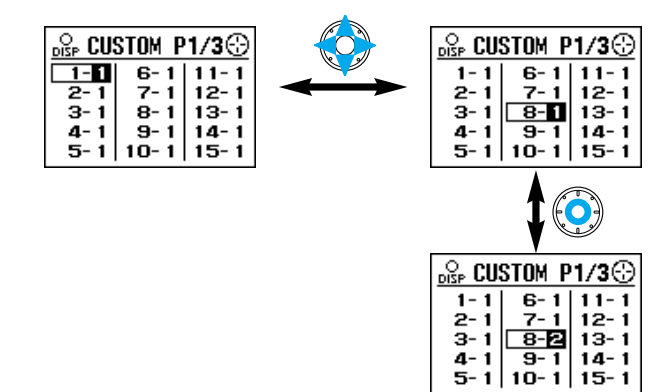

設定後は、シャッターボタンを半押しすると通常の撮影表示に戻ります。

### 初期状態に戻す場合

カスタム1~32を初期状態(設定番号1)に戻すことができます。 カスタム33(写し込み文字濃度調節)、カスタム34(データナンバーのボディID ナンバー、カスタム35(ナビゲーションディスプレイの言語)は戻りません。

1.メインスイッチをOFFにします。

2.カスタムボタンを押しながら、メインスイッチをOFFから ONにします。

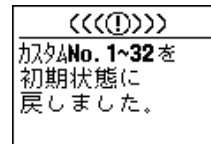

左の表示が現れ、1~32が初期状態に戻ったこと をお知らせします。

# カスタム設定 - カスタム1

## <u>カスタム1 オートフォーカス優先 / レリーズ優先</u>

オートフォーカス優先とレリーズ優先(RP)を切り替えます。

登録機能を使うと、カスタム1の設定も登録されます (138ページ参照)。 「アレオートプログラム) 選択中は、自動的にオート

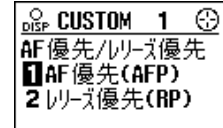

フォーカス優先となります。(2に設定していると、ディスプレイの表示は2ですが、実際のカメラの制御は1となります。)

1. オートフォーカス優先

ピントが合わなければシャッターは切れません。 ピントの合わない写真になるのを防ぐことができます。

2. レリーズ優先

ピントが合っていなくても、シャッターボタンを押したときにシャッターが 切れます。

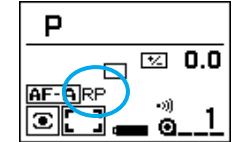

シャッターチャンスを逃さずに撮影することができま す。

ディスプレイ上には「RP」が表示されます。

ファインダーでピントが合うのを確認してから撮影す ることをおすすめします。

# カスタム2、3

# <u>カスタム2 自動巻き戻し</u>

1. 自動巻き戻しあり

最後のコマを撮影すると、自動的に巻き戻しが始ま ります。

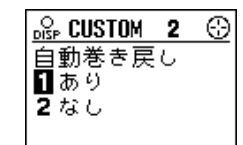

2.自動巻き戻しなし

最後のコマを撮影しても、巻き戻しは始まりませ ん。巻き戻しを始めるときは、ボディ背面の途中 巻き戻しボタンを押してください。

結婚式など、巻き戻しの音を立てたくないときに便 利です。

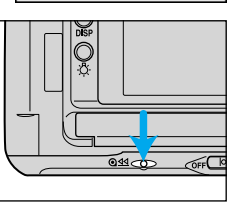

途中巻き戻しボタン

## カスタム3 巻き戻したフィルムの先端

1. フィルムの先端を残さない

巻き戻したフィルムは、すべてパトローネ内に 巻き込まれます。

2. フィルムの先端を残す( フィルム 指定コマ送り機能あり )

巻き戻したフィルムはすべてパトローネ内に巻き込まれず、先端が少しパトローネの外に残ります。また、指定したコマまでフィルムを進めたり戻したりすることもできます。

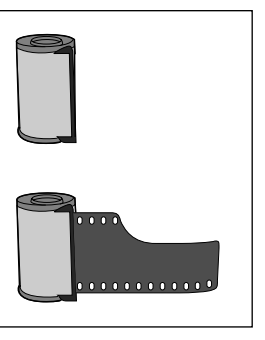

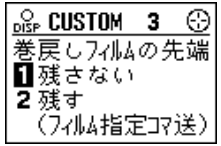

カスタム設定変更方法 1. 背面ボタンカバー内のカスタムボタンを押す。 2. 前ダイヤルで項目(カスタム1~35)を選ぶ。 3. 後ダイヤルで設定を変更する。 4. シャッターボタンを半押しする。 詳しくは159~162ページをご覧ください。

## <u>フィルム指定コマ送り</u>

(一度取り出したフィルムを再装填する場合)

途中で巻き戻したフィルムをもう一度カメラに入れたときに、撮影者が指定 したコマ(通常は未露光部分の始めのところ)までフィルムを進めることがで きます。

感度の違うフィルムや、ネガフィルム・リバーサルフィルムを、撮影場面によっ て使い分けたりするときに便利です。

何コマ目で途中巻き戻しをしたか(何コマ目までフィルムを送るか)は、撮影者ご 自身でお決めください。フィルムを再装填する場合は、未露光部分の開始位置を カメラが検知することはできません。

フィルムの先端の引き出し方によって、各コマの露光位置がずれることがありま す。撮影済みのコマより2コマほど多めにフィルムを送ってください。

### 例:

12コマ目まで撮影済みのフィルムを 再装填し、14コマ目まで送る場合

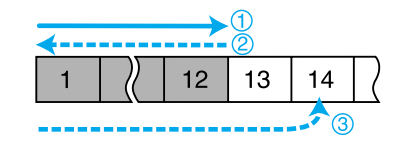

1. カスタム設定で、カスタム3を2に設定します。

2.12コマ目まで撮影済みのフィルムをカメラに入れます。

通常通りフィルムが1コマ目まで進み、フィルムカウンターが「1」になります。

次ページへ続く

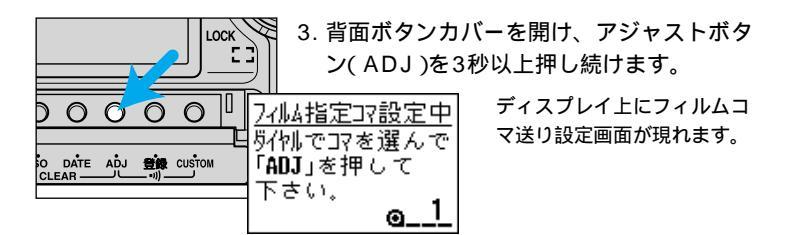

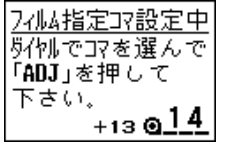

 前ダイヤルまたは後ダイヤルを回して、「14」 を選びます。 フィルムカウンター横の「+13」は、フィルムが13

コマ分送られることを表します。 5. アジャストボタンを押します。 フィルムが14コマ目まで自動的に送られます。

途中巻き戻しや再装填を繰り返すと、ホコリ等でフィルムが傷つく可能性があり ます。

データナンバーを二重に写し込まないようにしてください。データナンバーは、 撮影データメモリーをOFFにしてからフィルムを入れると写し込まれません。 カスタム設定変更方法 1.背面ボタンカバー内のカスタムボタンを押す。 2.前ダイヤルで項目(カスタム1~35)を選ぶ。 3.後ダイヤルで設定を変更する。 4.シャッターボタンを半押しする。 詳しくは159~162ページをご覧ください。

フィルム指定コマ送り

(多重露光するためにフィルムの一部を巻き戻す場合)

多重露光撮影のために、フィルムを何コマか巻き戻すことができます。巻き 上げも可能です。

多重露光でブラケット撮影を行なう場合に便利です。

フィルムを取り出さずに巻き上げ・巻き戻しを行なった場合、コマの位置が最大 でフィルムのパーフォレーションの穴半分ぐらいずれる可能性があるので、同じ 被写体を同じ位置に多重露光するような使い方はできません。

例:

11コマ目まで撮影後、10コマ目に再 度露光して、12コマ目まで戻る場合

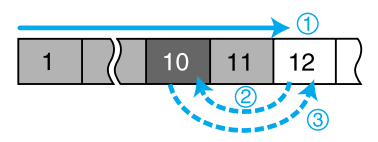

ーが反転して、多重露光になることをお知らせします。

1. カスタム設定で、カスタム3を2に設定します。

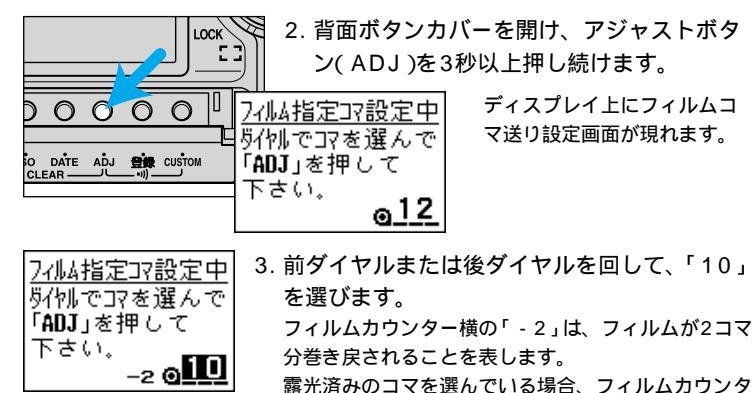

# カスタム4、5

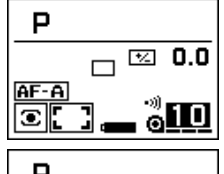

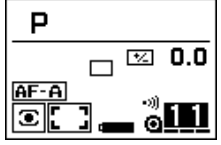

炭付売でコマを選んで

₀11

∎<u>⊚</u>12

「ADJ」を押して

下さい。

 $\odot$ 

4. アジャストボタンを押します。 フィルムが10コマ目まで自動的に巻き戻されます。

5.10コマ目を撮影します。 フィルムカウンターは反転したまま11になります。

6. 背面ボタンカバー内のアジャストボタンを3秒 77瓜指定17設定中 以上押し続けます。 ディスプレイトにフィルムコマ送り設定画面が現れま す。

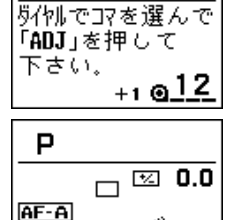

フィルム指定コマ設定中

7. 前ダイヤルまたは後ダイヤルを回して、「12」 を選びます。

フィルムカウンター横の「+1」は、フィルムが1コマ 分送られることを表します。

未露光のコマまで進むと、反転していたフィルムカウ ンターが通常のカウンターに戻ります。

8. アジャストボタンを押します。 フィルムが12コマ目まで自動的に巻き上げられます。

上記の手順5で10コマ目を撮影した後、続けて11コマ目も多重露光で撮影して、 未露光の12コマ目まで進むこともできます。この場合も12コマ目まで来ると、 反転していたフィルムカウンターが通常のカウンターに戻ります。

日付・時刻の設定をしているときは、二重に写し込まないようにしてください (124ページ参照)

最終コマを撮影して巻き戻しを始めていない状態(カスタム2-2)では、フィルム 指定コマ送りはできません。

# カスタム4 フィルム感度変更記憶機能

1. フィルム感度変更記憶なし

フィルム感度の設定・変更を行なった場合、その設定 は該当するフィルム1本のみに対して有効です。

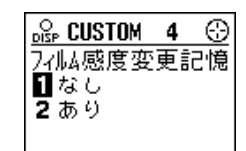

#### 2. フィルム感度変更記憶あり

フィルム感度の設定・変更を行った場合、次に同じ感度のフィルムを入れる と、同様の変更が自動的になされます。(例: ISO 50のフィルムをISO 40 に変更した場合、次にISO 50のフィルムを入れると、フィルム感度は自動 的にISO 40になります。)

カスタム設定変更方法

3.後ダイヤルで設定を変更する。

4. シャッターボタンを半押しする。

1. 背面ボタンカバー内のカスタムボタンを押す。 2. 前ダイヤルで項目(カスタム1~35)を選ぶ。

詳しくは159~162ページをご覧ください。

リバーサルフィルムを頻繁に好みの感度に合わせて使われる方に便利です。 いったん違う感度のフィルムを入れると、記憶されたフィルム感度はリセットさ れます。

## カスタム5 フィルム未装填時のレリーズロック

1. フィルム未装填時のレリーズロックなし

カメラにフィルムを入れなくても、シャッターを切 ることができます。

n 😪 CUSTOM 5 💮 フィルムな し レリーズロック 1なし **2**あり

2. フィルム未装填時のレリーズロックあり

フィルムが入ってなければシャッターは切れません。

フィルムを入れ忘れたまま撮影するという失敗を防ぎます。

フィルムを入れずにシャッターボタンを押すと、ファ インダー内の「0」が点滅し、右の表示が現れます。 フィルムを入れていなくても、裏ぶたを開けたままの 状態だと、シャッターを切ることができます。

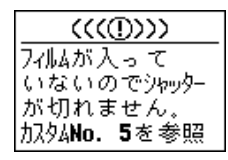

# カスタム6、7

# カスタム6 フォーカスホールドボタンの機能

レンズ上のフォーカスホールドボタンの機能を変 更します(フォーカスホールドボタン付きのレン ズのみ)。

### 1. フォーカスホールド

フォーカスホールドボタンを押している間、ピン ト位置が固定されます。

### 2. 連続ブラケット

フォーカスホールドボタンを押しながら撮影すると、 連続撮影プラケットになります。

ブラケット段数と撮影枚数は、アジャストボタンで設 定している通りになります。

フラッシュは発光しません。

セルフタイマーまたは多重露光が設定されているとき

は、連続撮影ブラケットにはなりません。

#### 3. プレビュー

フォーカスホールドボタンを押している間、表示されている絞り値まで絞りが絞り込まれます。

プレビューボタンと同じ機能が使えます(132~134ページ参照)。

Dレンズ以外のレンズをお使いの場合は、シャッターボタンを半押しした状態で フォーカスホールドボタンを押してください。

| フォーカスホールドカ    | 、タン |
|---------------|-----|
|               |     |
| DISP CUSTOM 6 | - 🕀 |
| フォーカスホールドボタンジ | 機能  |
| 1 フォーカスホールド   |     |
| 2 連続ブラケット     |     |

3 71/--

# カスタム7 アイセンサーの機能

メインスイッチがONの状態でグリップを握ると、 グリップセンサーがそれを検知して、アイセンサ ーの作動を開始させます。アイセンサーが作動し ているときにファインダーに顔を近付けると、カ メラを構えていると分かるので、アイスタート (ピント合わせと露出の決定)が行なわれます。

アイスタートスイッチをOFFにしているときは、こ

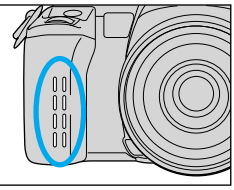

カスタム設定変更方法

3.後ダイヤルで設定を変更する。
 4.シャッターボタンを半押しする。

1. 背面ボタンカバー内のカスタムボタンを押す。 2. 前ダイヤルで項目(カスタム1~35)を選ぶ。

詳しくは159~162ページをご覧ください。

グリップセンサー

### 1. グリップを握ると作動

の設定は関係ありません。

グリップを握ったことをグリップセンサーが検知 すると、アイセンサーの作動が開始します。

### 2. グリップを握らなくても作動

メインスイッチをONにすると、グリップを握らな くても、すぐにアイセンサーの作動が開始します。 カメラを三脚に取り付けているとき、手袋をしている ときなどに便利です。

この設定にすると、メインスイッチをONにしただけで アイセンサーの検知が始まります。電池の消耗を防ぐ ため、カメラを使わないときにはメインスイッチをで きるだけOFFにしてください。

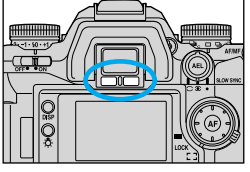

アイセンサー

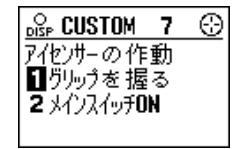

# カスタム8、9

# カスタム8 フィルムカウンター

1. 順算フィルムカウンター

フィルムを入れると、フィルムカウンターが「1」に なり、撮影するたびに1つずつ増えて行きます。

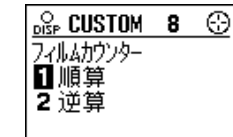

### 2. 逆算フィルムカウンター

フィルムカウンターには、フィルムの残りのコマ数が表示されます。 27枚撮りフィルム等枚数情報のないフィルムや、DXコードの付いていないフィ ルムの場合は、逆算フィルムカウンターにはなりません。

# カスタム9 AF/MFコントロールボタンの操作方法

AF/MFコントロールボタンの操作方法を変更します。

マニュアルフォーカスになっているときは、ファイ ンダー内にMFが点灯します。

#### 1. ボタンを押している間だけ機能する

#### オートフォーカス時

ボタンを押している間のみマニュアルフォーカス が可能です。ボタンを押しながらレンズのフォー カスリングを回して、ピントを合わせてください。

#### マニュアルフォーカス時

ボタンを押すとオートフォーカスが起動し、押してい る間はピントが固定されます。ボタンから手を離すと マニュアルフォーカスに戻り、レンズのフォーカスリ ングを回してピント位置を変えることができます。

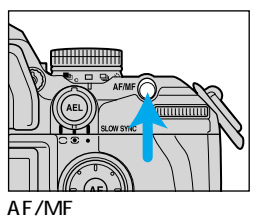

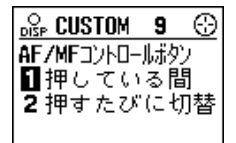

カスタム設定変更方法 1.背面ボタンカバー内のカスタムボタンを押す。 2.前ダイヤルで項目(カスタム1~35)を選ぶ。 3.後ダイヤルで設定を変更する。 4.シャッターボタンを半押しする。 詳しくは159~162ページをご覧ください。

#### 2. 一度ボタンを押すと機能し、もう一度押すと解除

#### オートフォーカス時

AF/MFコントロールボタンを一度押して離すと、一時的にマニュアルフォー カスになります。ボタンを押し続ける必要はありません。もう一度ボタンを 押すとオートフォーカスに戻ります。

#### マニュアルフォーカス時

AF/MFコントロールボタンを押すとオートフォーカスが起動し、手を離して も一時的にオートフォーカスのままの状態が続きます。ボタンを押し続ける 必要はありません。もう一度ボタンを押すとマニュアルフォーカスに戻りま す。

フォーカスモードを切り替えたりメインスイッチをOFFにしたりすると、 AF/MFコントロールボタンで一時的に選んだマニュアルフォーカスまたはオー トフォーカスは解除されます。

# カスタム10、11

# <u>カスタム10 AEロックボタンの操作方法</u>

AEロックボタンの操作方法を変更します。 AEロックまたはスローシンクロが機能している間 は、ディスプレイ上に(PD)が、ファインダー内に AELが点灯します。

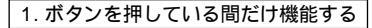

AEロックボタンを押している間のみ、AEロック またはスローシンクロになります。ボタンを押し ながらシャッターを切ってください。

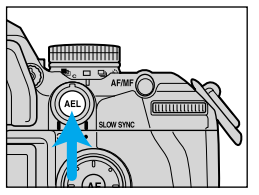

AEロックボタン

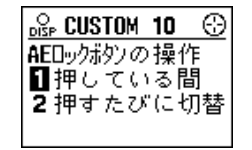

2. 一度ボタンを押すと機能し、もう一度押すと解除

AEロックボタンを一度押して離すと、AEロックまたはスローシンクロにな ります。シャッターを切るときに、AEロックボタンを押し続ける必要があり ません。解除するときは、もう一度AEロックボタンを押してください。 フラッシュ発光の有無を切り替える、メインスイッチをOFFにする等の操作でも 解除されます。

AEロックの解除を忘れないよう注意してお使いください。

カスタム設定変更方法 1.背面ボタンカバー内のカスタムボタンを押す。 2.前ダイヤルで項目(カスタム1~35)を選ぶ。 3.後ダイヤルで設定を変更する。 4.シャッターボタンを半押しする。 詳しくは159~162ページをご覧ください。

## <u>カスタム11 ブラケットの撮影順序</u>

ブラケット撮影、フラッシュブラケット撮影の撮影 順序を変更することができます。ここで選択した設 定は、ブラケット撮影、フラッシュブラケット撮影 の両方に適用されます。

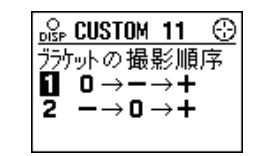

1. 基準露出 露出アンダー 露出オーバー

最もシャッターチャンスの大きい1枚目が基準露出となり、後になるほど露 出のずれ量が大きくなります。

例:プラケット段数0.5段、撮影枚数5枚の場合 ±0段 -0.5段 +0.5段 -1.0段 +1.0段

2.露出アンダー 基準露出 露出オーバー

露出が暗いほうから順に並びます。
 例:ブラケット段数0.5段、撮影枚数5枚の場合
 -1.0段 -0.5段 ±0段 +0.5段 +1.0段
 リバーサルフィルムのスリーブ仕上げなどの際に便利です。

# カスタム12~14

## <u>カスタム12 フィルムの巻き戻し速度</u>

フィルムの巻き戻し速度を変更します。自動巻き戻し、途中巻き戻しともに有効です。

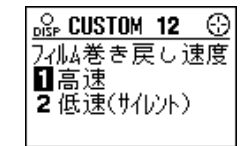

### 1. 高速巻き戻し

36枚撮りフィルムを約7秒、24枚撮りフィルムを約 5.5秒の速度で巻き戻します。

#### 2. 低速( サイレント )巻き戻し

巻き戻しの音が小さくなります。巻き戻し速度はやや遅くなります(36枚撮 りフィルムで約15.5秒、24枚撮りフィルムで約12秒)。

## カスタム13 ボディ表示部の測光値表示保持時間

シャッターボタンを半押しすると、カメラの測光値 (シャッター速度と絞り値)がディスプレイ上・ファイ ンダー内・ボディ上面表示部に表示されます。その表 示保持時間を変更します。

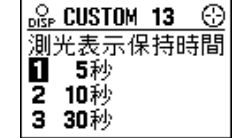

1.5秒 2.10秒

3. 30秒

10秒、30秒設定は、測光値表示の消灯が早くて操作しにくい場合にお使いください。

10秒、30秒に設定すると、電池の消耗が早くなり、撮影可能本数が記載値より も少なくなります。

#### カスタム設定変更方法

- 1. 背面ボタンカバー内のカスタムボタンを押す。
- 2. 前ダイヤルで項目(カスタム1~35)を選ぶ。
- 3.後ダイヤルで設定を変更する。
- 4. シャッターボタンを半押しする。
  - 詳しくは159~162ページをご覧ください。

### カスタム14 シャッターボタン半押しでフォーカスロッ クされたフレームの表示

9つのローカルフォーカスフレーム(センサー部) のうち、ピントが固定されたフレームが一瞬赤く 点灯します。この点灯時間等を変更することがで きます。

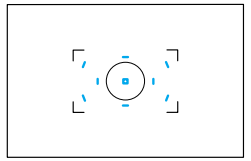

ローカルフォーカスフレーム

- 1. フォーカスロック時に表示(約0.3秒)
- 2. フォーカスロック時に表示(約0.6秒)

シャッターボタンを半押しするなど、ピント位置が 固定されたときに点灯します。

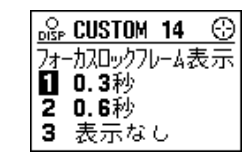

3. 表示なし(ダイレクトフォーカスフレームセレクターを押したときのみ表示)

フォーカスフレームセレクター、またはスポットAFボタンを押したときのみ 約0.6秒点灯します。

シャッターボタン半押しでは点灯しません。シャッターを切るたびに点灯するの がわずらわしい場合にご使用ください。

# カスタム15~17

## <u>カスタム15 前後ダイヤルロック機能</u>

前ダイヤルと後ダイヤルの機能をロックすることができます。 カメラを持ち運びするときなど、誤ってダイヤルを回して設定が変わるのを防ぐ ことができます。

1. 前後ダイヤルロック機能なし

前後ダイヤルは常に操作をすることができます。

| OISP CUSTOM 15 | $\odot$ |
|----------------|---------|
| 前後身作加ック機       | 能       |
| 目的機能なし         | +       |
| 2.非測光グリップオ     | 7時      |
| 3 非测光時         |         |

2. 非測光時でグリップを握っていなければ 前後ダイヤルはロック

非測光時(測光された絞り値とシャッター速度の表示が消えているとき)か つグリップを握っていないとき(グリップセンサーが検知されていないとき) は、前後ダイヤルはロックされます。逆に言えば、測光値が保持されている かグリップが握られているかのどちらかであれば、前後ダイヤルは機能しま す。

前後ダイヤルのロック中にダイヤルを回すと、右の表 示が現れます。

測光値の表示保持時間は、カスタム13にて変更することができます(176ページ参照)。

| ((())))    |  |  |
|------------|--|--|
| 前後が他が      |  |  |
| 励力されています   |  |  |
|            |  |  |
| 加如No.15を参昭 |  |  |
|            |  |  |

背面ボタンカバーの操作を伴うもの(ブラケット設定、

撮影データメモリー操作など)およびファインダー内にAELが表示されている間 は、ダイヤルはロックされず、常に操作することができます。

#### 3. 非測光時は前後ダイヤルはロック

非測光時(測光された絞り値とシャッター速度の表示が消えているとき)は、 前後ダイヤルはロックされます。逆に言えば、測光値が保持されている間は、 前後ダイヤルは機能します。

設定2のグリップによる検知がなくなったものです。設定2の注意事項も合わせ てお読みください。

Mモードでは常に絞り値とシャッター速度が表示されますが、シャッターボタン を半押し(またはアイスタート作動)しない限り、測光はされません。 カスタム設定変更方法

 1.背面ボタンカバー内のカスタムボタンを押す。
 1.前ダイヤルで項目(カスタム1~35)を選ぶ。
 3.後ダイヤルで設定を変更する。
 4.シャッターボタンを半押しする。
 詳しくは159~162ページをご覧ください。

## <u>カスタム16 レンズ未装着時のレリーズロック機能</u>

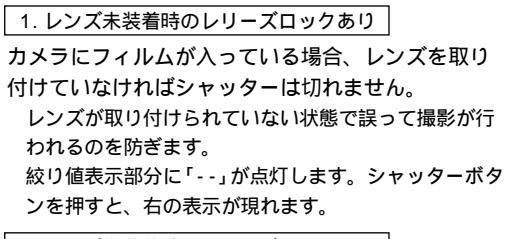

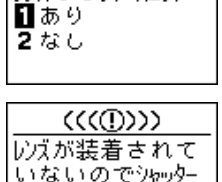

が切れません。

Diffe CUSTOM 16

いえな しいー 知った

Θ

2. レンズ未装着時のレリーズロックなし

フィルムが入っていてレンズが取り付けられていなく 加タムNo.16を参照 ても、シャッターを切ることができます。

カメラを天体望遠鏡に取り付ける場合など、ミノルタAFレンズ以外のレンズで 撮影したいときにご使用ください。それ以外は誤操作防止のため、設定1でのご 使用をおすすめします。

# <u>カスタム17 オートフォーカス駆動速度</u>

オートフォーカスの速度を変更します。

1. オートフォーカス高速駆動(スピード重視)

<u>⊶ CUSTOM 17 ③</u> AF駆動速度 日高速 2低速

最速でオートフォーカスが作動してピントを合わせ ます。

2. オートフォーカス低速駆動(マクロ撮影等に有効)

マクロ撮影や暗い場面等、ピントが合いにくいものにも合わせやすくなりま す。

# カスタム18

## カスタム18 P/A/Sモード時の後ダイヤルによる 露出補正

露出補正ダイヤルの代わりに、後ダイヤルで露出補 正を行なうことができます。

| 🖧 CUSTOM 18 💮        |
|----------------------|
| 後別がの露出補正             |
| 1なし                  |
| <b>2</b> あり(前:PAシフト) |
| <b>3</b> あり(前:PSシフト) |

1.後ダイヤルによる露出補正なし

後ダイヤルでの露出補正はできません。

|      | 前ダイヤル      | 後ダイヤル      |
|------|------------|------------|
| Pモード | Psシフト      | PAシフト      |
| Aモード | 絞り値の設定     | 絞り値の設定     |
| Sモード | シャッター速度の設定 | シャッター速度の設定 |

2. 後ダイヤルによる露出補正あり (PモードでPAシフト)

P/A/Sモード時に後ダイヤルを回すと、露出補正値を設定することができます。Pモード時に前ダイヤルを回すとPAシフトになります。

|      | 前ダイヤル      | 後ダイヤル    |
|------|------------|----------|
| Pモード | PAシフト      | 露出補正値の設定 |
| Aモード | 絞り値の設定     | 露出補正値の設定 |
| St-F | シャッター速度の設定 | 露出補正値の設定 |

| カスタム設定変更方法                    |
|-------------------------------|
| 1. 背面ボタンカバー内のカスタムボタンを押す。      |
| 2. 前ダイヤルで項目( カスタム1 ~ 35 )を選ぶ。 |
| 3. 後ダイヤルで設定を変更する。             |
| 4. シャッターボタンを半押しする。            |
| 詳しくは159~162ページをご覧ください。        |

### 後ダイヤルによる露出補正

大きめのレンズを手持ちで撮影するときなど、レンズから左手を離しにくい場合 に便利です。

露出補正ダイヤルが0の位置でのみこの機能は有効です。0以外だと、露出補正 ダイヤルの設定が優先されます。

設定した露出補正量は、ディスプレイとファインダー内の測光インジケーターに 表示されます。

露出補正ダイヤルが1/2段ステップになっていれば、後ダイヤルを回しても1/2 段ごとの補正になります。1/3段ステップも同様です。

1/3段ステップの場合、露出補正ダイヤルを使うと露出補正範囲は±2段までですが、後ダイヤルを使うこの方法だと、±3段までの補正が可能です。

3. 後ダイヤルによる露出補正あり (PモードでPsシフト)

P/A/Sモード時に後ダイヤルを回すと、露出補正値を設定することができます。Pモード時に前ダイヤルを回すとPsシフトになります。

|      | 前ダイヤル      | 後ダイヤル    |
|------|------------|----------|
| Pモード | Psシフト      | 露出補正値の設定 |
| Aモード | 絞り値の設定     | 露出補正値の設定 |
| Sモード | シャッター速度の設定 | 露出補正値の設定 |

後ダイヤルによる露出補正は、設定2と同じです。設定2の注意事項をお読みく ださい。

# カスタム19~21

# カスタム19 前後ダイヤルの機能の入れ替え

前ダイヤルと後ダイヤルの機能をそっくり入れ替え ることができます。

| Ð | (  | 19 | STOM | O<br>DISP     |
|---|----|----|------|---------------|
| ł | 入礼 | 能  | 仙機   | 前後            |
|   |    |    | (    |               |
|   |    |    | ,    | 20            |
|   |    |    | )    | 1) ta<br>2 ta |

1. 前後ダイヤル機能の入れ替えなし

前後ダイヤルの機能はカスタム18で説明している通 りです。

2. 前後ダイヤル機能の入れ替えあり

前後ダイヤルの機能がそっくり入れ替わります。

カスタム18との組み合わせにより、前ダイヤルでの露出補正が可能です。 Mモードの場合もシャッター速度と絞り値の設定が入れ替わります。 プラケット撮影設定、撮影データの読み出し、カスタム設定時等アジャストボタ ンの操作を伴う場合は、前後ダイヤル機能は入れ替わりません。

## <u>カスタム20 フラッシュ調光方式</u>

このカメラには、フラッシュ調光としてADI 4分割 調光方式が採用されていますが、撮影者の好みによって変更することができます。

内蔵フラッシュにも別売のプログラムフラッシュにも 共通です。

「「フルオートプログラム」)選択中は、ADI4分割調光が可能な場合は自動的にADI4分割調光となります。 (2や3に設定していると、ディスプレイの表示は2または3ですが、実際のカメラの制御は1となります。)

#### <u> GUSTOM 20</u> G 7ラッシュ調光方式 ADI 4分割 2 TTL 4分割 3 TTL 平均

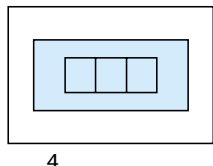

#### 1. ADI4分割調光

フラッシュ発光時には、使用フラッシュ・レンズによっては、ADI4分割フラッシュ調光またはDI4分割調光を使って露出を決定します。

ADI調光・DI調光については、112~113ページをご覧ください。 ADI調光・DI調光ができないフラッシュやレンズ使用時には、TTL4分割調光と なります。 カスタム設定変更方法 1. 背面ボタンカバー内のカスタムボタンを押す。 2. 前ダイヤルで項目(カスタム1~35)を選ぶ。 3. 後ダイヤルで設定を変更する。 4. シャッターボタンを半押しする。 詳しくは159~162ページをご覧ください。

#### 2. TTL4分割調光

フラッシュ発光時にはTTL4分割ダイレクト調光方式を使って露出を決定し ます。4分割調光素子がオートフォーカスと連動しているので、カメラが被 写体の位置と明るさを的確に判断します。

メーターやソフトライティングセット、ディフューザーを使われる場合はこの設 定にしてください。

#### 3. TTL平均調光

フラッシュ発光時には、画面全体の明るさを平均的に調光します。 従来の分割のないTTL調光方式で撮影したい方に便利です。

## カスタム21 AF補助光

被写体が暗いときやコントラスト(明暗差)が小さいときは、オートフォーカ スでピントを合わせると、ピント合わせのためにカメラ前面のAF補助光が光 ることがあります。

[P(フルオートプログラム)選択中は、自動的に1になります。(2に設定していると、ディスプレイの表示は2ですが、実際のカメラの制御は1となります。)

1. AF補助光は必要時に発光

必要時には自動的にAF補助光が発光します。

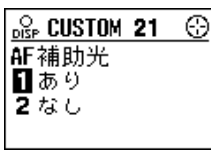

#### 2. AF補助光なし

AF補助光は発光しません。

舞台撮影など、AF補助光が迷惑になる場合に便利です。 暗い場所やコントラストの少ない場面では、ピントが合いにくくなります。 カメラ本体だけでなく、プログラムフラッシュのAF補助光も発光しません。

# カスタム22

# <u>カスタム22 フォーカスモードダイヤルAF-Aの機能</u>

フォーカスモードダイヤルのA位置の機能を変更 して、ダイレクトマニュアルフォーカスモード (DMF)にすることができます。

登録機能を使うと、カスタム22の設定も登録されます(138ページ参照)。

(フルオートプログラム)選択中は、自動的にAF 制御自動切り替えとなります。(2に設定している と、ディスプレイの表示は2ですが、実際のカメラの制御は1となります。)

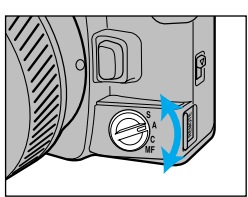

フォーカスモードダイヤル

#### 1. AF制御自動切り替え

被写体の動きに応じて、コンティニュアスAFとワンショットAF が自動的に切り替わります。 フォーカスモードダイヤルの各位置の設定 S ワンショットAF A AF制御自動切り替え C コンティニュアスAF MF マニュアルフォーカス

### 2. ダイレクトマニュアルフォーカスモード( DMF )

| オートフォーカス( ワンショット             | フォーカスモードダイヤルの各位置の設定 |
|------------------------------|---------------------|
| AF )でピントを合わせた後、手動            | S ワンショットAF          |
| でピントの微調整ができます。               | A ダイレクトマニュアルフォーカス   |
| DMFとはダイレクトマニュアルフォー           | (ワンショットAF)          |
| カス Direct Manual Focus の略です。 | C コンティニュアスAF        |
|                              | MF マニュアルフォーカス       |

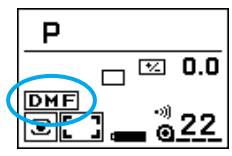

 カスタム22を2に設定します。
 フォーカスモードダイヤルをAに合わせます。 ディスプレイ上にDMFが表示されます。

- カスタム設定変更方法 1. 背面ボタンカバー内のカスタムボタンを押す。 2. 前ダイヤルで項目(カスタム1~35)を選ぶ。 3. 後ダイヤルで設定を変更する。 4. シャッターボタンを半押しする。 詳しくは159~162ページをご覧ください。
- 3. シャッターボタンを半押ししてピントを合わせます。
  - ファインダー内にWFと●が点灯し、微調整が可能でピント位置が固定されていることをお知らせします。●が点灯しない場合はDMFはできません。 ダイレクトフォーカスフレームセレクター、スポットAFボタンでピントを合わせた場合も、同様にDMFが可能です。
- シャッターボタンを半押ししたまま、レンズのフォーカスリングを回してピント位置の微調整を行ないます。
- 5. そのままシャッターボタンを押し込んで撮影します。

シャッターボタンから指を離すと、次にシャッターボタンを半押しした時に再度 ピント合わせが行われます。

DMFを解除するときは、フォーカスモードダイヤルをA以外の位置にするか、カ スタム22の設定を1に戻してください。

Xiズームレンズ・AFパワーズームレンズ使用時には、DMFはできません。

# カスタム23、24

## <u>カスタム23 シャッターボタンによるAF機能</u>

シャッターボタン半押しによるオートフォーカス機 能を禁止することができます。

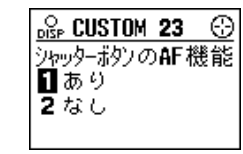

回(フルオートプログラム)選択中は、自動的にオート フォーカス機能ありとなります。(2に設定していると、 ディスプレイの表示は2ですが、実際のカメラの制御 は1となります。)

#### 1. オートフォーカス機能あり

シャッターボタンを半押しすると、自動的にピント合わせが行われます。 マニュアルフォーカスを選択している場合はピント合わせは行われません。

#### 2. オートフォーカス機能なし

シャッターボタンを半押ししてもピント合わせは行われません。オートフォ ーカス選択時は、ダイレクトフォーカスフレームセレクターまたはスポット AFボタンでピント合わせを行なってください。

同じピント位置で撮影を続ける場合に便利です。

カスタム設定変更方法 1. 背面ボタンカバー内のカスタムボタンを押す。 2. 前ダイヤルで項目(カスタム1~35)を選ぶ。 3. 後ダイヤルで設定を変更する。 4. シャッターボタンを半押しする。 詳しくは159~162ページをご覧ください。

## <u>カスタム24</u> 露出モードのフルオートプログラム時の操作

1. フルオートプログラム後の設定変更無効

露出モードダイヤルを回して Pフルオートプログラムを選ぶと、自動的にフルオートプログラムになった設定に関しては、撮影者が後で変更を加えることはできません。

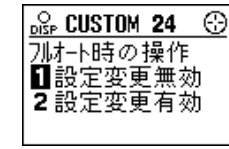

フルオートプログラムの設定については28~29ページをご覧ください。 回以外の位置にダイヤルを回すと、変更が可能になります。

#### 2. フルオートプログラム後の設定変更有効

**P**(フルオートプログラム)を選んだ後でも、撮影者が変更を加えることができます。

完全なフルオートプログラムではなくなります。ディスプレイ上にはFULL AUTOの文字は現れません。フラッシュは自動発光にはなりません。また、カス タム1、20~23の設定も有効となります。

メインスイッチをOFFにすると、変更した設定は解除されます。

# カスタム25

## <u>カスタム25 登録3の機能</u>

露出モードダイヤルには、登録機能用の3つのポ ジション(1~3)が用意されています。3つ目の3 の位置の機能をSTFモードに変更することができ ます。

登録機能について、詳しくは138~144ページを ご覧ください。

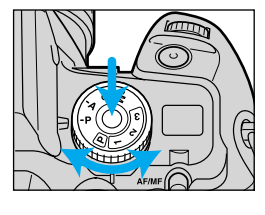

1. 登録3

露出モードダイヤルを3の位置に合わせると、登録3 に登録されている設定が呼び出されます。

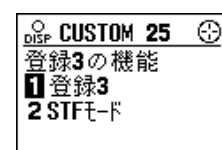

#### 2. STFモード

露出モードダイヤルを3の位置に合わせると、STFモードが設定されます。 芯のあるなめらかで自然なボケ味を得ることができます。

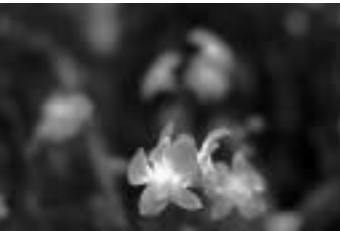

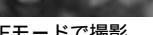

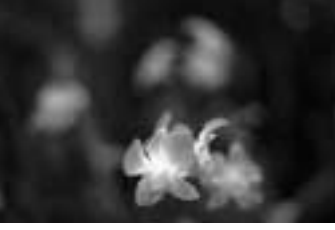

STFモードで撮影

通常のモードで撮影

通常、多くは右側の写真のようなボケ具合になりますが、STFモードを使うと、芯のある自然な描写が可能です。

STFモードにすると自動的に7枚の多重露光になります。人物を含め動く被 写体の撮影はおすすめできません。静止被写体を三脚を使用して撮影してく ださい。

- カスタム設定変更方法 1. 背面ボタンカバー内のカスタムボタンを押す。 2. 前ダイヤルで項目(カスタム1~35)を選ぶ。 3. 後ダイヤルで設定を変更する。 4. シャッターボタンを半押しする。 詳しくは159~162ページをご覧ください。
- 1. カスタム25を2に設定します。
- 2. 露出モードダイヤルを3に合わせます。 ディスプレイ上にSTFが表示されます。
- シャッターボタンを押し込んで撮影します。
   自動的に7回の多重露光になり、7回連続してシャッターが切れます。

STFモードを解除するときは、露出モードダイヤルを3以外の位置にするか、カスタム25の設定を1に戻してください。

絞り値とシャッター速度はカメラが自動的に設定します。撮影者が変更すること はできません。

フラッシュは発光しません。露出補正は可能です。

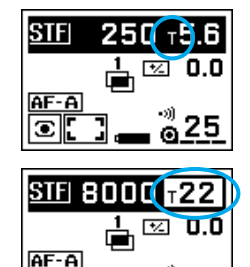

≟ ⊠ 0.0

a25

a25

STF

AF-A

STFモード時は、絞り値はFナンバーでなくTナンバー \*の値が表示されます。Tナンバーを通常の絞り値とし てお使いください。

\*Tナンバー:レンズの透過率を考慮に入れた、実質的なレンズ の明るさを示す値。この場合は1回の露光に換算した等価絞り 値を表します。

被写体が明る過ぎる場合は適正露出が得られません。 ディスプレイ上の絞り値が反転してお知らせします。 STF135mmF2.8[T4.5]レンズを使用すると、多重 露光ではなく1度の露光でSTFの効果を得ることがで きます。この場合は、カスタム25のSTFモードは設定 しないでください。

AFレフレックス500mm F8使用時には、STFモード に設定しないでください。適正露出が得られないこと があります。

# カスタム26 露出補正のフラッシュ制御に対する影響

露出補正設定時にフラッシュが発光する場合、フラ ッシュの制御を変更することができます。 露出補正時のみの設定であり、フラッシュ調光補正と は関係ありません。露出補正とフラッシュ調光補正の 違いについては、111ページをご覧ください。

| or Custom 26 💮 |
|----------------|
| 露出補正の報調光       |
| 14に影響する        |
| 23に影響しない       |
|                |

#### 1. フラッシュ調光に影響する

露出補正時にフラッシュが発光する場合、シャッター速度と絞り値だけでなく、フラッシュ調光(フラッシュ発光量)も同時に変化して補正を行ないます。 フラッシュ光の届く範囲と届かない範囲の両方に補正がかかります。

#### 2.フラッシュ調光に影響しない

露出補正時にフラッシュが発光する場合、シャッター速度と絞り値だけが変化して補正を行ないます。フラッシュ調光(フラッシュ発光量)は変化しません。

フラッシュ発光量が一定なので、フラッシュ光の届く範囲の露出をほぼ一定にし たまま、届かない範囲にのみ補正をかけることができます。

## カスタム27 詳細画面の表示内容

#### 1. すべて表示

詳細画面を表示させている場合、基準設定も含めて すべての設定が表示されます。

全部の表示を確認したい場合に便利です。

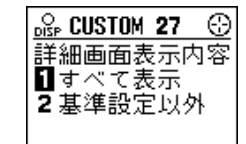

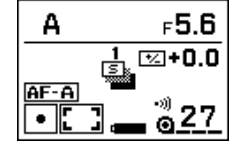

カスタム設定変更方法 1.背面ボタンカバー内のカスタムボタンを押す。 2.前ダイヤルで項目(カスタム1~35)を選ぶ。 3.後ダイヤルで設定を変更する。 4.シャッターボタンを半押しする。 詳しくは159~162ページをご覧ください。

#### 2. 基準から外れた設定のみ表示

画面切り替えボタンで詳細画面を選択している場合、 以下の基準設定はディスプレイ上には表示されませ ん。

表示をすっきり見せたい場合におすすめします。

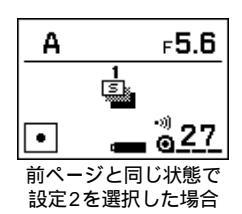

| 項目        | 基準設定                             |
|-----------|----------------------------------|
| ピント合わせ    | AF-A( AF制御自動切り替え )<br>オートフォーカス優先 |
| フォーカスフレーム | ワイドフォーカスフレーム                     |
| 測光モード     | 14分割八二カムパターン測光                   |
| 露出補正      | ± 0                              |
| フラッシュ調光補正 | ± 0                              |
| 巻き上げ      | 1コマ撮影                            |

露出モード(P、Aモード等)と電池容量表示は常に表示されます。シャッターボ タンを半押しすると、カメラが測光した値が表示されます(露出モードの詳細は 64~76ページ参照)。

フラッシュは、発光しない場合は表示がありませんが、発光または自動発光にな ると表示が現れます。

この設定にしていると、拡大画面および輝度分布表示でも、露出補正の基準設定 (±0)は表示されません。

# カスタム28~31

## カスタム28 設定操作表示

画面切り替えボタンで拡大画面(40ページ) 測光イ ンジケーター画面(42ページ) 撮影履歴画面(43ペ ージ)を選択している場合、すべての設定を表示する ことができません。表示にないダイヤルやレバーを 操作すると、選んだ設定がディスプレイ上に5秒間表 示されます(設定操作表示)。

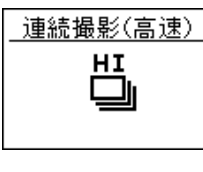

(高速連続撮影の場合)

1.設定操作表示あり

上記の画面を選択中は、表示にないダイヤルやレバ ーを操作すると、選んだ設定がディスプレイトに5秒 間表示されます。

| OLSP CUSTOM 28 | C |
|----------------|---|
| 設定操作表示         |   |
| <b>2</b> なし    |   |
|                |   |

#### 2. 設定操作表示なし

ト記の画面を選択中でも、設定操作表示は現れません。 操作するたびに現れるのがわずらわしい場合にご利用ください。

## カスタム29 拡大画面

主な表示を大きくして見やすくすることができます。

#### 1. 拡大画面あり

画面切り替えボタンを押すと、拡大画面を表示させ ることができます(40ページ参照)。

### 2. 拡大画面なし

画面切り替えボタンを押しても、拡大画面は表示さ れません。

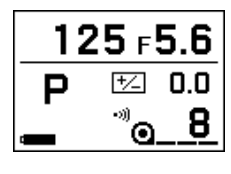

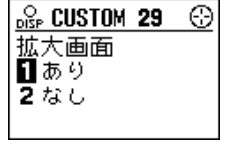

カスタム設定変更方法 1. 背面ボタンカバー内のカスタムボタンを押す。 2. 前ダイヤルで項目(カスタム1~35)を選ぶ。 3.後ダイヤルで設定を変更する。 4. シャッターボタンを半押しする。 詳しくは159~162ページをご覧ください。

## カスタム30 測光インジケーター画面

ファインダー内の測光インジケーターを、ディスプ レイ上に表示させることができます。上半分の表示 はファインダー内の測光インジケーターと同じもの で、下半分はフラッシュ調光用インジケーターです (フラッシュが発光しない場合は表示されません)

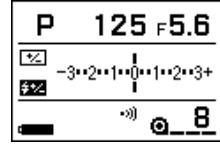

#### 1. 測光インジケーター画面あり

画面切り替えボタンを押すと、測光インジケーター 画面を表示させることができます(42ページ参照)。

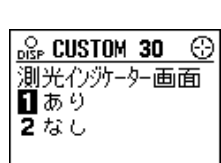

2. 測光インジケーター画面なし

画面切り替えボタンを押しても、測光インジケーター画面は表示されません。

## カスタム31 撮影履歴画面

直前の5コマのシャッター速度・絞り値・露出補正値 をディスプレイ上に表示させることができます。

#### 1. 撮影履歴画面あり

画面切り替えボタンを押すと、撮影履歴画面を表示 させることができます(43ページ参照)。

#### 125 5.6 0.0 8 7 500 2.8 0.0 6 750 4-0.5 5 250 5.6 0.0 4 60 5.6 + 1.5 3 2000 5.6 -2.0

#### 撮影履歴画面

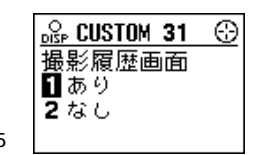

2.撮影履歴画面なし

画面切り替えボタンを押しても、撮影履歴画面は表 示されません。

撮影途中に設定2から1に変更した場合でも、直前の5 コマのデータは表示されます。

# カスタム32~35

# カスタム32 縦横表示切り替え機能

1. 縦表示あり

カメラを縦位置に構えると、自動的に表示が縦方向に切り替わります(44ページ参照)。

縦方向に切り替わるのは、通常の表示(詳細画面と拡大画面の み)です。インジケーター画面、撮影履歴画面、その他各種設 定画面は横方向のみです。

#### 

### 2. 縦表示なし

カメラを縦位置に構えても、表示は縦方向に切り替 わりません。

カメラの向きを変えるたびに現れるのがわずらわしい 場合にご利用ください。

|          | ∠ I |
|----------|-----|
| 縦横表示切替機能 | 8   |
| しあり      |     |
| 2 なし     |     |

# カスタム33 写し込み文字濃度調節

日付・時刻の写し込み濃度を調節することができま す。

フィルム先端のデータナンバーには影響しません。

### 1 ~ 7. 写し込み濃度の調節

標準の写し込み濃度は4です。1~3だと薄くなり、 5~7だと濃くなります。

フィルム感度ISO 100~800の場合は、1~7のすべ ての範囲で濃度調整が可能です。それ以外の感度のフ ィルムだと、選択しても効果がないことがあります。

### 0. 写し込みなし

0を選択すると日付・時刻は写し込まれません。 日付・時刻を間違って写真に入れたくない場合にご利用ください。

| OISP CUSTOM 33 💮 |
|------------------|
| 写し込み濃度調節         |
|                  |
| 12321567         |
| U.OFF            |

カスタム設定変更方法 1.背面ボタンカバー内のカスタムボタンを押す。 2.前ダイヤルで項目(カスタム1~35)を選ぶ。 3.後ダイヤルで設定を変更する。 4.シャッターボタンを半押しする。 詳しくは159~162ページをご覧ください。

# カスタム34 データナンバーのボディIDナンバー

データナンバーは「dn1-0001」等で表されますが、 「dn1」の数字の部分を1~9の任意の数字に変更でき ます。右の画面で選んだ数字が、そのまま「dn1」、 「dn2」・・・としてフィルム先端に写し込まれます。

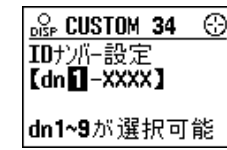

カメラごとに異なるナンバーを設定し、ボディ識別用の番号として使うことがで きます。複数のカメラでデータメモリー機能を使う場合に便利です。 ナンバーを変更すると、次に入れたフィルムから変更したナンバーになります。

# <u>カスタム35</u>ナビゲーションディスプレイの言語

ディスプレイに表示される言語を5カ国語の中から選 択できます。

1. 日本語

2. 英語(English)

### 3. ドイツ語( Deutsch )

4. フランス語(Français)

5. スペイン語(Español)

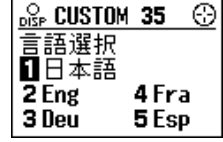

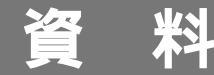

# アクセサリー

数多くのレンズやフラッシュ等のアクセサリーを揃えています。

この使用説明書は2000年8月に作成されたものです。それ以降に発売されたア クセサリーとの組み合わせは、本書裏表紙に記載の弊社フォトサポートセンター にお問い合わせください。

# <u>レンズ</u>

すべて のレンズ、 -Xiレンズが使用できます。

上記以外のレンズ( Vレンズ、MDレンズ、MCレンズなど )はご使用になれません。

Dレンズ(名前に(D)のつくレンズ)使用時には、ADI4分割調光、プレビューボ タンでの被写界深度表示が可能です。

## <u>フラッシュ</u>

内蔵フラッシュでは光が届かないような距離でも、より大光 量のプログラムフラッシュを用いれば、美しいフラッシュ撮 影ができます。

プログラムフラッシュ5600HS(D)、3600HS(D)、 5400HS、5400xi、3500xi、2000xi、5200i、 3200i、2000i、ベクティスフラッシュSF-1は、そのま まご使用になれます。

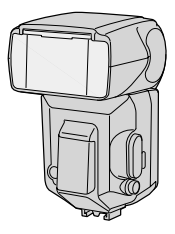

プログラムフラッシュ5600HS(D) 3600HS(D)使 用時は、ワイヤレスフラッシュ撮影でのハイスピードシン プログラムフラッシュ

クロが可能です。またDレンズと組み合わせるとADI 4分 5600HS(D) 割調光が可能です。

プログラムフラッシュ4000AF、2800AF、1800AF、マクロフラッシュ 1200AFをご使用になる場合は、以下の点にご注意ください。

カメラに取り付ける際には、別売りのフラッシュシューアダプターFS-1100が必要です。

フラッシュのAF補助光は発光しません。

AFシリーズ以前のフラッシュ(オートエレクトロフラッシュなど)は、このカメ ラでは使えません。

### アクセサリー

## <u>縦位置コントロールグリップ VC-7</u>

縦位置用シャッターボタン、ON/OFFスイッチのほか、 前後ダイヤル、AEロックボタンなど、横位置と同じ感 覚で操作できます。またCR123A、単3アルカリ、単3 ニッケル水素の3種類の電池が使用可能です。カメラ本 体の電池も入れたままにして、必要に応じて本体とコン トロールグリップの電源を切り替えることができます。

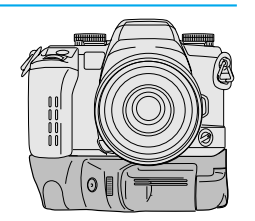

# <u>データセーバーDS-100</u>

カメラの撮影データメモリー機能によって記録された撮影 データを、スマートメディアにコピーするためのアダプタ ーです。3.3Vの2~32MBのスマートメディアに、400 ~1900本の撮影データを書き込むことができます。フ ラッシュパスやPCカードアダプタ等を使えば、データを パソコンで出力したりプリントしたりすることも可能で す。

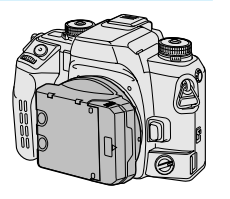

## <u>交換用フォーカシングスクリーン7 II</u>

標準装備のマット(G型)のほかに、方眼マット式(L型)、目盛り線式(S型)があり ます。また、開放絞り値がF1.4~2.8クラスの明るいレンズをマニュアルフォーカ スで使用される方のために、ピントの山やぼけ具合がつかみやすいスーパースフェ リカルアキュートマット採用の全面マット(M型、ML型)も用意しています。お近 くのサービスセンターにて交換いたします。

G型、L型、S型で一部の望遠レンズを取り付けた際、ファインダー周辺部が陰る ことがあります。これは焦点板の拡散特性によるもので、画質には影響しません。

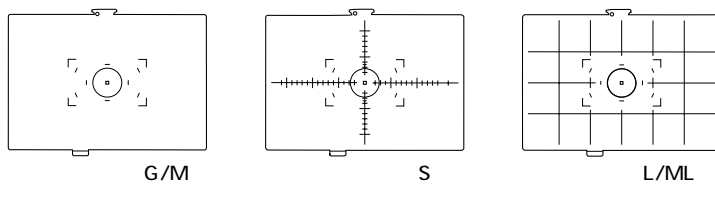

## <u>リモートコードRC-1000S/RC-1000L</u>

リモートコードRC-1000SまたはRC-1000Lを取り付ければ、カメラから離れて シャッターを切ることができます。カメラぶれを防ぐと同時に、シャッターボタン を長時間押したまま固定することもできます。

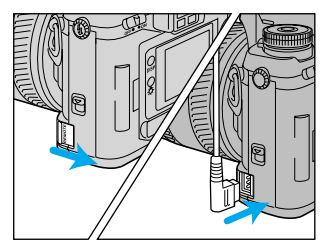

取り付け方 リモートレリーズターミナルのカバーを開け て、コードをターミナルに接続します。 コードを上向きにして接続してください。

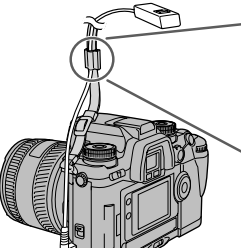

-

ストラップに付いているリモートコードクリップで、 コードをはさんで止めることができます。

## <u>その他</u>

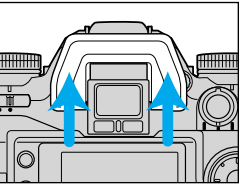

アングルファインダー、マグニファイヤーなど、ファ インダー部分にアクセサリーを取り付ける場合は、ア イピースカップを外してください。

外し方

アイピースカップの両側を上に押し上げます。

コントロールグリップCG-1000、データレシーバーDR-1000は使用できませ

# 表示が反転または点滅したときは

ディスプレイ上の表示の反転やファインダー内の表示の点滅は、何らかの注 意や警告を表します。反転は二重に重なることもあります。

| ディスプレイ                                                                                                    | 原因                                                                               | 処置                                                                                              |  |
|----------------------------------------------------------------------------------------------------|----------------------------------------------------------------------------------|-------------------------------------------------------------------------------------------------|--|
| FULL AUTO     ····     ····     ····     正部が反転                                                                                                    | フルオートプログラムま<br>たは登録1~3にしたた<br>め、カメラ上のダイヤル<br>やレバーの位置と実際の<br>カメラの制御とが異なっ<br>ています。 | ディスプレイ上に表示さ<br>れている情報を元に撮影<br>を行なってください(45<br>ページ参照)。                                           |  |
| <mark>₹_3-2-1-1-1-2-13+</mark> ⑧<br>⑧ が点滅                                                                                                    | 被写体が明るすぎる、ま<br>たは暗すぎて、カメラの<br>測光範囲を超えています。                                       | 被写体が明るすぎるとき<br>は NDフィルターを使                                                                      |  |
| P       8000       F22         □       ☑       0.0         AF-A       ④       ⑤         ●       8000       22         ●       8000       22         シャッター速度と絞り値が<br>反転または点滅 | 被写体が明るすぎる、ま<br>たは暗すぎて、使用レン<br>ズの絞り値、シャッター<br>速度の範囲を超えていま<br>す( Pモードのみ )。         | され、他与うわらうとして<br>うか、被写体が暗くなる<br>ようにします。<br>被写体が暗すぎるとき<br>は、フラッシュ撮影を行<br>なうか、被写体が明るく<br>なるようにします。 |  |
| A 3000 F 1.4<br>C 0.0<br>AF-A<br>の1.5<br>シャッター速度が<br>反転または点滅                                                                                                    | 被写体が明るすぎる、ま<br>たは暗すぎて、シャッタ<br>ー速度の範囲を超えてい<br>ます( Aモードのみ )。                       | シャッター速度が反転 /<br>点滅しないように、絞り<br>値を変更します。                                                         |  |

| ディスプレイ                                                                | 原因                                                                                                    | 処置                                                                       |  |
|-----------------------------------------------------------------------|----------------------------------------------------------------------------------------------------|--------------------------------------------------------------------------|--|
| S 1000 F2.8<br>C 0.0<br>AF-A<br>・************************************ | 被写体が明るすぎる、ま<br>たは暗すぎて、使用レン<br>ズの絞り値の範囲を超え<br>ています( Sモードのみ )。                                              | 絞り値が反転 / 点滅しな<br>いように、シャッター速<br>度を変更します。                                 |  |
| P                                                                     | 多重露光(100ページ)またはフィルム指定コマ送り<br>(165、167ページ)機能により、1つのコマに2回以<br>上の露光がされようとしています。<br>(多重露光する場合は、そのまま撮影してください。) |                                                                          |  |
| 15 2000 F5.6<br>□ ☑ 0.0<br>AF-A<br>③ [ ] ④ 9<br>反転が二重になっている           | 上部の反転とシャッター速度または絞り値の反転が重<br>なった場合は、二重反転になります。<br>(左の例は、登録1で、かつ絞り値が反転している場合<br>です。)                        |                                                                          |  |
| <u> エラ-</u> 全画面が反転                                                    | 電池を一度取り出し、入れ<br>直らない場合や何度も繰り込<br>障ですので、カメラをお買い<br>フターサービスのご案内」に<br>ター・サービスステーション                          | 値してください。それでも<br>図して表示される場合は故<br>N求めの販売店または「ア<br>記載の弊社サービスセン<br>にお持ちください。 |  |

# 不具合が生じたときは

故障かな?と思ったときは、次のことを調べてみてください。それでも調子が悪い ときや分からないときは、裏表紙記載の当社フォトサポートセンターにお問い合わ せください。

| 症状                     | 原因                                                  | 対策                                                                                     | ペーシ       |
|------------------------|-----------------------------------------------------|----------------------------------------------------------------------------------------|-----------|
| オートフォー<br>カスが作動し<br>ない | カスタム設定でシ<br>ャッターボタン半<br>押しでのオートフ<br>ォーカスを禁止し<br>ている | ダイレクトフォーカスフレームセレクター<br>やスポットAFボタンを使用するか、カスタ<br>ム設定を変更してください。                           | 56<br>186 |
| ピントが合わ                 | オートフォーカス<br>の苦手な被写体<br>( 31ページ )を撮ろ<br>うとしている       | フォーカスロック、またはマニュアルフォ<br>ーカス撮影を行なってください。                                                 | 32<br>50  |
| 1/21/1                 | 被写体に近づき過<br>ぎている                                    | レンズの最近接撮影距離より離れて撮影し<br>てください。(最近接撮影距離については、<br>レンズの使用説明書をご覧ください。)                      | -         |
|                        | ピントが合ってな<br>い                                       | ビントが合わないとシャッターは切れませ<br>ん。( ピントが合わなくてもシャッターが<br>切れるようにすることもできます。)                       | 163       |
| シャッターが<br>切れない         | カメラを天体望遠<br>鏡などに取り付け<br>ている                         | 天体望遠鏡などにカメラを取り付けた場合<br>は、フィルムが入っているとシャッターが<br>切れません。(この状態でもシャッターが<br>切れるようにすることもできます。) | 179       |
|                        | カスタム設定でレ<br>リーズロックにし<br>ている                         | カスタム設定でフィルム未装填時のレリー<br>ズロックありにしている場合は、フィルム<br>を入れるか、設定を変えてください。                        | 169       |
| 写真がプレて<br>いる           | 暗いところでフラ<br>ッシュを使わずに<br>撮影したので、手<br>プレを起こした         | シャッター速度が遅くなるので、三脚を使<br>用してください。フラッシュを使う、フィ<br>ルム感度の高いフィルムを使用するといっ<br>た方法も可能です。         | -         |

| 症状                              | 原因                                                                                                    | 対策                                                                                                    | ページ |  |
|---------------------------------|----------------------------------------------------------------------------------------------------|----------------------------------------------------------------------------------------------------|-----|--|
| フラッシュ撮<br>影したものが<br>全体的に暗い      | フラッシュ光の届<br>く範囲で撮影しな<br>かった                                                                                                    | フラッシュ光の届く範囲で撮影してくださ<br>い。別売りのプログラムフラッシュをご使<br>用の際は、フラッシュの使用説明書をご覧<br>ください。                                                                                                    |     |  |
| フラッシュ撮<br>影したものの<br>下部が暗い       | レンズフードを付<br>けたまま撮影した                                                                                                    | カメラの内蔵フラッシュで撮影するとき<br>は、レンズフードを外して、1m以上離れ<br>て撮影してください。                                                                                                    | -   |  |
| カメラが正常<br>に作動しない                | 電池を一度取り出し<br>場合や何度も繰り返<br>めの販売店または「<br>ービスセンター・サ・                                                                                                    | 地を一度取り出し、入れ直してください。それでも直らない<br>合や何度も繰り返す場合は故障ですので、カメラをお買い求<br>の販売店または「アフターサービスのご案内」に記載の弊社サ<br>ビスセンター・サービスステーションにお持ちください。                                                                                                    |     |  |
| メインスイッ<br>チをONにす<br>ると音がする      | ピントと絞りのリセット音です。                                                                                                    |                                                                                                    |     |  |
| 裏ぶたが開か<br>ず、フィルム<br>が取り出せな<br>い | このカメラはセーフ<br>ているときには裏ぶ<br>場合には、以下の要<br>AEロックボタンとこ<br>ンを押しながら、メ<br>らONにします。<br>右の表示が現れま<br>裏ぶたを開けずに<br>は、上記の操作を<br>この方法で開かない<br>1.裏ぶた開かない<br>1.裏ぶた開かない<br>2.カメラを暗箱に入<br>3.小窓内のレバーを<br>開けます。 | カメラはセーフティロック機能を搭載しており、フィルムが<br>るときには裏ぶたを開けることができません。故障時など非常<br>には、以下の要領で裏ぶたを開けることができます。<br>コックボタンとフィルム感度設定ボタ<br>押しながら、メインスイッチをOFFか<br>Nにします。<br>の表示が現れます。<br>ぶたを開けずに再び撮影を続ける場合<br>、上記の操作を繰り返してください。<br>の方法で開かない場合は、さらに以下の手順に沿ってください。<br>ふた開放レバー上部の小窓のネジを<br>し、小窓を外します。<br>コメラを暗箱に入れます。<br>い窓内のレバーを押し下げて裏ぶたを<br>別けます。 |     |  |

# 取り扱い上の注意

## <u>電池について</u>

電池の性能は低温になるほど低下します。寒いところでご使用になるときは、新 品電池でも ━━━ や ━━■ が表示されることがあります。カメラを保温しながら撮 影してください。海外旅行や寒いところでは、予備の電池をご用意されることを おすすめします。なお、低温のために性能が低下した電池でも、常温に戻せば性 能は回復します。

新品電池を初めてお使いのとき、それまでその電池が保管されていた状況によっては、電池容量が実際よりも少なく表示されることがあります。この場合はメインスイッチを何度か切ったり入れたりすると、電池容量が回復します。

### 使用環境について

このカメラの使用温度範囲は - 20 ~ 50 です。

直射日光下の車内など極度の高温下や、湿度の高いところにカメラを放置しない でください。

液晶表示は、低温下で反応がやや遅くなったり、高温下で表示が黒くなったりす ることがありますが、常温に戻せば正常に作動します。

カメラに急激な温度変化を与えると内部に水滴を生じる危険性があります。スキ ー場のような寒い屋外から温かい室内に持ち込む場合は、寒い屋外でカメラをビ ニール袋に入れ、袋の中の空気を絞り出して密閉します。その後室内に持ち込み、 周囲の温度になじませてからカメラを取り出してください。

このカメラは防水性能は備えていません。海辺等で使用されるときは、水や砂が かからないよう注意してください。水、砂、ホコリ、塩分等がカメラに残ってい ると、故障の原因になります。

### その他

カメラは精密機械ですので、取り扱いには注意してください。特に、シャッター 幕、ミラー、レンズの信号接点などに傷がつかないように気を付けてください。 カメラに強い衝撃を与えないでください。

バッグなどに入れて持ち運ぶときは、メインスイッチをOFF位置にしてください。 飛行機をご利用の際は、未現像フィルムやフィルムの入ったカメラは、機内持ち 込みされることをおすすめします。預け入れ荷物に入れると、場合によってはX 線検査でフィルムが感光する恐れがあります。

# 手入れと保管の仕方

## 手入れのしかた

カメラボディやレンズの外側を清掃するときは、柔らかいきれいな布で軽く拭い てください。砂がついたときは、こするとカメラに傷を付けますので、ブロアー で軽く吹き飛ばしてください。

レンズ面を清掃するときは、プロアプラシでホコリ等を取り除いてください。汚 れがひどい場合は、柔らかい布やレンズティッシュにレンズクリーナーを染み込 ませ、レンズの中央から円を描くようにして軽く拭いてください。レンズクリー ナーを直接レンズ面にかけることはお避けください。

シャッター幕、ミラーなど、カメラの内部に触れないでください。ミラーおよび その周辺のほこりはオートフォーカスに影響を及ぼす恐れがあるため、プロアー で吹き飛ばしてください。また、内部をボンベタイプのプロアーで吹かないでく ださい。故障の原因になります。

シンナーやベンジンなどの有機溶剤を含むクリーナーは絶対に使用しないでくだ さい。

レンズ面に直接指で触れないでください。

## 保管のしかた

使用しないときは、必ずレンズキャップまたはボディキャップを付けてください。 保管するときは、涼しく、乾燥していて、風通しのよい、ホコリや化学薬品のな いところに保管してください。長期間の保存には、密閉した容器に乾燥剤と一緒 に入れるとより安全です。

防虫剤の入ったタンスなどに入れないでください。

保管中も時々電源を入れて、空シャッターを切るなどの操作をしてください。また、ご使用前には整備点検されることをおすすめします。

### 手入れと保管の仕方

## 海外旅行や結婚式など大切な撮影のときは

前もって作動の確認、またはテスト撮影をしてからご使用ください。また、予備 の電池を携帯することをおすすめします。

万一、このカメラを使用中に、撮影できなかったり、不具合が生じた場合の補償 についてはご容赦ください。

## アフターサービスについて

本製品の補修用性能部品は、生産終了後10年間を目安に保有しています。 アフターサービスについては、「アフターサービスのご案内」に詳しく記載して いますので、そちらをご覧ください。 修理の際に、撮影データやユーザー設定情報(カスタム設定、登録設定など)が 消えてしまうことがありますので、ご了承願います。

ボディ底面のこのマーク(CEマーキング)は、本製品が電波障害に関する EU(欧州連合)の要求事項に適合していることを示すものです。CEとは フランス語のConformité Européenne(ヨーロッパ認定)の頭文字です。

| カメラタイプ   | レンズ交換式フラッシュ内蔵35mmAF・AE一眼レフカメラ         |
|----------|---------------------------------------|
| オートフォーカス | 方式:TTL位相差検出方式 検出素子:CCDラインセンサー         |
|          | (中央デュアルクロス9点) 検出範囲:EV - 1~18( ISO100) |
|          | 動体予測フォーカス制御 AF制御自動切り替え / コンティニュ       |
|          | アスAF / ワンショットAF切り替え可能 DMFモード可能        |
| AF補助光    | ボディ内蔵LED 低輝度、低コントラスト時自動発光 作動距         |
|          | 離範囲:約0.7~7m(50mm標準レンズ) プログラムフラッ       |
|          | シュ装着時、必要に応じてフラッシュの内蔵AF補助光に自動切         |
|          | り替え                                   |
| 測光方式     | TTL開放測光(14分割八ニカムパターン測光、中央重点的平均        |
|          | 測光、スポット測光) 測光素子:14分割ハニカムパターン          |
|          | SPC(シリコンフォトセル)、4分割フラッシュ光調光用SPC        |
|          | 測光範囲:14分割ハニカムパターン測光時:EV0~20 中央        |
|          | 重点的平均測光時:EV0~20 スポット測光時:EV3~20        |
|          | (ISO100、F1.4レンズ使用時)                   |
| フィルム感度   | DXコード付きフィルム使用時は自動設定(ISO25~5000)手      |
|          | 動設定可能(ISO6~6400、1/3EVステップ) DXコードの     |
|          | 付いていないフィルム使用時は前回のフィルム感度を自動設定          |
|          | フラッシュ撮影時はISO25~1000のフィルムを推奨           |
| シャッター    | 電子制御式縦走りフォーカルプレーンシャッター シャッター          |
|          | 速度:1/8000~30秒、バルブ(新品電池使用時約7時間)        |
|          | フラッシュ同調最高速度:1/200秒 ハイスピードシンクロ機        |
|          | 能使用時は1/8000秒                          |
| 内蔵フラッシュ  | ガイドナンバー: 12( ISO100・m ) 照射角: 焦点距離     |
|          | 24mm 充電時間:約2秒(赤目軽減・ワイヤレス撮影時は約         |
|          | 3.5秒) アップ時強制発光(フルオートプログラム時のみ自動        |
|          | 発光) ダウン時発光禁止 赤目軽減プリ発光・後幕シンクロ撮         |
|          | 影可能                                   |
| ファインダー   | アイレベル固定式 ガラスペンタプリズム 視野率:約92%×         |
|          | 約94% 倍率:08倍(50mm, 位置) 視度:-1ディオ        |
|          | プター 視度調整: - 2.5~+0.5ディオプター(視度調整アタ     |

り22.5mm、接眼枠より18.5mm

ッチメントによる調整も可能) アイポイント:最終光学面よ

- フォーカシングスクリーン スフェリカルアキュートマット サービスヤンターにて交 換可能(G、L、S、M、ML型)
- オートローディング(1コマ目まで自動送り) 1コマ撮影 フィルム給送 /4コマ/秒連続撮影(AF追随時3.7コマ/秒)/2コマ/秒連 続撮影 / 1コマ撮影露出ブラケット / 連続撮影露出ブラケッ ト / セルフタイマー(10秒) / 簡易ミラーアップ機能 / 多重 露光 自動巻き戻し 途中巻き戻し可能 巻き戻し時間: 高速巻き戻し時約5.5秒(24枚撮り)約7秒(36枚撮り) 低速(サイレント)巻き戻し時約12秒(24枚撮り)約 15.5秒(36枚撮り) 雷源

3Vリチウム電池(CR123A型)2個

撮影可能本数

試験条件:AFズーム24-105mm F3.5-4.5・24枚撮りフ ィルム・新品雷池使用 1ヵ月に3本の割合で撮影 1コマ ごとにレンズを無限遠から2mまで3回駆動させ、シャッタ ーボタン半押しで10秒保持後撮影、その他撮影準備を含む

|       |        | 24枚撮りフィルム 36枚撮り |      | )フィルム |      |
|-------|--------|-----------------|------|-------|------|
|       | 温度     | 20              | - 20 | 20    | - 20 |
| フラッシュ | 使用しない  | 約45本            | 約13本 | 約30本  | 約9本  |
| フラッシュ | 150%使用 | 約21本            | 約6本  | 約14本  | 約4本  |
| フラッシュ | 100%使用 | 約13本            | 約4本  | 約9本   | 約2本  |

撮影可能本数とは、新品電池で電池消耗までに撮影でき るフィルム本数を表します。

カメラの使い方により撮影可能本数は変わります。また、 実際に撮影しなくてもカメラを操作することで電池は消 耗します。

雷池を長持ちさせるために、撮影しないときはメインス イッチをOFFにしてください。

143.5(幅) × 97.5(高さ) × 65.5(奥行き)mm 大きさ 重さ 575q(電池別)

本書に記載の性能は当社試験条件によります。

本書に記載の性能および外観は、都合により予告なく変更することがあります。

| あ | アイスタート                       | 129       |
|---|------------------------------|-----------|
|   | 赤目軽減フラッシュ撮影                  | 104       |
|   | 後幕シンクロ撮影                     | 105       |
|   | 写し込み濃度調節                     | 194       |
|   | オートフォーカス駆動速度                 | 179       |
|   | オートフォーカス優先                   | 163       |
| か | 拡大画面( ナビゲーションディスプレイ )        |           |
|   | カスタム設定                       | 158 ~ 195 |
|   | 簡易ミラーアップ機能( 2秒セルフタイマー )      |           |
|   | 基準設定                         | 191       |
|   | 輝度分布表示                       |           |
|   | 光量比制御撮影                      | 116 ~ 120 |
|   | コンティニュアスAF                   | 49        |
|   | コントラスト調節( ナビゲーションディスプレイ )    | 46        |
| さ | 撮影倍率                         | 134       |
|   | 撮影履歴画面( ナビゲーションディスプレイ )      | 43        |
|   | 視度調整                         | 135       |
|   | 絞り込み                         | 132       |
|   | 詳細画面( ナビゲーションディスプレイ )        | 40        |
|   | 照明( ナビゲーションディスプレイ )          | 46        |
|   | シンクロターミナル                    | 122       |
|   | ストラップ                        | 15        |
|   | スポット測光                       | 80        |
|   | スポットフォーカスフレーム                |           |
|   | スローシンクロ撮影                    | 106       |
|   | 設定操作表示( ナビゲーションディスプレイ )      | 44        |
|   | セルフタイマー撮影                    |           |
|   | 前後ダイヤルロック機能                  | 178       |
|   | 測光インジケーター画面( ナビゲーションディスプレイ ) | 42        |
|   | 測光インジケーター( ブラケット撮影時 )        |           |
|   | 測光インジケーター( 露出補正時 )           | 82        |
|   | 測光インジケーター( AEロック時 )          |           |
|   | 測光インジケーター( Mモード時 )           |           |
| た | ダイレクトマニュアルフォーカス              | 184 ~ 185 |

| 多重露光                        | 100 ~ 101 |
|-----------------------------|-----------|
| 縦横表示切り替え機能( ナビゲーションディスプレイ ) |           |
| 中央重点的平均測光                   |           |
| 長時間露光                       | 130 ~ 131 |
| データナンバー                     |           |
| データメモリー                     | 145 ~ 157 |
| 登録                          | 137 ~ 144 |
| 入射光式                        |           |
| ハイスピードシンクロ撮影                | 114 ~ 115 |
| バルブ撮影                       | 130 ~ 131 |
| 反射光式                        |           |
| 被写界深度                       |           |
| 被写界深度表示( ナビゲーションディスプレイ )    |           |
| 日付写し込み濃度調節                  |           |
| フィルムエリア                     |           |
| フィルム感度(設定と変更)               |           |
| フィルム指定コマ送り                  | 165 ~ 168 |
| フィルム面位置                     |           |
| フォーカス表示                     |           |
| フォーカスフレーム                   | 55~60     |
| フォーカスホールドボタン                |           |
| フォーカスロック                    |           |
| ブラケット撮影                     |           |
| ブラケットの撮影順序                  |           |
| フラッシュ調光距離                   |           |
| フラッシュ調光補正                   |           |
| フラッシュ表示                     |           |
| フラッシュブラケット撮影                | 107 ~ 109 |
| プリ発光                        |           |
| フルオートプログラム                  |           |
| プレビュー                       |           |
| ボディIDナンバー                   |           |
| 巻き戻し( 自動巻き戻しの有無の切り替え )      |           |
| 巻き戻し( 速度の変更 )               |           |

|    | マニュアルシフト                  |                |
|----|---------------------------|----------------|
|    | マニュアルフォーカス                | 50             |
|    | メータードマニュアル                |                |
| 5  | リモートコード                   |                |
|    | レリーズ優先                    |                |
|    | レリーズロック機能                 | 169, 179       |
|    | 連続撮影                      |                |
|    | ローカルフォーカスフレーム             | 58~59          |
|    | 露出ずらし撮影                   |                |
|    | 露出補正                      | 81~83          |
|    | 露出補正(後ダイヤルによる)            | 180 ~ 181      |
|    | 露出補正設定段数の切り替え             |                |
|    | 露出モード                     |                |
| わ  | ワイドフォーカスフレーム              | 56~57          |
|    | ワイヤレスフラッシュ撮影              | 116 ~ 121      |
|    | ワンショットAF                  | 50             |
| 英数 | ADI調光                     | 102, 112 ~ 113 |
|    | AEロック撮影                   | 85~87          |
|    | AEロックボタン                  |                |
|    | AEロックボタン( 操作方法の変更 )       | 174            |
|    | AF( オートフォーカス )            |                |
|    | AF制御自動切り替え                |                |
|    | AF補助光                     |                |
|    | AF補助光( 有無の切り替え )          |                |
|    | AF/MFコントロールボタン            | 52~53          |
|    | AF/MFコントロールボタン( 操作方法の変更 ) | 172 ~ 173      |
|    | DI調光                      | 112 ~ 113      |
|    | DMFモード                    | 184 ~ 185      |
|    | HSS撮影                     | 114 ~ 115      |
|    | MF( マニュアルフォーカス )          | 50             |
|    | Paシフト / Psシフト             |                |
|    | STFモード                    | 188 ~ 189      |
|    | TTL調光                     | 112 ~ 113      |
|    | 14分割八ニカムパターン測光            |                |

ま

ミノルタ株式会社

ミノルタ販売株式会社

フォトサポートセンター

弊社製品のカメラ、交換レンズ、デジタルカメラ、フィルムスキャナ、露出計など写真や画像 に関わる製品の機能、使い方、撮影方法などのお問い合わせをお受けいたします。

ナビダイヤル 0570-007111

ナビダイヤルは、お客様が日本全国どこからかけても市内通話料金で通話していただけるシステムです。

TEL 03-5351-9410

携帯電話・PHS等をご使用の場合はこちらをご利用ください。

FAX 03-3356-6303

受付時間 10:00~18:00(土・日・祝日定休)

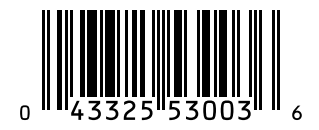

9223-2162-61 P-MM206